# Oracle® Financial Services Enterprise Financial Performance Analytics

User Guide Release 6 Part No. E50444-01

December 2013

ORACLE

Oracle Financial Services Enterprise Financial Performance Analytics User Guide, Release 6

Part No. E50444-01

Copyright © 2013, Oracle and/or its affiliates. All rights reserved.

Primary Author: Aneesh Kurian, Surag Ramachandran, Arpana Danayak

Contributor: Tim Braman, Prashant Agrawal, Abhilash Sugunan, Padmini Krishnan

Oracle and Java are registered trademarks of Oracle and/or its affiliates. Other names may be trademarks of their respective owners.

Intel and Intel Xeon are trademarks or registered trademarks of Intel Corporation. All SPARC trademarks are used under license and are trademarks or registered trademarks of SPARC International, Inc. AMD, Opteron, the AMD logo, and the AMD Opteron logo are trademarks or registered trademarks of Advanced Micro Devices. UNIX is a registered trademark of The Open Group.

This software and related documentation are provided under a license agreement containing restrictions on use and disclosure and are protected by intellectual property laws. Except as expressly permitted in your license agreement or allowed by law, you may not use, copy, reproduce, translate, broadcast, modify, license, transmit, distribute, exhibit, perform, publish, or display any part, in any form, or by any means. Reverse engineering, disassembly, or decompilation of this software, unless required by law for interoperability, is prohibited.

The information contained herein is subject to change without notice and is not warranted to be error-free. If you find any errors, please report them to us in writing.

If this is software or related documentation that is delivered to the U.S. Government or anyone licensing it on behalf of the U.S. Government, the following notice is applicable:

U.S. GOVERNMENT END USERS: Oracle programs, including any operating system, integrated software, any programs installed on the hardware, and/or documentation, delivered to U.S. Government end users are "commercial computer software" pursuant to the applicable Federal Acquisition Regulation and agency-specific supplemental regulations. As such, use, duplication, disclosure, modification, and adaptation of the programs, including any operating system, integrated software, any programs installed on the hardware, and/or documentation, shall be subject to license terms and license restrictions applicable to the programs. No other rights are granted to the U.S. Government.

This software or hardware is developed for general use in a variety of information management applications. It is not developed or intended for use in any inherently dangerous applications, including applications that may create a risk of personal injury. If you use this software or hardware in dangerous applications, then you shall be responsible to take all appropriate fail-safe, backup, redundancy, and other measures to ensure its safe use. Oracle Corporation and its affiliates disclaim any liability for any damages caused by use of this software or hardware in dangerous applications.

This software or hardware and documentation may provide access to or information on content, products, and services from third parties. Oracle Corporation and its affiliates are not responsible for and expressly disclaim all warranties of any kind with respect to third-party content, products, and services. Oracle Corporation and its affiliates will not be responsible for any loss, costs, or damages incurred due to your access to or use of third-party content, products, or services.

# Contents

## **Send Us Your Comments**

### Preface

## 1 Introduction

| Overview of Oracle Financial Services Enterprise Financial Performance Analytics |     |
|----------------------------------------------------------------------------------|-----|
| (OFSEFPA)                                                                        | 1-1 |
| OFSEFPA Configurability in OFSAAI                                                | 1-2 |

# 2 Overview of the Process Flow

| Introduction                                                                    | . 2-1 |
|---------------------------------------------------------------------------------|-------|
| Data Flow: OFSPM Processing Area to OFSEFPA Reporting Area                      | . 2-2 |
| OFSEFPA Data Flow: Third Party Profitability Management Applications to OFSEFPA |       |
| Reporting Area                                                                  | . 2-5 |
| Data Model                                                                      | . 2-5 |
| Hierarchy                                                                       | . 2-6 |

# 3 Dimension Loading Process

| Overview of Dimension Loading Process                  | 3-1 |
|--------------------------------------------------------|-----|
| Hierarchy Transformation                               | 3-2 |
| Overview of Hierarchy Flattening Process               | 3-2 |
| Prerequisites                                          | 3-3 |
| Tables Used by the Hierarchy Flattening Transformation | 3-5 |
| Executing the Hierarchy Flattening Transformation      | 3-5 |
| Checking the Execution Status                          |     |
| Dimension Tables Population                            | 3-8 |

| Overview of SCD Process          |  |
|----------------------------------|--|
| Prerequisites                    |  |
| Tables Used by the SCD Component |  |
| Executing the SCD Component      |  |
| Checking the Execution Status    |  |
| Parent Child Hierarchy           |  |

# 4 Time Dimension Population

| Overview of Time Dimension Population                       | 4-1 |
|-------------------------------------------------------------|-----|
| Prerequisites                                               | 4-2 |
| Tables Used by the Time Dimension Population Transformation | 4-2 |
| Executing the Time Dimension Population Transformation      | 4-2 |
| Checking the Execution Status                               | 4-4 |

# 5 Modification and Mapping of Reporting Lines

| Overview                                                                          | 5-1 |
|-----------------------------------------------------------------------------------|-----|
| Summary of Configuration Required for Financial Reporting and Management Reportir | ıg  |
|                                                                                   | 5-2 |
| Addition and Modification of Reporting Lines Using AMHM                           | 5-3 |
| Modifying Financial Reporting Line                                                | 5-3 |
| Modifying Management Reporting Line                                               | 5-3 |
| Mapping of Reporting Line Items                                                   | 5-4 |
| Mapping of Income Statement Leaf Nodes to Financial Elements                      | 5-4 |
| Mapping of Balance Sheet Leaf Nodes to General Ledger                             | 5-5 |

# 6 Fact Ledger Population

| Overview of Fact Ledger Population Transformation        | 6-1 |
|----------------------------------------------------------|-----|
| Prerequisites                                            |     |
| Tables Used by the Fact Ledger Population Transformation | 6-2 |
| Map New Dimensions                                       | 6-5 |
| Executing the Fact Ledger Population Transformation      | 6-7 |
| Checking the Execution Status                            | 6-9 |

# 7 Fact Management Reporting Population

| Overview of Fact Management Reporting Transformation        | 7-1 |
|-------------------------------------------------------------|-----|
| Prerequisites                                               |     |
| Tables Used by the Fact Management Reporting Transformation | 7-2 |
| Map New Dimensions                                          | 7-5 |
| Executing the Fact Management Reporting Transformation      |     |
| Checking the Execution Status                               | 7-9 |

#### 8 Cube Build Process

| Introduction                  | 8-1 |
|-------------------------------|-----|
| Overview of Cubes             | 8-1 |
| Creating Configuration Files  | 8-2 |
| Building Of Cubes             | 8-2 |
| Checking the Execution Status | 8-8 |

## 9 Overview of OFSEFPA Reports

| Introduction to Dashboards                   |  |
|----------------------------------------------|--|
| Tabular Consolidated List of OFSEFPA Reports |  |
| OBIEE: Catalogs Related Configuration        |  |
| Dashboards                                   |  |
| Financial Reporting                          |  |
| Management Reporting                         |  |

## A How to Define a Dimension

| Introduction - Dimension Definition | . A-1 |
|-------------------------------------|-------|
| Dimension Definition Process        | A-1   |

## **B** How to Define a Measure

| Introduction to Measure Definition | B-1 |
|------------------------------------|-----|
| Measure Definition Process         | B-1 |

# C How to Develop a New Cube

| Introduction    | C-1 |
|-----------------|-----|
| Cube Definition | C-1 |

# D How to Define a Batch

# **Send Us Your Comments**

#### Oracle Financial Services Enterprise Financial Performance Analytics User Guide, Release 6 Part No. E50444-01

Oracle welcomes customers' comments and suggestions on the quality and usefulness of this document. Your feedback is important, and helps us to best meet your needs as a user of our products. For example:

- Are the implementation steps correct and complete?
- Did you understand the context of the procedures?
- Did you find any errors in the information?
- Does the structure of the information help you with your tasks?
- Do you need different information or graphics? If so, where, and in what format?
- Are the examples correct? Do you need more examples?

If you find any errors or have any other suggestions for improvement, then please tell us your name, the name of the company who has licensed our products, the title and part number of the documentation and the chapter, section, and page number (if available).

Send your comments to us using the electronic mail address: financialservices\_ww@oracle.com

Please give your name, address, electronic mail address, and telephone number (optional).

If you need assistance with Oracle software, then please contact your support representative or Oracle Support Services.

If you require training or instruction in using Oracle software, then please contact your Oracle local office and inquire about our Oracle University offerings. A list of Oracle offices is available on our Web site at www.oracle.com.

# Preface

# **Intended Audience**

Welcome to Release 6 of the Oracle Financial Services Enterprise Financial Performance Analytics User Guide.

This product is intended for Business Analysts who support Financial Reporting and Management Reporting.

See Related Information Sources on page x for more Oracle product information.

# **Documentation Accessibility**

For information about Oracle's commitment to accessibility, visit the Oracle Accessibility Program website at http://www.oracle.com/pls/topic/lookup?ctx=acc&id=docacc.

#### Access to Oracle Support

Oracle customers have access to electronic support through My Oracle Support. For information, visit http://www.oracle.com/pls/topic/lookup?ctx=acc&id=info or visit http://www.oracle.com/pls/topic/lookup?ctx=acc&id=trs if you are hearing impaired.

## Structure

- 1 Introduction
- 2 Overview of the Process Flow
- 3 Dimension Loading Process
- 4 Time Dimension Population

Business data commonly represents information as of a point in time (for example, a balance as of a point in time) or as of a particular span of time (for example, income for the month of March). The rollup of a particular balance depending on their nature could be a simple additive rollup wherein the child member balances are added up to arrive

at the parent node balance (for example, Ending Balance) or non additive rollups wherein a node formula is used to specify how to rollup the child member balances (for example, 3 month rolling average).

#### 5 Modification and Mapping of Reporting Lines

#### 6 Fact Ledger Population

Fact Ledger population involves populating the FCT\_LEDGER\_STAT table from the LEDGER\_STAT table.

#### 7 Fact Management Reporting Population

Fact Management Reporting Population involves populating the FCT\_MGMT\_REPORTING table from the LEDGER\_STAT table.

- 8 Cube Build Process
- 9 Overview of OFSEFPA Reports
- A How to Define a Dimension
- B How to Define a Measure
- C How to Develop a New Cube
- D How to Define a Batch

# **Related Information Sources**

- Oracle Financial Services Analytical Applications Infrastructure (OFSAAI) User Guide
- Oracle Financial Services Analytical Applications Data Model Document Generation White paper
- Oracle Financial Services Profitability Management (OFSPM) User Guide

1

# Introduction

# Overview of Oracle Financial Services Enterprise Financial Performance Analytics (OFSEFPA)

Oracle Financial Services Enterprise Financial Performance Analytics (OFSEFPA) (previously, Oracle Financial Services Profitability Analytics (OFSPA)) is a complete end-to-end web-based Business Intelligence solution for generating and analyzing Financial and Management Reports. It provides tools for data integration and includes customizable, pre-built dashboards and reports, a reporting data model, and user friendly functional subject areas for ad-hoc reporting.

The OFSEFPA 6.1.0.1.0 is built using:

- OFSAAI 7.3.2.0.0 for ETL, Data Integration, and Cube Build activities.
- OBIEE 11.1.1.6.2 for Dashboard and Report activities.
- Essbase 11.1.2 for multi-dimensional Cube storage.

OFSEFPA 6.1 supports generating reports from both Relational Database and/or Essbase. Hence, Essbase is no longer a prerequisite for OFSEFPA.

This manual deals with OFSAAI, required for OFSEFPA activities, process, and functional details about the dash boards and reports. Also it includes subject areas which could be used for ad-hoc reporting using OBIEE Answers tool.

# **OFSEFPA Configurability in OFSAAI**

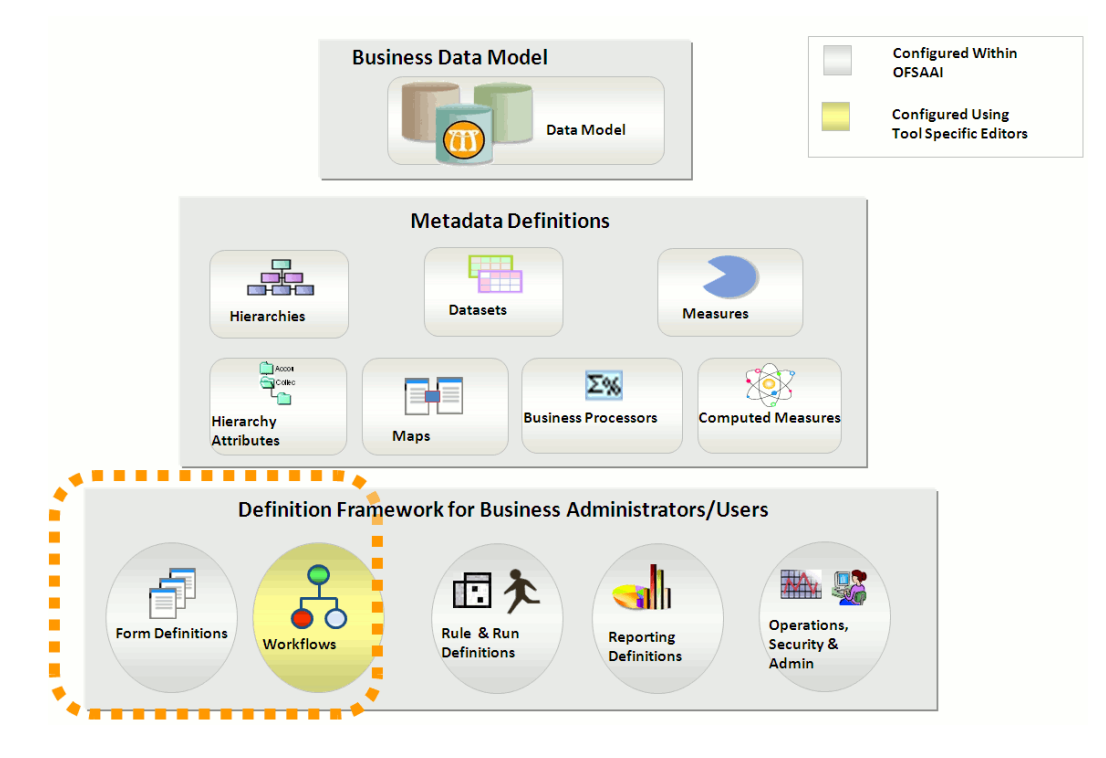

# **Overview of the Process Flow**

# Introduction

OFSEFPA 6.1 utilizes OBIEE technology to present financial reporting and management reporting. For details on OFSEFPA reports and how OBIEE is being utilized, refer to chapter Overview of OFSEFPA Reports, page 9-1. The OFSEFPA data model has been designed in such a way that it can receive fact and dimension data from Enterprise Performance Management (EPM) data model, which is installed through Oracle Financial Services Profitability Management 6 (OFSPM) seeded data flow processes or from other systems. The seeded data flow processes from the processing area of OFSPM to the data model of OFSEFPA utilizes the transformation and load components of OFSAAI 7.3.2.0.0. OFSEFPA 6.1 can be independently licensed and installed to work on top of the OFSAAI 7.3.2.0.0 infrastructure or can be licensed along with OFSPM 6.0 or higher to work in an integrated manner. The following diagram depicts the high-level data flow of OFSEFPA, when both OFSPM and OFSEFPA are installed.

#### **OFSEFPA** Data Flow

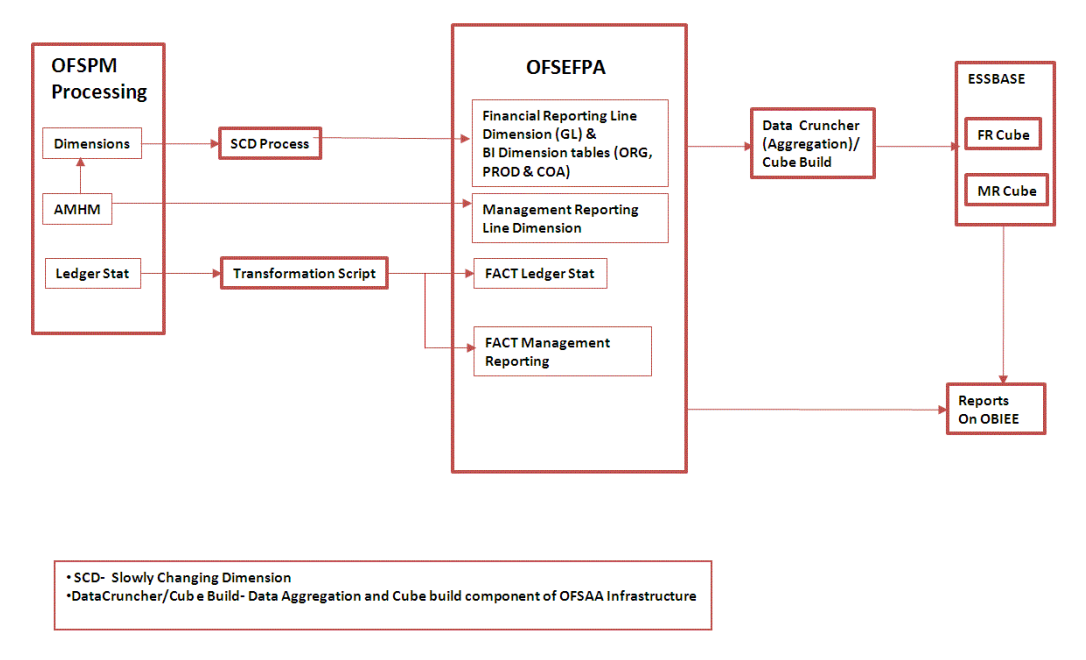

# Data Flow: OFSPM Processing Area to OFSEFPA Reporting Area

The OFSPM processing area holds dimension data and fact data. Fact data is held primarily in the management ledger table (referred to as Ledger Stat in this document). The seeded data flow processes outlined in this section are for the management ledger table. Similarly the seeded dimension data movement process definitions are for the standard processing dimensions which come with the OFSPM Attributes Members Hierarchies Module (AMHM).

For more details on:

- Dimension data movement, refer to chapters Dimension Loading Process, page 3-1 and Time Dimension Population, page 4-1.
- Ledger Stat transformation, refer to chapter Fact Ledger Population, page 6-1.

Similar data movement process definitions can be created for any additional user-defined dimensions or custom instrument tables. These extensions are also described in this document.

The data movements from the OFSPM processing area to the OFSEFPA reporting area utilize the data transfer component of OFSAAI 7.3. Data transformation and loading is done with the Data Integrator module and is metadata driven. For more information on the Usage of the Data Integrator Component, refer to *Oracle Financial Services Analytical Applications Infrastructure User Guide*.

## **Dimension Data Flow**

The Dimension data used for processing is stored in individual Member, Attribute, and Hierarchy tables for each dimension, and is part of the OFSPM AMHM data model. Hierarchies in OFSPM AMHM have a parent-child storage structure. These are flattened to a level-based structure as part of the data movement process. The flattened Hierarchies for each Dimension along with the Member and Attribute data undergo Slowly Changing Dimension (SCD) process to facilitate the movement of data to OFSEFPA dimension tables. The following diagram depicts the process flow:

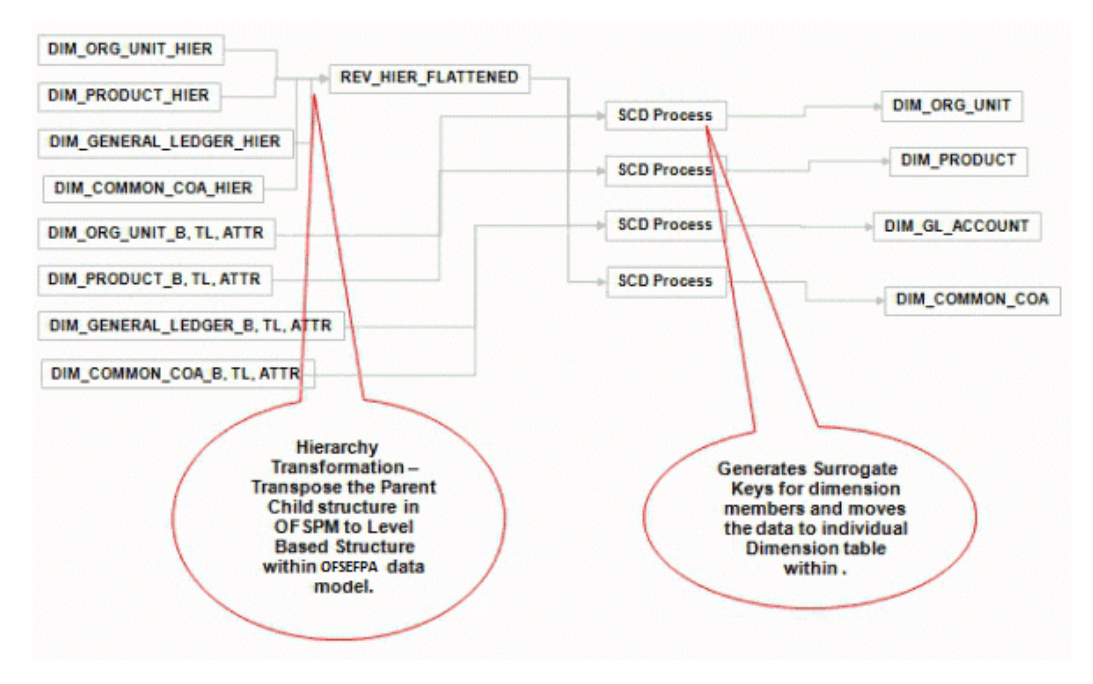

**Note:** For more information on dimension management, refer to *Oracle Financial Services Profitability Management (OFSPM) User Guide.* 

#### Ledger Stat Data flow

The ledger transformation program moves data from the Management Ledger table in the OFSPM processing area to Fact Ledger Stat table of OFSEFPA. The transformation program joins data for all the required dimensions. The following diagram provides a high-level overview of this process. For more details on the process and its execution, refer to chapter Fact Ledger Population, page 6-1.

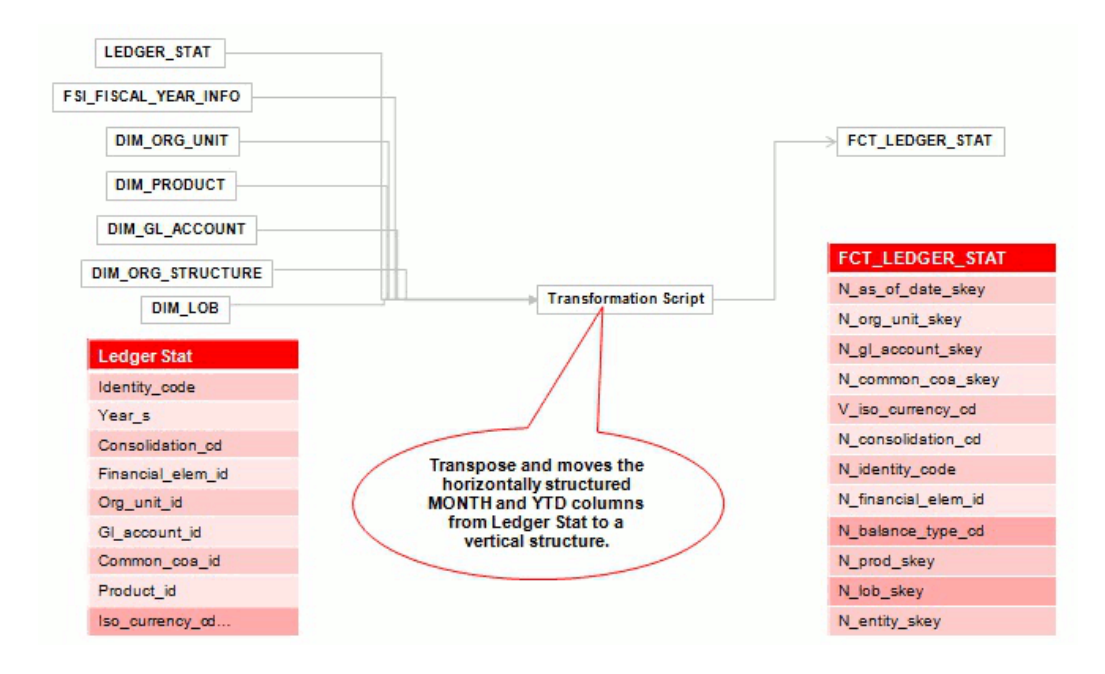

#### **Management Reporting Data Flow**

The management transformation program moves data from the management ledger table in the OFSPM processing area to fact management of OFSEFPA. The transformation program joins data for all the required dimensions. The following diagram provides a high-level overview of this process. For more details on the process and its execution, refer to chapter Fact Management Reporting Population, page 7-1.

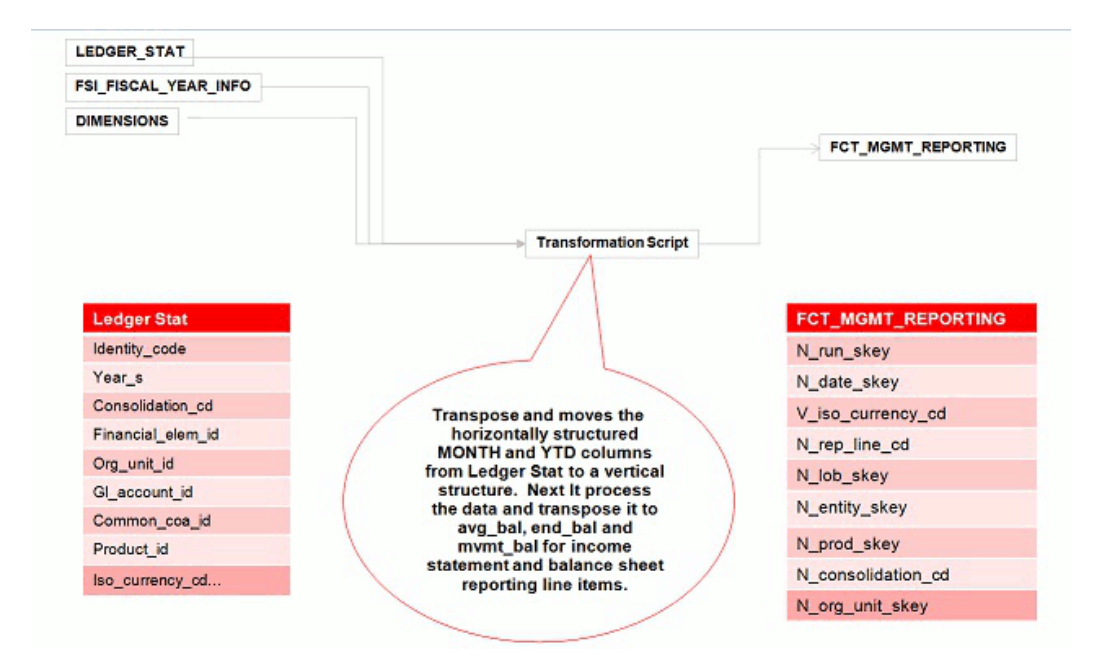

# OFSEFPA Data Flow: Third Party Profitability Management Applications to OFSEFPA Reporting Area

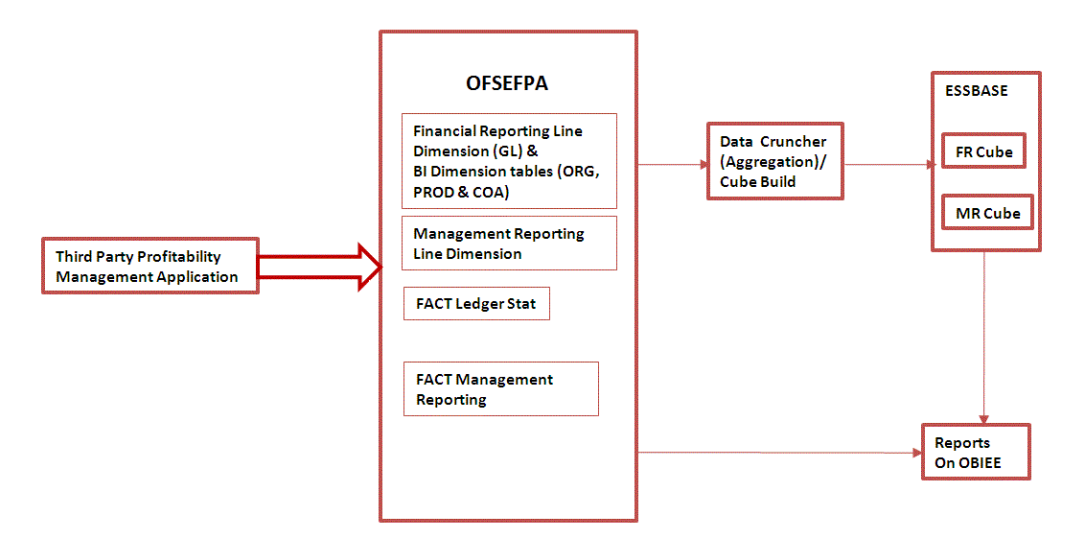

# **Data Model**

The data model of OFSEFPA is a star schema for the fact tables FCT\_LEDGER\_STAT and FCT\_MGMT\_REPORTING.

The Entity diagrams of the data model are provided below:

Fact Ledger Stat

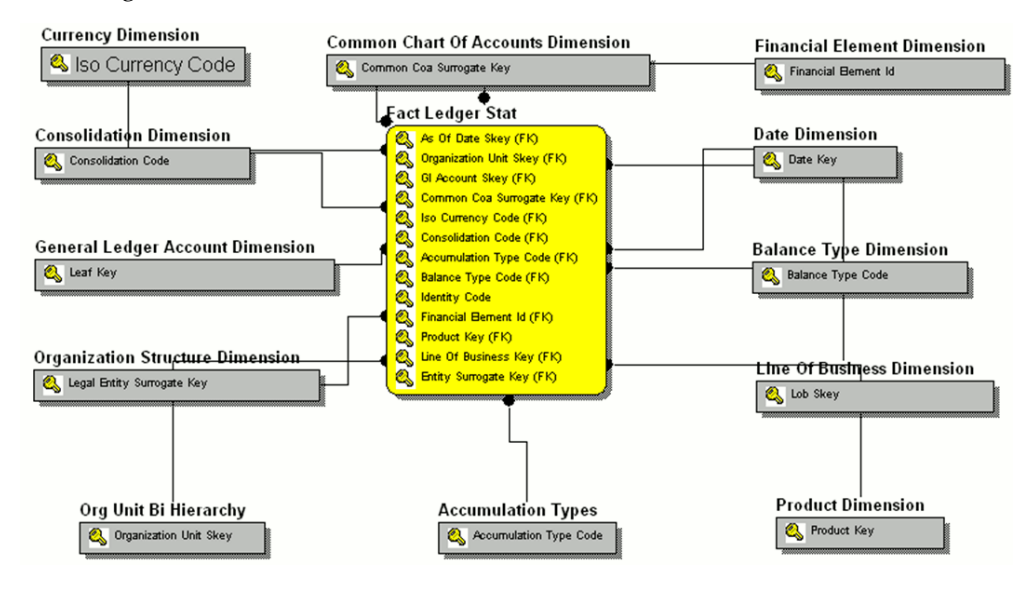

Fact Management Reporting

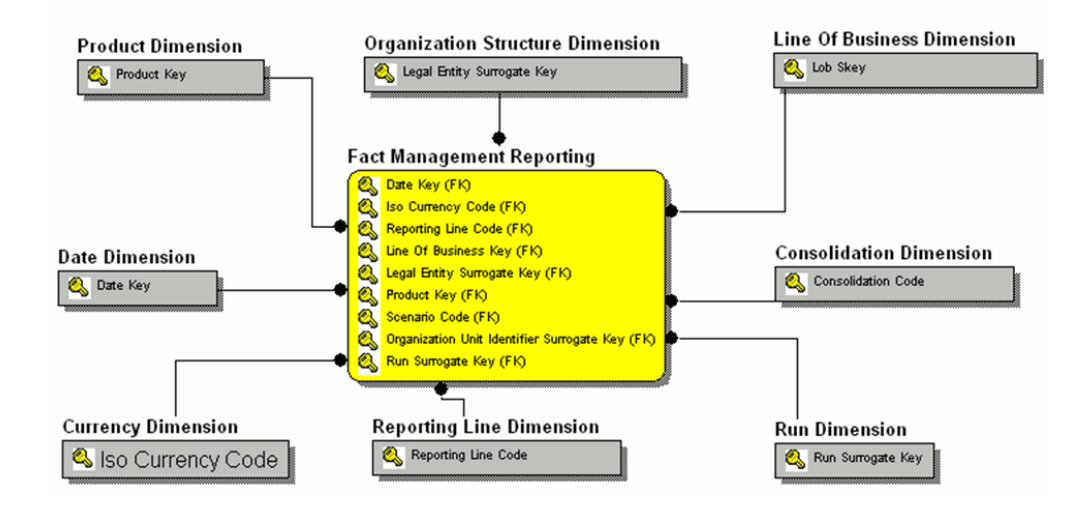

# Hierarchy

Standard dimensions such as Product, Organization, Common COA, and General Ledger are populated through the AMHM layer of Profitability Management application (OFSPM). OFSEFPA assumes that only one hierarchy is present for each dimension in the AMHM layer. This Hierarchy data for each Dimension is populated in the Dimension Tables through SCDs.

Entry in SETUP\_MASTER table is required for the hierarchy for which the members are to be loaded in the dimension tables. One properly constructed Hierarchy ID should be

given in the COMPONENT\_VALUE column for each dimension.

# **Dimension Loading Process**

# **Overview of Dimension Loading Process**

The hierarchy data is natively stored in a parent-child structure within the *Dimension Management* component of OFSAAI. Dimension population involves the movement of dimension data from processing dimension tables (maintained by dimension management component of OFSAAI) to the reporting dimension tables used in Business Intelligence (BI) applications.

This data movement process is applicable only when OFSEFPA is installed along with OFSPM application.

Dimension loading process has the following two components:

- 1. Hierarchy Transformation, page 3-2
- 2. Dimension Tables Population, page 3-8

The Dimension loading process for the different hierarchies is discussed in the following sections:

General Ledger:

The members of this hierarchy are stored within the infrastructure metadata tables for OFSEFPA. Hence the hierarchy needs to be maintained separately for OFSPM and OFSEFPA. This hierarchy need not be included as part of the hierarchy transformation process but should be part of the SCD process to move the General Ledger (GL) dimension members from OFSPM to OFSEFPA.

• Financial Element:

The members of this hierarchy are inserted through RDBMS insert scripts by the OFSEFPA solution installer. This hierarchy has to be maintained separately for OFSPM and OFSEFPA.

Organization Unit:

This hierarchy in OFSPM first gets flattened by the Hierarchy Transformation and is then moved to the hierarchy table for Organization Unit (DIM\_ORG\_UNIT) by the Dimension table population component (as explained in chapter Dimension Tables Population, page 3-8). The OFSPM and OFSEFPA hierarchies can be kept in sync using the above two components.

Product:

This hierarchy in OFSPM first gets flattened through Hierarchy Transformation and is then moved to the hierarchy table for Product (DIM\_PRODUCT) by the Dimension table population component (as explained in chapter Dimension Tables Population, page 3-8). The OFSPM and OFSEFPA hierarchies can be kept in sync by using the above two components.

• Time:

The hierarchy table (DIM\_DATES) for this hierarchy is loaded by the Time dimension population process (for more details, refer to chapter Time Dimension Population, page 4-1).

Consolidation and Currency:

The hierarchy data for these hierarchies are loaded through RDBMS insert scripts by the OFSEFPA solution installer. These hierarchies have to be maintained separately for OFSPM and OFSEFPA.

The above components in detail and the execution methods are explained in the following sections.

# **Hierarchy Transformation**

The following topics are covered in this section:

- Overview of Hierarchy Flattening Process, page 3-2
- Prerequisites, page 3-3
- Tables Used by the Hierarchy Flattening Transformation, page 3-5
- Executing the Hierarchy Flattening Transformation, page 3-5
- Checking the Execution Status, page 3-7

#### **Overview of Hierarchy Flattening Process**

Hierarchy Flattening Transformation is used to move the hierarchy data from the parent child storage structure in OFSPM AMHM model to a level based storage structure in OFSEFPA. In OFSPM AMHM model, hierarchy data for any hierarchy

created on seeded or user defined dimensions using the AMHM is stored within hierarchy tables of respective dimensions. These are moved to the REV\_HIER\_FLATTENED table of OFSEFPA after flattening by the Hierarchy flattening process.

#### Example

The hierarchy data of one or more Product Hierarchies created on Product dimension (a seeded dimension) are stored in DIM\_PRODUCTS\_HIER table. Similarly, assuming there is a user defined dimension, Legal Entity, and a hierarchy which has been defined on this dimension, the hierarchy data will be stored in DIM\_LE\_HIER table (assuming this is the hierarchy table created in the OFSPM AMHM model for this hierarchy).

The hierarchy data in the preceding example would be moved to REV\_HIER\_FLATTENED in the OFSEFPA model by the Hierarchy Flattening Process.

Database components used by this transformation are:

- 1. REV\_BATCHHIERFLATTEN Oracle database function
- 2. REV\_HIER\_TRANSFORMATON\_BIAPPS Oracle database Package called by the preceding function.

Some of the features of the Hierarchy Flattening Transformation are:

- The user has the choice to process a single hierarchy or all hierarchies belonging to a particular dimension as part of a single execution.
- Any changes made in the hierarchy using the *AMHM Hierarchy Maintenance* screen will change the FLATTENED\_ROWS\_COMPLETION\_CODE flag in REV\_HIER\_DEFINITIONS table to 'Pending'. This improves the processing efficiency, since the Transformation process will avoid hierarchies that have not been modified.

#### Prerequisites

- All the post install steps mentioned in the Oracle Financial Services Analytical Applications Infrastructure Installation and Configuration guide and the Solution Installation Manuals of Profitability Management (only if OFSPM is installed) and Enterprise Financial Performance Analytics have to be completed successfully.
- Seeded Hierarchies which come with the install and any hierarchy created using the OFSAAI framework should have proper data in the Tables used by the Hierarchy Flattening Transformation, page 3-5. Hierarchy is maintained in the Dimension Management component of OFSAAI. (Financial Services Application >Master Maintenance > Dimension Management > Hierarchies screen).

**Note:** The following debugging steps need to be performed only if the hierarchy flattening process has failed.

 Check in the database (atomic schema) if the FLATTENED\_ROWS\_COMPLETION\_CODE column of the REV\_HIER\_DEFINITIONS table has value 'Pending' for the Hierarchy ID to be processed.

This column will have the value 'Pending' for any new hierarchy created or modified using the OFSAAI Hierarchy Management User Interface.

**2**. Check if the REV\_DIMENSIONS\_B table has a row for the dimension that is being processed.

Execute the following query in the database to find the value and use the value in the dimension ID column for the dimension name/description to be processed.

```
Select b.dimension_id,t.dimension_name,t.description from
rev_dimensions_b b inner join rev_dimensions_tl t on
b.dimension_id = t.dimension_id and t.dimension_name like
'<dimension name>'
```

**3**. Check if the REV\_HIERARCHIES table has a row for the hierarchy id that is being processed.

```
SELECT * FROM rev_hierarchies rh where dimension_id = <dimension
id>
```

- Map the application user to BATPRO role, that has seeded batch execution function.
- Create a Batch. For more information refer to Executing the Hierarchy Flattening Transformation, page 3-5.
- Before executing a batch check if the following services are running on the application server.
  - Iccserver
  - Router
  - AM Server
  - Messageserver
  - Olapdataserver

**Note:** For more information on how to check if the services are up and on, and how to start the services if you find them not running, refer to *Oracle Financial Services Analytical Applications Infrastructure User Guide*.

#### Tables Used by the Hierarchy Flattening Transformation

- REV\_HIERARCHIES This is the master table for hierarchies with one row per hierarchy.
- REV\_DIMENSIONS\_B This is the master table for dimensions with one row per dimension.
- REV\_HIER\_DEFINITIONS FLATTENED\_ROWS\_COMPLETION\_CODE column is checked to determine whether the hierarchy is to be processed.
- DIM\_<DIMENSIONNAME>\_HIER This table stores the hierarchy data and is the source for the transformation.

#### Example

DIM\_PRODUCTS\_HIER - This table stores the hierarchy data of one or more Product Hierarchies created on Product dimension (a seeded dimension).

• REV\_HIER\_FLATTENED - This is the output table for the transformation into which the flattened hierarchy data gets populated.

#### Executing the Hierarchy Flattening Transformation

You can execute the Data Transformation from the Operations (formerly Information Command Center (ICC) framework) module of OFSAAI.

The Hierarchy Flattening Transformation for OFSEFPA 6.1 has been seeded with the Batch ID **<INFODOM>\_Hierarchy\_Transformation**, which can be executed from the *Batch Execution* section of OFSAAI. In the Parameter List, Enter Dimension ID and Hierarchy ID. For example, '2', '1000003710'.

Queries to obtain the Dimension ID and Hierarchy ID are provided below.

You can also define a new Batch and an underlying Task definition from the *Batch Maintenance* window of OFSAAI. For more information on defining a new Batch, refer to section How to Define a Batch, page D-1.

To define a new task for a Batch definition:

- Select the check box adjacent to the newly created Batch Name in the *Batch Maintenance* window.
- Click Add (+) button from the Task Details grid.

The Task Definition window is displayed.

- Enter the **Task ID** and **Description**.
- Select TRANSFORM DATA component from the drop down list.

- Select the following from the Dynamic Parameters list:
  - Datastore Type Select the appropriate datastore type from the list
  - Datastore Name Select the appropriate datastore name from the list
  - IP address Select the IP address from the list
  - Rule Name Select BATCH\_HIERTRANSFORMATION from the drop down list of available transformations. (This is a seeded Data Transformation which is installed as part of the OFSEFPA Solution Installer. If you don't see this in the list, contact Oracle Support.)
  - Parameter List Enter Dimension ID and Hierarchy ID.

For the Parameter List, the values are:

• **Dimension ID** – Execute the following query in the database to find the value, and use the value in the Dimension ID column for the dimension name/description to be processed.

```
Select b.dimension_id,t.dimension_name,t.description from
rev_dimensions_b b inner join rev_dimensions_tl t on
b.dimension_id = t.dimension_id and t.dimension_name like
'<dimension name>'
```

Replace <dimension name> in the preceding query with the Dimension Name you find in the UI (Financial Services Application > Master Maintenance > Dimension Management) for the dimension on which the Hierarchy you want to flatten.

• **Hierarchy ID** - If all the hierarchies belonging to a dimension are to be processed, then provide **null** as the parameter value. Else, provide the System Identifier of the hierarchy that needs to be transformed.

Execute the following query in the database, only if a single hierarchy has to be processed, and use the value in HIERARCHY\_ID column as parameter for the hierarchy to be processed.

```
select b.object_definition_id,short_desc,long_desc from
fsi_m_object_definition_b b inner join
fsi_m_object_definition_tl t on b.object_definition_id =
t.object_definition_id and b.id_type = 5
```

For OFSEFPA, it is assumed that only one Hierarchy is processed at a time.

#### Example

If all the hierarchies for GL Account dimension must be processed, the parameter list should be given as:

#### '2',null

Where '2' is the Dimension ID for the seeded dimension GL Account.

#### Example

If a particular hierarchy with code 1000018112 must be processed, the parameter list should be given as follows:

#### '2', '1000018112'

Where '1000018112' is the code obtained by executing the preceding query in the database.

• Click Save.

The Task definition is saved on the selected Batch.

You can execute the batch from *Batch Execution* window by choosing the Batch created following the steps mentioned in the preceding sections. For more details, refer to *Oracle Financial Services Analytical Applications Infrastructure User Guide*.

Hierarchy Transformation can also be executed directly on the database through SQLPLUS. The details are:

- Function Name: REV\_BATCHHIERFLATTEN
- **Parameters**: BATCH\_RUN\_ID, MIS\_DATE, PDIMENSIONID, and PHIERARCHYID
- Sample Parameter Values: 'Batch1', '20091231', '2', '1000018112'

**Note:** Execute the Hierarchy Transformation Batch only when a new Hierarchy is defined or an existing Hierarchy is modified.

#### **Checking the Execution Status**

The Batch execution status can be monitored through *Batch Monitor* section of *OFSAAI Operations* module.

The status messages in batch monitor are:

- N Not Started
- O On Going
- F Failure
- S Success

The Event Log window in Batch Monitor section provides execution logs, in which the top row is the most recent. Any errors during the Batch execution are listed in the logs.

**Tip:** It is advisable to check the Event Log for any errors, even if the execution status returns 'Success'.

The execution log can also be accessed on the application server in the directory *\$FIC\_DB\_HOME/log/date*, where file name will have the Batch Execution ID.

**Note:** Check the **.profile** file in the installation home if you are unable to find this path.

The database level operations log can be accessed by querying the FSI\_MESSAGE\_LOG table. The Batch Run ID column can be filtered for identifying the relevant log. (This is the same log you see in the Event Log window.)

## **Dimension Tables Population**

Dimensional data changes are handled by OFSEFPA solution using the SCD component.

The following topics are covered in this section:

- Overview of SCD Process , page 3-8
- Prerequisites, page 3-10
- Tables Used by the SCD Component, page 3-11
- Executing the SCD Component, page 3-16
- Checking the Execution Status, page 3-17

#### **Overview of SCD Process**

SCDs are dimensions that have data that changes slowly, rather than changing on a time-based, regular schedule.

For more information on SCDs, refer to:

Oracle Data Integrator Best Practices for a Data Warehouse at

<http://www.oracle.com/technetwork/middleware/data-integrator/overview/odi-be stpractices-datawarehouse-whi-129686.pdf >

 Oracle Warehouse Builder Data Modeling, ETL, and Data Quality Guide at <a href="http://download.oracle.com/docs/cd/E16338\_01/owb.112/e10935/dim\_objects.htm">http://download.oracle.com/docs/cd/E16338\_01/owb.112/e10935/dim\_objects.htm</a>

Additional online sources include:

- <http://en.wikipedia.org/wiki/Slowly\_changing\_dimension>
- <http://www.oracle.com/webfolder/technetwork/tutorials/obe/db/10g/r2/owb/owb1 0gr2\_gs/owb/lesson3/slowlychangingdimensions.htm>

- <http://www.oraclebidwh.com/2008/11/slowly-changing-dimension-scd/>
- <http://www.informationweek.com/news/software/bi/showArticle.jhtml?articleID= 204800027&pgno=1>
- <http://www.informationweek.com/news/software/bi/showArticle.jhtml?articleID= 59301280>

You can also refer to *The Data Warehouse Toolkit: The Complete Guide to Dimensional Modeling* by Ralph Kimball and Margy Ross.

The SCD component of the platform is delivered via a C++ executable. The types of SCD handled by the OFSAAI SCD component for OFSEFPA solution are Type 1 and Type 2.

#### Type 1

The Type 1 methodology overwrites old data with new data, and therefore does not track historical data. This is useful for making changes to dimension data.

#### Example

| N_PRODUCT_SK | V_PRODUCT_ | D_START_DA | D_END_DAT  | F_LATEST_RECOR |
|--------------|------------|------------|------------|----------------|
| EY           | NAME       | TE         | E          | D_INDICATOR    |
| 1            | PL         | 5/31/2010  | 12/31/9999 | Υ              |

In this example,

N\_PRODUCT\_SKEY is the surrogate key column which is a unique key for each record in the dimension table.

V\_PRODUCT\_NAME is the product name.

D\_START\_DATE indicates the date from which this product record is valid.

D\_END\_DATE indicates the date till which this product record is valid.

F\_LATEST\_RECORD\_INDICATOR with value 'Y', which indicates this is the latest record in the dimension table for this product and 'N' indicates it is not.

If the V\_PRODUCT\_NAME column is set as a Type 1 SCD column and if there is a change in the product name to 'Personal Loan' from 'PL' in the above example, in the next processing period, then when SCD is executed for the new processing period the record in the above example changes to:

| N_PRODUCT_SK | V_PRODUCT_    | D_START_DA | D_END_DAT  | F_LATEST_RECOR |
|--------------|---------------|------------|------------|----------------|
| EY           | NAME          | TE         | E          | D_INDICATOR    |
| 1            | Personal Loan | 6/30/2010  | 12/31/9999 | Y              |

Type 2

The Type 2 method tracks historical data by creating multiple records for a given natural key in the dimensional tables with separate surrogate keys. With Type 2, the historical changes in dimensional data are preserved. In the above example for the change in product name from 'PL' to 'Personal Loan' if history has to be preserved, then the V\_PRODUCT\_NAME column has to be set as Type 2 when SCD is processed for the processing period and the change inserts a new record as shown in the following example:

#### Example

| N_PRODUCT_SK<br>EY | V_PRODUCT_<br>NAME | D_START_DA<br>TE | D_END_DAT<br>E | F_LATEST_RECOR<br>D_INDICATOR |
|--------------------|--------------------|------------------|----------------|-------------------------------|
| 1                  | PL                 | 5/31/2010        | 12/31/9999     | Ν                             |
| 1                  | Personal Loan      | 6/30/2010        | 12/31/9999     | Υ                             |

A new record is inserted to the product dimension table with the new product name. The latest record indicator for this is set as 'Y', indicating this is the latest record for the personal loan product. The same flag for the earlier record was set to 'N'.

#### Prerequisites

- 1. The Hierarchy Flattening Transformation should have been executed successfully.
- 2. The SCD executable should be present under *<installation home>ficdb/bin*. The file name is **scd** and the user executing the SCD component should have execute rights on this file.
- 3. The setup tables accessed by SCD component (SETUP\_MASTER, SYS\_TBL\_MASTER, and SYS\_STG\_JOIN\_MASTER) should have the required entries. The SETUP\_MASTER table does not come seeded with the installation; the required entries must be added manually. The required columns are mentioned in the Tables Used by the SCD Component, page 3-11. The tables SYS\_TBL\_MASTER and SYS\_STG\_JOIN\_MASTER are seeded for the Org unit, GL Account, Product, Common COA (Chart of Accounts) dimensions along with solution installation and you must only add entries in these tables, if you add new dimensions.
- 4. Database Views with name DIM\_<Dimension Name>\_V come seeded, for the seeded dimensions which come as part of installation. These views source data from the Profitability dimension tables as well as the flattened hierarchy data.

DIM\_PRODUCT\_V is the view available for the product dimension.

New views will have to be added for any new dimension, added in addition to the

seeded dimensions.

#### Tables Used by the SCD Component

The following are the database tables and columns used by the SCD component:

- SETUP\_MASTER
  - V\_COMPONENT\_CODE This column is not used by the OFSEFPA solution.
  - V\_COMPONENT\_DESC This column value is hard coded in the database view definitions for DIM\_PRODUCT\_V, DIM\_GL\_ACCOUNT\_V, DIM\_COMMON\_COA\_V, and DIM\_ORG\_UNIT\_V to obtain the Hierarchy ID from the REV\_HIER\_FLATTENED table. For this reason, the value for this column should be unique.

**Note:** The value in V\_COMPONENT\_DESC must exactly match with the value used in the SQL to create the DIM\_<dimension>\_V view. The View SQL contains a section referencing the SETUP\_MASTER table. You must use the same upper and/or lower case letters in V\_COMPONENT\_DESC as used in this section of the View SQL.

• V\_COMPONENT\_VALUE - This is the hierarchy ID to be processed and this can be obtained by executing the following query:

select b.object\_definition\_id,short\_desc,long\_desc from
fsi\_m\_object\_definition\_b b inner join fsi\_m\_object\_definition\_tl
t on b.object\_definition\_id = t.object\_definition\_id and
b.id\_type = 5

# Example:V\_COMPONENT\_CODEV\_COMPONENT\_DESCV\_COMPONENT\_VALUECOMMON\_COA\_HIERCOMMON\_COA\_HIERI100063952GL\_ACCOUNT\_HIERGL\_ACCOUNT\_HIERI20000808ORG\_HIERORG\_UNIT\_HIERI200282PRODUCT\_HIERPRODUCT\_HIERI100004330

**Note:** For any newly defined Hierarchy, a row will have to be inserted to this table manually for SCD to process that Hierarchy. You can only specify one Hierarchy for each dimension.

#### • SYS\_TBL\_MASTER

The solution installer populates one row per dimension for the seeded dimensions in this table.

| Column Name  | Data Type    | Column Description                                                     |
|--------------|--------------|------------------------------------------------------------------------|
| MAP_REF_NUM  | NUMBER(3)    | The Mapping Reference                                                  |
|              | NOT NULL     | Number for this unique<br>mapping of a Source to a<br>Dimension Table. |
| TBL_NM       | VARCHAR2(30) | Dimension Table Name.                                                  |
|              | NOT NULL     |                                                                        |
| STG_TBL_NM   | VARCHAR2(30) | Staging Table Name.                                                    |
|              | NOT NULL     |                                                                        |
| SRC_PRTY     | NUMBER(2)    | Priority of the Source when                                            |
|              | NULL         | mapped to the same target.                                             |
| SRC_PROC_SEQ | NUMBER(2)    | The sequence in which the                                              |
|              | NOT NULL     | DIMENSION will be taken<br>up for processing.                          |
| SRC_TYP      | VARCHAR2(30) | The type of the Source for a                                           |
|              | NULL         | Transaction Or Master<br>Source.                                       |
| DT_OFFSET    | NUMBER(2)    | The offset for calculating the                                         |
|              | NULL         | Start Date based on the<br>Functional Requirements<br>Document (FRD).  |

| Column Name | Data Type | Column Description |
|-------------|-----------|--------------------|
| SRC_KEY     | NUMBER(3) |                    |
|             | NULL      |                    |

#### Example:

*This is the row inserted by the solution installer for the product dimension.* 

| MAP_REF_NUM  | 128           |
|--------------|---------------|
| TBL_NM       | DIM_PRODUCT   |
| STG_TBL_NM   | DIM_PRODUCT_V |
| SRC_PRTY     |               |
| SRC_PROC_SEQ | 1             |
| SRC_TYP      | MASTER        |
| DT_OFFSET    | 0             |

**Note:** For any newly defined dimension, a row will have to be inserted to this table manually.

#### • SYS\_STG\_JOIN\_MASTER

The solution installer populates this table for the seeded dimensions.

| Column Name | Data Type                | Column Description                                                                              |
|-------------|--------------------------|-------------------------------------------------------------------------------------------------|
| MAP_REF_NUM | NUMBER(3)<br>NOT NULL    | The Mapping Reference<br>Number for this unique<br>mapping of a Source to a<br>Dimension Table. |
| COL_NM      | VARCHAR2(30)<br>NOT NULL | Name of the column in the<br>Dimension Table.                                                   |

| Column Name          | Data Type                | Column Description                                                                                                    |
|----------------------|--------------------------|----------------------------------------------------------------------------------------------------|
| COL_TYP              | VARCHAR2(30)<br>NOT NULL | Type of column. The<br>possible values are given in<br>the following section.                                           |
| STG_COL_NM           | VARCHAR2(60)<br>NULL     | Name of the column in the Staging Table.                                                                                |
| SCD_TYP_ID           | NUMBER(3)<br>NULL        | SCD type for the column.                                                                                                |
| PRTY_LOOKUP_REQD_FLG | CHAR(1)<br>NULL          | Column to determine<br>whether Lookup is<br>required for Priority of<br>Source against the Source<br>Key Column or not. |
| COL_DATATYPE         | VARCHAR2(15)<br>NULL     | The list of possible values<br>are VARCHAR, DATE,<br>and NUMBER, based on<br>the underlying column<br>datatype.         |
| COL_FORMAT           | VARCHAR2(15)<br>NULL     |                                                                                                    |

The possible values for column type (the COL\_TYPE column) in SYS\_STG\_JOIN\_MASTER table are:

- 1. PK Primary Dimension Value (can be the multiple of the given *Mapping Reference Number*)
- 2. SK Surrogate Key
- **3.** DA Dimensional Attribute (may be multiple for a given "Mapping Reference Number")
- 4. SD Start Date
- 5. ED End Date
- 6. LRI Latest Record Indicator (Current Flag)

| 7. | CSK - | Current | Surrogate | Key |
|----|-------|---------|-----------|-----|
|----|-------|---------|-----------|-----|

- 8. PSK Previous Surrogate Key
- 9. SS Source Key
- 10. LUD Last Updated Date/Time
- **11**. LUB Last Updated By
- 12. NN Not Null

#### Example:

*This is the row inserted by the solution installer for the product dimension.* 

| MAP_REF_NUM          | 128            |
|----------------------|----------------|
| COL_NM               | V_PRODUCT_NAME |
| COL_TYP              | DA             |
| STG_COL_NM           | V_PRODUCT_NAME |
| SCD_TYP_ID           | 2              |
| PRTY_LOOKUP_REQD_FLG | Ν              |
| COL_DATATYPE         | VARCHAR        |
| COL_FORMAT           |                |

**Note:** For any newly defined dimension, the column details will have to be inserted to this table manually.

DIM\_< dimension name >\_V - The database view which SCD uses as the source.
 Example
 DIM\_PRODUCTS\_V

These views come as part of install for the dimensions seeded with the application.

**Note:** For any newly defined dimension, a view will have to be created, which is similar to that of DIM\_PRODUCTS\_V.

A sequence should be created for every user-defined dimension, using the below query:

#### Example

#### Executing the SCD Component

You can execute the SCD component from the Operations (formerly Information Command Center (ICC) framework) module of OFSAAI.

The SCD component for OFSEFPA 6.1 has been seeded with the Batch ID **<INFODOM>\_SCD**, which can be executed from *Batch Execution* section of OFSAAI.

You can also define a new Batch and an underlying Task definition from the *Batch Maintenance* window of OFSAAI. For more information on defining a new Batch, refer to section How to Define a Batch, page D-1.

To define a new task for a Batch definition:

- Select the check box adjacent to the newly created Batch Name in the *Batch Maintenance* window.
- Click Add (+) button from the Task Details grid.

The Task Definition window is displayed.

- Enter the Task ID and Description.
- Select Run Executable component from the drop down list.
- Select the following from the Dynamic Parameters list:
  - Datastore Type Select the appropriate datastore type from the list
  - Datastore Name Select the appropriate datastore name from the list
  - Executable Enter scd,<map ref num>

For example, scd,2

• Wait - Click Yes if you want to wait till the execution is complete or click No to proceed with the next task.

**Important:** Select **Yes** if you want the ICC component to wait for the process to complete the execution and update the status as either **Success** or **Failure**.

If you select **No**, the component will trigger the processes and update the status as **Success**.
• **Batch Parameter** - Click **Yes** in Batch Parameter field if you want to pass the batch parameters to the executable and click **No** otherwise.

Important: Always select Yes in Batch Parameter.

• Click Save.

The Task definition is saved for the selected Batch.

• Click **Parameters.** Select the following from the Dynamic Parameters List and then click **Save**:

The map ref number values available for the Executable parameter are:

• **-1**, if you want to process all the dimensions. The *Executable* parameter mentioned earlier is:

scd,-1.

• If you want to process for a single dimension, query the database table SYS\_TBL\_MASTER and give the number in the MAP\_REF\_NUM column for the dimension you want to process. These are the ones which come seeded with the install. If you want to process for Product dimension, the *Executable* parameter mentioned earlier is:

scd,6.

| MAP_REF_NUM | TBL_NM         |
|-------------|----------------|
| 126         | DIM_ORG_UNIT   |
| 127         | DIM_GL_ACCOUNT |
| 128         | DIM_PRODUCT    |
| 129         | DIM_COMMON_COA |

• You can execute a Batch definition from the *Batch Execution* section of *OFSAAI Operations* module.

### **Checking the Execution Status**

The Batch execution status can be monitored through *Batch Monitor* section of *OFSAAI Operations* module.

The status messages in batch monitor are:

- N Not Started
- O On Going
- F Failure
- S Success

The execution log can also be accessed on the application server in the directory *\$FIC\_DB\_HOME/log/ficgen*, where file name will have the Batch Execution ID.

The detailed SCD component log can be accessed on the application server in the directory \$FIC\_HOME by accessing the following path /*ftpshare*/*sinfodom name*/*logs*.

**Note:** Check the **.profile** file in the installation home if you are unable to find this path.

The *Event Log* window in *Batch Monitor* section provides execution logs, in which the top row is the most recent. Any errors during the Batch execution are listed in the logs.

### **Parent Child Hierarchy**

OBIEE can handle Hierarchies in Parent - Child format as well. For this, the Level based Hierarchy of AMHM has to be converted to a Parent - Child Hierarchy to support Hierarchies in reports. Parent Child hierarchy is applicable for:

- Reporting Line (DIM\_REP\_LINE)
- General Ledger (DIM\_GL\_ACCOUNT)

**Note:** The length of N\_GL\_ACCOUNT\_ID and N\_GL\_PARENT\_ACCOUNT\_ID should not exceed 10 digits, since OBIEE can handle only a maximum of 10 digit IDs for the Hierarchy. In addition, the maximum size of the GL member created should be restricted to 10 digits.

• Organization Structure (DIM\_ORG\_STRUCTURE)

Once the above dimension tables are loaded, their respective Parent-Child Relation tables also have to be populated. The following are the dimension tables with their respective Parent-Child Relation tables:

- DIM\_REP\_LINE REP\_LINE\_PARENT\_CHILD\_RELATION
- DIM\_GL\_ACCOUNT GL\_PARENT\_CHILD\_RELATION

• DIM\_ORG\_STRUCTURE - ORG\_STR\_PARENT\_CHILD\_RELATION

The following DTs populate the Parent-Child Relation tables:

1. FN\_REP\_LINE\_PARENT\_CHILD

The database components used to populate REP\_LINE\_PARENT\_CHILD\_RELATION are:

- Database function FN\_REP\_LINE\_PARENT\_CHILDWR
- Database function FN\_REP\_LINE\_PARENT\_CHILD, which is called by the function FN\_REP\_LINE\_PARENT\_CHILDWR mentioned above.

Batch **<INFODOM>\_REPLINE\_PARENT\_CHILD\_UPD** triggers the DT and loads the REP\_LINE\_PARENT\_CHILD\_RELATION table.

Parameter List: Hierarchy Name and Folder Name

Example: 'Repline Hierarchy', 'EPM61SEG'

Below query retrieves the Hierarchy Name and the Folder Name

```
select distinct FODTL.SHORT_DESC, FODB.FOLDER_NAME
from fsi_m_object_definition_tl FODTL, fsi_m_object_definition_b
FODB
where FODTL.object_definition_id
        (select object_definition_id
            from fsi_m_object_definition_b
            where table_name = 'DIM_REPORTING_LINE_HIER')
            and FOLDER_NAME = '<OFSAA segment name>';
```

There is a foreign key (FK) reference from table FCT\_MGMT\_REPORTING (N\_REP\_LINE\_CD column) to table DIM\_REP\_LINE (N\_REP\_LINE\_CD column). This foreign key, FK\_FCT\_MGMT\_REPORTING\_3 should be disabled if the Data Transformation (DT) FN\_REP\_LINE\_PARENT\_CHILD has to run again, as this DT deletes the DIM\_REP\_LINE table and reloads again. You can enable the FK after the successful execution of the DT.

#### 2. FN\_GL\_PARENT\_CHILD

The database components used to populate GL\_PARENT\_CHILD\_RELATION are:

- Database function FN\_GL\_PARENT\_CHILDWR
- Database function FN\_GL\_PARENT\_CHILD, which is called by the function FN\_GL\_PARENT\_CHILDWR mentioned above.

Batch **<INFODOM>\_ GL\_Parent\_Child\_UPD** triggers the DT and loads the GL\_PARENT\_CHILD\_RELATION table.

Parameter List: NULL

3. FN\_ORG\_PARENT\_CHILD

The database components used to populate ORG\_STR\_PARENT\_CHILD\_RELATION are:

- Database function FN\_ORG\_PARENT\_CHILDWR
- Database function FN\_ORG\_PARENT\_CHILD, which is called by the function FN\_ORG\_PARENT\_CHILDWR mentioned above.

Batch **<INFODOM>\_ORG\_Parent\_Child\_UPD** triggers the DT and loads the ORG\_STR\_PARENT\_CHILD\_RELATION table.

### Parameter List: NULL

**Note:** Whenever there are changes to any of the three dimensions mentioned above, the corresponding Parent- Child relation DT should be executed. The OBIEE reports and the Parent- Child relation tables require the Parent ID to be null for the root node of the respective Hierarchy in the corresponding dimension table.

# **Time Dimension Population**

Business data commonly represents information as of a point in time (for example, a balance as of a point in time) or as of a particular span of time (for example, income for the month of March). The rollup of a particular balance depending on their nature could be a simple additive rollup wherein the child member balances are added up to arrive at the parent node balance (for example, Ending Balance) or non additive rollups wherein a node formula is used to specify how to rollup the child member balances (for example, 3 month rolling average).

This chapter covers the following topics:

- Overview of Time Dimension Population
- Prerequisites
- Tables Used by the Time Dimension Population Transformation
- Executing the Time Dimension Population Transformation
- Checking the Execution Status

## **Overview of Time Dimension Population**

The twelve month columns in LEDGER\_STAT table of OFSPM are replaced by a single N\_AS\_OF\_DATE\_SKEY column in OFSEFPA's FCT\_LEDGER\_STAT table, with each month value stored in N\_VALUE column. Similarly, the YTD column value is stored in N\_VALUE\_YTD. This is done to make reporting easier considering Time is a dimension for most of the OFSEFPA reports. Time dimension population transformation is used to populate the DIM\_DATES table with values between two dates specified by the user.

The database components, used by the transformations are:

- 1. Database function FN\_DIM\_DATES
- **2.** Database procedure PROC\_DIM\_DATES\_POPULATION that is called by the function FN\_DIM\_DATES mentioned earlier.

## Prerequisites

- 1. All the post install steps mentioned in the *Oracle Financial Services Analytical Applications Infrastructure (OFSAAI) Installation and Configuration guide* and the solution installation manual of *Enterprise Financial Performance Analytics* have to be completed successfully.
- **2.** Application User must be mapped to a role that has seeded batch execution function (BATPRO).
- **3**. Before executing a Batch, check if the following services are running on the application server:
  - 1. Iccserver
  - 2. Router
  - 3. AM Server
  - 4. Messageserver
  - 5. Olapdataserver

For more information on how to check if the services are up and on and how to start the services if you find them not running, refer to *Oracle Financial Services Analytical Applications Infrastructure User Guide*.

**4**. Batches will have to be created for executing the function. For more details, refer to section How to Define a Batch, page D-1.

# **Tables Used by the Time Dimension Population Transformation**

For more details on viewing the structure of earlier tables, refer to *Oracle Financial Services Analytical Applications Data Model Data Dictionary* or the *OFSEFPA Erwin Data Model*.

# **Executing the Time Dimension Population Transformation**

You can execute the function from the *Operations* (formerly Information Command Center (ICC) framework) module of OFSAAI.

This component for OFSEFPA 6.1 has been seeded with the Batch ID **<INFODOM>\_Dim\_Dates\_Population**, which can be executed from Batch Execution section of OFSAAI. In the Parameter List, enter the Start Date and End Date. For example, '19940101','19941231'.

You can also define a new Batch and an underlying Task definition from the *Batch Maintenance* window of OFSAAI. For more information on defining a new Batch, refer to section How to Define a Batch, page D-1.

To define a new task for a Batch definition:

- 1. Select the check box adjacent to the newly created Batch Name in the *Batch Maintenance* window.
- 2. Click Add (+) button from the Task Details grid.

The Task Definition window is displayed.

- 3. Enter the Task ID and Description.
- 4. Select Transform Data component from the drop down list.
- 5. Select the following from the **Dynamic Parameters** list:
  - Datastore Type Select the appropriate datastore type from the list.
  - Datastore Name Select the appropriate datastore name from the list.
  - IP address Select the IP address from the list.
  - **Rule Name** Select **Dim\_Dates\_Population** from the drop down list of available transformations. (This is a seeded Data Transformation which is installed as part of the OFSEFPA solution installer. If you don't see this in the list, contact Oracle support)
  - **Parameter List** Enter the Start Date and End Date.
    - Start Date This is the starting date, from which the Transformation will populate DIM\_DATES table. This date should be specified in 'YYYYMMDD' format.

For example, '20081131'.

• End Date - This is the end date, to which the Transformation will populate DIM\_DATES table. This date should also be specified in 'YYYYMMDD' format.

For example, '20091231'.

6. Click Save.

The Task definition is saved for the selected Batch.

7. Execute the batch.

You can execute a Batch definition from the Batch Execution section of OFSAAI

Operations module.

The function can also be executed directly on the database through SQLPLUS

Details are:

Function Name: FN\_DIM\_DATES

Parameters: P\_BATCH\_RUN\_ID, P\_AS\_OF\_DATE, P\_ST\_DT, and P\_ED\_DT

Sample Parameter Values: 'Batch1', '20091231', '20081131', and '20091231'

**Note:** This DT should be executed for each year for which data is present in the source table.

### Checking the Execution Status

The Batch execution status can be monitored through *Batch Monitor* section of *OFSAAI Operations* module.

The status messages in batch monitor are:

- N Not Started
- O On Going
- F Failure
- S Success

The execution log can also be accessed on the application server in the directory *\$FIC\_DB\_HOME/log/date*, where file name will have the Batch Execution ID.

You can access the database level operations log by querying the FSI\_MESSAGE\_LOG table. Filter the Batch Run ID column for identifying the relevant log.

**Note:** Check the **.profile** file in the installation home if you are unable to find the above mentioned path.

# Modification and Mapping of Reporting Lines

## Overview

Reporting lines are configured as hierarchies within the Business Metadata of Oracle Financial Services Analytical Applications Infrastructure (OFSAAI). Reporting Line hierarchy originates in Reporting layer so it is enabled in AMHM. User needs to click on the Application Preferences screen to be able to create a new hierarchy of Reporting Line.

- Reporting Lines for Financial Reporting
  - Financial Reporting Line is based on General Ledger dimension. (DIM\_GL\_ACCOUNT table).
  - This reporting line hierarchy is a REGULAR parent-child hierarchy, based on the members of GL dimension.
- Reporting Lines for Management Reporting
  - Management Reporting Line is based on Reporting Line dimension (DIM\_REP\_LINE table).
  - This reporting line hierarchy is a REGULAR parent-child hierarchy based on the members of Reporting line dimension.

# Summary of Configuration Required for Financial Reporting and Management Reporting

### **Financial Reporting (FR)**

Reporting Line is based on General Ledger dimension. Therefore, all the GL codes for this subject area should functionally relate to Income Statement line items. The idea of this report is to show the un-allocated data coming in from the source system. The Income Statement General Ledger accounts in the source system need to be understood and be categorized as either income or expense GLs. The tag of income/expense can be achieved by putting in the appropriate Financial Element Code (FE) (for example, 420 for Interest, 455 for Non Interest Income, and 457 for Non Interest Expense). Each leaf level GL will be categorized as either Income or Expense with the appropriate FE mapping. Financial Reporting Income Statement hierarchy can then be constructed by using the leaf level GLs and rolling them up to higher level nodes. Assign the rollup signage (+/-) to each leaf/node while constructing the hierarchy. Data is expected to be present only for the leaf level GL codes. Once the FR Income Statement hierarchy (can also be called as Income Statement from source ledger data) is constructed same can be made visible in Financial Reporting Dashboard by running the hierarchy transformation and SCD of GL dimension.

### Management Reporting (MR)

### Income Statement (MR-IS)

Management Reporting Income Statement (MR-IS) is seeded in the system and is available in the system using the reporting line codes present in the DIM\_REP\_LINE table. MR-IS line items are much more granular and data is created for them using the allocation engine (for example, OFSPM). The allocated data is expected to be present in the LEDGER\_STAT table. Line items of MR-IS are constructed based on Reporting line codes, but the data availability is expected into the seeded Financial Element Codes. Once the allocation engine provides data for these Financial Elements, the MR-IS will show results in the OBIEE dashboards. There is a mapping table DIM\_REPORTING\_LINE\_ATTR that ties up Reporting Line codes and Financial Elements. Seeded Financial Element list is provided in the install guide of OFSEFPA. The mapping between Reporting Lines and Financial Elements is 1:1 and one FE can only be mapped to a single leaf level Reporting Line code of MR Income Statement hierarchy.

### Balance Sheet (MR-BS)

Management Reporting Balance Sheet (MR-BS) is seeded in the system and is available in the system using the reporting line codes present in the DIM\_REP\_LINE table. Mapping of Balance Sheet General Ledger codes to Reporting Lines is explained in

## Addition and Modification of Reporting Lines Using AMHM

### Modifying Financial Reporting Line

Financial Reporting line hierarchy can be modified to include new members and modify existing members. As a prerequisite, if the member to be added is a leaf, GL dimension table (DIM\_GL\_ACCOUNT) needs to have these leaf members.

### GL member

When creating a new GL member in AMHM, the signage attribute should be properly mapped to the GL. This signage will be used as rollup signage in the GL hierarchy for node level calculation.

#### **GL** Hierarchy

General ledger Hierarchy is used for Financial Reporting. The hierarchy should build with proper parent and child level mapping from the topmost root to leaf level. The node level GL entries should not be present in the source table, that is LEDGER\_STAT. Only leaf level GLs are allowed to have data.

New members can be created from the *Financial Services Applications > Dimension Management* screen of OFSAAI

### Modifying Management Reporting Line

Management Reporting line hierarchy can be modified to include new members and modify existing members. As a prerequisite, if the member to be added is a leaf, Reporting Line dimension table (DIM\_REP\_LINE) needs to have these leaf members.

The table DIM\_REP\_LINE table is populated using AMHM tables, that is DIM\_REPORTING\_LINE\_B, DIM\_REPORTING\_LINE\_TL, DIM\_REPORTING\_LINE\_ATTR, and DIM\_REPORTING\_LINE\_HIER. The hierarchy has to be modified from the *Financial Services Applications > Dimension Management* section of OFSAAI, so that relevant changes are captured in the AMHM tables mentioned above. Once the hierarchy is saved, the DT has to be executed to populate DIM\_REP\_LINE and REP\_LINE\_PARENT\_CHILD\_RELATION tables.

Additional reporting line hierarchy can also be created using existing nodes using the AMHM framework of OFSAAI. If there are reporting line codes created, then you should create all such custom reporting lines using a sequence of numbers that is different from the numbers used in seeded reporting line hierarchy. It is recommended that you should create custom reporting lines with a six digit number starting with 500000, 500001, and so on.

# Mapping of Reporting Line Items

The reporting lines are seeded in the application and are used during hierarchy rollups in OBIEE reports. These reporting lines can be classified broadly into two types, that is Income Statement (IS) reporting lines and Balance Sheet (BS) reporting lines. All reporting lines are part of either IS hierarchy or BS hierarchy.

All reporting line codes of DIM\_REPORTING\_LINE\_ATTR or REP\_LINE\_GL\_MAP should be at leaf level reporting lines. When creating a new Reporting line item in AMHM, the signage attribute should be properly assigned to the Reporting line. This signage will be used as rollup signage in the Reporting Line hierarchy for node level calculation.

When a new financial element needs to be seeded into the application, you should manually seed the data into the below tables with the FE ID less than 10000:

DIM\_FINANCIAL\_ELEMENTS\_B

DIM\_FINANCIAL\_ELEMENTS\_TL

DIM\_FINANCIAL\_ELEMENTS\_ATTR

Once the above tables are loaded, DIM\_FINANCIAL\_ELEMENT has to be populated. The database components used to populate DIM\_FINANCIAL\_ELEMENT are:

- Database function FN\_DIM\_FINANCIAL\_ELEM\_UPDATEWR
- Database function FN\_DIM\_FINANCIAL\_ELEM\_UPDATE, which is called by the function FN\_DIM\_FINANCIAL\_ELEM\_UPDATEWR mentioned above.

The seeded Batch **<INFODOM>\_Financial\_Element\_UPD** triggers the DT FN\_DIM\_FINANCIAL\_ELEMENT that loads the DIM\_FINANCIAL\_ELEMENT table.

Parameter List: OFSAA User

Example: 'OFSAAUSER'

### Mapping of Income Statement Leaf Nodes to Financial Elements

IS reporting lines are seeded into the application and a default mapping is provided between Financial Element (FE) and Reporting Lines. The mapping of FE and IS reporting lines is present in DIM\_REPORTING\_LINE\_ATTR table. This mapping can be enhanced based on the requirements and the data need to be created as tabulated below:

Table Name: DIM\_REPORTING\_LINE\_ATTR

**Columns**: REPORTING\_LINE\_ID, ATTRIBUTE\_ID, and DIM\_ATTRIBUTE\_NUMERIC\_MEMBER

| Column Name                      | Description                                                               | Remarks                                                                                                    |
|----------------------------------|---------------------------------------------------------------------------|----------------------------------------------------------------------------------------------------|
| REPORTING_LINE_I<br>D            | Column to stores Reporting Line<br>Identifiers                            |                                                                                                    |
| ATTRIBUTE_ID                     | Column to store the type of attribute used for Mapping                    | 1-Financial Element                                                                                                    |
|                                  |                                                                           | 2-Signage                                                                                                    |
| DIM_ATTRIBUTE_N<br>UMERIC_MEMBER | Column to store the actual attribute<br>i.e. Financial Element or Signage | a) Actual Financial Element<br>Code is used in this column in<br>case the ATTRIBUTE_ID = 1                                                                 |
|                                  |                                                                           | b) Signage value 1 or 2 is<br>used in this column to signify<br>positive signage or negative<br>signage. Signage is applicable<br>only when ATTRIBUTE_ID=2 |

- It is not required to process the mapping of financial elements 140 and 100 to reporting lines (Average Bal and End Bal).
- A single reporting line should be mapped only to one financial element.
- IS reporting lines are applicable for allocated data from OFSPM.
- Management Reporting Income Statement: The Identity Codes available in LEDGER\_STAT table, having source\_type as 100 are considered for populating Income Statement reporting lines in FCT\_MGMT\_REPORTING table.

Select identity\_code from FSI\_DATA\_IDENTITY where
source\_type = 100;

### Mapping of Balance Sheet Leaf Nodes to General Ledger

BS reporting lines are seeded in OFSEFPA application. The mapping of BS reporting lines are based on General Ledger codes, as they are available to OFSEFPA from Profitability Management. The data considered for BS hierarchy is un-allocated data, that is the data available in the OFSPM in un-allocated form (for all those IDENTITY\_CODE where SOURCE\_TYPE is '0' in the FSI\_DATA\_IDENTITY table). However, default mapping cannot be provided as the general ledger codes can differ at the customer site. The mapping of BS reporting lines and general ledger codes are done

from the *Map Maintenance* section of OFSAAI. Map definition has been seeded in the OFSEFPA application for users to create the mapping of reporting lines (leaf nodes) of Reporting Line hierarchy with the general ledger hierarchy (leaf nodes). The general ledger hierarchy is evolved from DIM\_GL\_ACCOUNT table. In the SETUP\_MASTER table configuration (key-value pair) has been seeded to allow the mapping.

| V_COMPONENT_CODE   | V_COMPONENT_DESC   | V_COMPONENT_VALUE |
|--------------------|--------------------|-------------------|
| REP_LINE_GL_MAPPER | REP_LINE_GL_MAPPER | REP_LINE_GL_MAP   |

A new map definition can be created from the in *Map Maintenance* section of OFSAAI and the new table name against the key provided (REP\_LINE\_GL\_MAPPER) in SETUP\_MASTER table can be used.

| Mapper List                    |            |                                   |                 |                           |                  | 🗈 📃 📝 🗑 💷           | 1 to 1 of 1 📢 🚺 Ď       |  |
|--------------------------------|------------|-----------------------------------|-----------------|---------------------------|------------------|---------------------|-------------------------|--|
| 🔏 🗌 Name                       | Version (  | Description                       | Effective Fro   | m Effective To            | Read Only        | Database View Name  | Generate Hierarchy Secu |  |
| 1359092032500                  | 0 1        | Reporting Line to GL Mapping      | 28-JAN-2013     | 3 28-JAN-2023             | N                | REP_LINE_GL_MAP     | N                       |  |
|                                |            |                                   |                 |                           |                  |                     |                         |  |
| Mapper Definition - Wind       | lows Inter | rnet Explorer                     |                 |                           |                  |                     |                         |  |
| Mapper Definition - Rep        | orting Li  | ine to GL Mapping - 1359092032500 | - 0 - Reporting | g Line to GL Map          | ping             |                     |                         |  |
| Members                        |            |                                   |                 | Selected Members          |                  |                     |                         |  |
| Mapper                         |            |                                   |                 | Mapper                    |                  |                     |                         |  |
| Reporting Line to GL Mapp      | oing       |                                   |                 | Hierarchies               |                  |                     |                         |  |
| Hierarchies                    |            |                                   |                 | Reporting Line for        | or Financial Rep | orting              |                         |  |
| Currency                       |            |                                   |                 | Reporting Line for        | or Management I  | Reporting           |                         |  |
| Time Hierarchy                 |            |                                   |                 |                           |                  |                     |                         |  |
| Legal Entity                   |            |                                   |                 |                           |                  |                     |                         |  |
| Line of Business               |            |                                   |                 |                           |                  |                     |                         |  |
| Organisation Unit              |            |                                   |                 |                           |                  |                     |                         |  |
| Measure Hierarchy for Fina     | ncial Repo | rting                             |                 |                           |                  |                     |                         |  |
| Scenario Hierarchy             |            |                                   |                 |                           |                  |                     |                         |  |
| Run                            |            |                                   |                 |                           |                  |                     |                         |  |
| Product                        |            |                                   |                 |                           |                  |                     |                         |  |
| Measure Hierarchy for Man      | agement R  | teporting                         |                 |                           |                  |                     |                         |  |
|                                |            |                                   |                 |                           |                  |                     |                         |  |
|                                |            | Q                                 |                 |                           |                  |                     |                         |  |
|                                |            |                                   | •               |                           |                  |                     |                         |  |
| Description *                  | Report     | ing Line to GL Mapping            | Effective From  | n *                       |                  | 28-JAN-2013         |                         |  |
| Read Only                      |            |                                   | Effective To    | Effective To *            |                  | 28-JAN-2023         | 28-JAN-2023             |  |
| Generate Hierarchy Security    |            |                                   | Database Enti   | Database Entity Name * RE |                  |                     | REP_LINE_GL_MAP         |  |
|                                | Report     | ing Line Mapping                  |                 |                           |                  |                     | ~                       |  |
| Comments                       |            |                                   |                 |                           |                  |                     |                         |  |
| Caus Dafailing An New Mercine  |            |                                   | Version Desc    | ription                   |                  |                     |                         |  |
| Save Definition As New Version |            |                                   |                 |                           |                  |                     |                         |  |
|                                |            |                                   | Save Clos       | se                        |                  |                     |                         |  |
| Created By                     |            | CRMTESTUSER                       | Crea            | ation Date                |                  | 28-JAN-2013 01:45:4 | 5 AM                    |  |
| Last Modified By               |            | CRMTESTUSER                       | Last            | t Modified On             |                  | 28-JAN-2013 01:45:4 | 5 AM                    |  |
| Authorized By                  |            | CRMTESTUSER                       | Auth            | horization Date           |                  | 28-JAN-2013 01:45:4 | 5 AM                    |  |
|                                |            |                                   |                 |                           |                  |                     |                         |  |
|                                |            |                                   |                 |                           |                  |                     |                         |  |
|                                |            |                                   |                 |                           |                  |                     |                         |  |
|                                |            |                                   |                 |                           |                  |                     |                         |  |

- Mapping of more than one general ledger leaf node can be done to a single reporting line.
- V\_COMPONENT\_VALUE is the column that should be changed in case a new mapper is created on OFSAAI platform.

You can map the Balance Sheet leaf level GLs to leaf level Balance sheet Reporting Lines from the *Map Maintenance* screen of OFSAAI. However, this mapping can also be done directly in the database table that stores the mapping. Use the following table details to map leaf level codes in the map table:

- Table Name: REP\_LINE\_GL\_MAP
- **GL ID Column**: HEPMGLFR
- Balance Sheet Reporting Line Code: HEPMRLMR

The mandatory columns of REP\_LINE\_GL\_MAP, other than the two columns mentioned above, can have some dummy values as default values.

The Financial Elements (FE) supported for the MR- Balance Sheet are 100 and 140. Therefore, the GL IDs for which FE is either 100 or 140 will be picked up to populate Balance Sheet reporting line ID in FCT\_MGMT\_REPORTING table.

**Note:** The Identity Codes available in LEDGER\_STAT table, having source\_type as 0 are considered for populating Balance Sheet reporting lines in FCT\_MGMT\_REPORTING table.

Select identity\_code from FSI\_DATA\_IDENTITY where
source\_type = 0;

# **Fact Ledger Population**

Fact Ledger population involves populating the FCT\_LEDGER\_STAT table from the LEDGER\_STAT table.

This chapter covers the following topics:

- Overview of Fact Ledger Population Transformation
- Prerequisites
- Tables Used by the Fact Ledger Population Transformation
- Map New Dimensions
- Executing the Fact Ledger Population Transformation
- Checking the Execution Status

## **Overview of Fact Ledger Population Transformation**

The LEDGER\_STAT table is optimized for processing purposes, but is not a convenient structure for reporting purposes. In generating FACT\_LEDGER\_STAT, time from LEDGER\_STAT is transformed into an explicit dimension in FACT\_LEDGER\_STAT.

Fact Ledger Population transformation is used to populate the FCT\_LEDGER\_STAT table from the Profitability LEDGER\_STAT table. The horizontally structured MONTH and YTD columns in Ledger/Stat are transposed to a vertical structure. The twelve Month Columns in LEDGER\_STAT are replaced by a single N\_AS\_OF\_DATE\_SKEY column in FCT\_LEDGER\_STAT with each month value stored in N\_VALUE column. Similarly, the YTD column value is stored in N\_VALUE\_YTD. This is done to make reporting easier, considering Time is a dimension in most of the reports.

The database components, used by the Fact Ledger Population transformations are:

- 1. Database function FSI\_LEDGER\_STAT\_TRM
- 2. Database function LEDGER\_STAT\_TRM which is called by the function FSI\_LEDGER\_STAT\_TRM as mentioned earlier.

# Prerequisites

- 1. All the post install steps mentioned in the *Oracle Financial Services Analytical Applications Infrastructure (OFSAAI) Installation and Configuration guide* and the solution installation manuals of *Profitability Management* (only if OFSPM is installed) and *Enterprise Financial Performance Analytics* have to be completed successfully.
- **2.** Application User must be mapped to a role that has seeded batch execution function (BATPRO).
- **3**. Ensure that your FISCAL year information is configured properly. It has the following two columns.
  - 1. FISCAL\_PERIOD: This gives the number of months in the given FISCAL period
  - 2. START\_MONTH: This indicates which month of the calendar year is the FISCAL starting month. For example, a value '1' for this column means FISCAL year starts from January and value of '4' indicates that the FISCAL year starts from April.
- **4**. Before executing a batch, check if the following services are running on the application server.
  - 1. Iccserver
  - 2. Router
  - 3. AM Server
  - 4. Messageserver
  - 5. Olapdataserver

For more information on how to check if the services are up and how to start the services, refer to *Oracle Financial Services Analytical Applications Infrastructure User Guide*.

**5.** Batches will have to be created for executing the function. For more information, refer to section How to Define a Batch, page D-1.

# Tables Used by the Fact Ledger Population Transformation

• FSI\_FISCAL\_YEAR\_INFO - This table has the FISCAL year info. The entries required in this table are mentioned in the Prerequisites, page 6-2 section.

- FSI\_BI\_SETUP\_TABLE This table has the setup information used by the Transformation. They are :
  - TARGET\_TABLE\_NAME: This is the destination table name for transformation.
  - TARGET\_COLUMN\_NAME: This is the Destination column name in FCT\_LEDGER\_STAT table.
  - MEMBER\_COL\_NAME: This is the column Name in LEDGER\_STAT table.
  - SOURCE\_DIM\_TABLE\_NAME: This is the dimension table to which the Ledger data has to be joined to get the surrogate key value.
  - SOURCE\_COLUMN\_NAME: This is the column in the dimension table to which the LEDGER STAT ID column is joined.
  - SKEY\_COLUMN\_NAME: This is the column in the dimension table which has the surrogate key value.
  - JOIN\_REQUIRED: This provides the information, whether the column to be moved to FCT\_LEDGER\_STAT is directly available in LEDGER\_STAT or a join has to be taken with dimension table to get the skey.

Sample data for this table is plotted below:

| TARGET<br>TABLE_<br>NAME | TARGET<br>COL_NA<br>ME        | MEMBE<br>R_<br>COL_NA<br>ME | SOURCE<br>DIM_TA<br>BLE_NA<br>ME | SOURCE<br>COLUMN<br>_NAME | SKEY_C<br>OLUMN_<br>NAME      | Join<br>_requi<br>Red | GROUP_<br>BY<br>_REQUI<br>RED |
|--------------------------|-------------------------------|-----------------------------|----------------------------------|---------------------------|-------------------------------|-----------------------|-------------------------------|
| FCT_LED<br>GER_ST<br>AT  | N_BALA<br>NCE_TY<br>PE_CD     | BALANC<br>E_TYPE_<br>CD     | LEDGER<br>_STAT                  | BALANC<br>E_TYPE_<br>CD   | BALANC<br>E_TYPE_<br>CD       | Ν                     |                               |
| FCT_LED<br>GER_ST<br>AT  | N_COM<br>MON_C<br>OA_SKE<br>Y | COMMO<br>N_COA_<br>ID       | DIM_CO<br>MMON_<br>COA           | N_COM<br>MON_C<br>OA_ID   | N_COM<br>MON_C<br>OA_SKE<br>Y | Y                     |                               |
| FCT_LED<br>GER_ST<br>AT  | N_CONS<br>OLIDATI<br>ON_CD    | CONSOL<br>IDATIO<br>N_CD    | LEDGER<br>_STAT                  | CONSOL<br>IDATIO<br>N_CD  | CONSOL<br>IDATIO<br>N_CD      | Ν                     |                               |

| TARGET<br>TABLE_<br>NAME | TARGET<br>COL_NA<br>ME             | MEMBE<br>R_<br>COL_NA<br>ME | SOURCE<br>DIM_TA<br>BLE_NA<br>ME | SOURCE<br>COLUMN<br>_NAME | SKEY_C<br>OLUMN_<br>NAME  | Join<br>_requi<br>Red | GROUP_<br>BY<br>_REQUI<br>RED |
|--------------------------|------------------------------------|-----------------------------|----------------------------------|---------------------------|---------------------------|-----------------------|-------------------------------|
| FCT_LED<br>GER_ST<br>AT  | N_ENTIT<br>Y_SKEY                  | V_ENTIT<br>Y_SKEY           | DIM_OR<br>G_STRU<br>CTURE        | -1                        | -1                        | N                     |                               |
| FCT_LED<br>GER_ST<br>AT  | N_FINA<br>NCIAL_E<br>LEM_ID        | FINANCI<br>AL_ELE<br>M_ID   | LEDGER<br>_STAT                  | FINANCI<br>AL_ELE<br>M_ID | FINANCI<br>AL_ELE<br>M_ID | Ν                     |                               |
| FCT_LED<br>GER_ST<br>AT  | N_GL_A<br>CCOUN<br>T_SKEY          | GL_ACC<br>OUNT_I<br>D       | DIM_GL<br>_ACCOU<br>NT           | N_GL_A<br>CCOUN<br>T_ID   | N_GL_A<br>CCOUN<br>T_SKEY | Y                     |                               |
| FCT_LED<br>GER_ST<br>AT  | N_IDEN<br>TITY_CO<br>DE            | IDENTIT<br>Y_CODE           | LEDGER<br>_STAT                  | IDENTIT<br>Y_CODE         | IDENTIT<br>Y_CODE         | Ν                     |                               |
| FCT_LED<br>GER_ST<br>AT  | N_LOB_S<br>KEY                     | V_LOB_S<br>KEY              | DIM_LO<br>B                      | -1                        | -1                        | Ν                     |                               |
| FCT_LED<br>GER_ST<br>AT  | N_ORG_<br>UNIT_SK<br>EY            | ORG_UN<br>IT_ID             | DIM_OR<br>G_UNIT                 | N_ORG_<br>UNIT_ID         | N_ORG_<br>UNIT_SK<br>EY   | Y                     |                               |
| FCT_LED<br>GER_ST<br>AT  | N_PROD<br>_SKEY                    | PRODUC<br>T_ID              | DIM_PR<br>ODUCT                  | N_PROD<br>UCT_ID          | N_PROD<br>_SKEY           | Y                     |                               |
| FCT_LED<br>GER_ST<br>AT  | V_ACCU<br>MULATI<br>ON_TYP<br>E_CD | ACCUM<br>_TYPE_C<br>D       | LEDGER<br>_STAT                  | ACCUM<br>_TYPE_C<br>D     | ACCUM<br>_TYPE_C<br>D     | Ν                     |                               |

| TARGET<br>TABLE_<br>NAME | TARGET<br>COL_NA<br>ME    | MEMBE<br>R_<br>COL_NA<br>ME | SOURCE<br>DIM_TA<br>BLE_NA<br>ME | SOURCE<br>COLUMN<br>_NAME | SKEY_C<br>OLUMN_<br>NAME | Join<br>_requi<br>red | GROUP_<br>BY<br>_REQUI<br>RED |
|--------------------------|---------------------------|-----------------------------|----------------------------------|---------------------------|--------------------------|-----------------------|-------------------------------|
| FCT_LED<br>GER_ST<br>AT  | V_ISO_C<br>URRENC<br>Y_CD | ISO_CUR<br>RENCY_<br>CD     | LEDGER<br>_STAT                  | ISO_CUR<br>RENCY_<br>CD   | ISO_CUR<br>RENCY_<br>CD  | N                     |                               |

- LEDGER\_STAT This table is the source for the transformation.
- DIM\_<dimension Name> The flattened dimension tables used in Business Intelligence (BI) reporting are accessed to obtain the surrogate key to be populated to FCT\_LEDGER\_STAT dimension columns.

For example, DIM\_ORG\_UNIT, DIM\_PRODUCT, and so on.

• FCT\_LEDGER\_STAT - This is the output table for the transformation.

For more details on viewing the structure of these tables, refer to *Oracle Financial Services Analytical Applications Data Model Data Dictionary* or the *OFSEFPA Erwin Data Model*.

### **Map New Dimensions**

The Custom Dimensions can be added to target table, FCT\_LEDGER\_STAT by updating the configuration table FSI\_BI\_SETUP\_TABLE. DIM\_LOB and DIM\_ORG\_STRUCTURE are two Custom Dimension tables, for which the dimension data has to be entered manually during implementation.

**Note:** All nodes in FCT\_LEDGER\_STAT table should be part of the respective hierarchies for which the SCDs run. Otherwise, the cube will fail.

### Hierarchy Configuration for LOB and Legal Entity

### DIM\_LOB

The hierarchy to be built for LOB (Line of Business) is a level based hierarchy. All leaf nodes of this hierarchy are mapped to a single root. The branch navigation of the hierarchy starts from root node which is the Level 1 column of the DIM\_LOB table. The Leaf node has to be placed at the appropriate column between Level 1 and Level 16 of

the DIM\_LOB table. This step is required only if the reports are working out of ESSBASE cubes.

### DIM\_ORG\_STRUCTURE

The hierarchy to be built for DIM\_ORG\_STRUCTURE is parent-child hierarchy. The parent node of the root has to be kept blank in the V\_PARENT\_CODE column. The hierarchy can then be built appropriately by putting a child node - parent node combination in the V\_ENTITY\_CODE and V\_PARENT\_CODE columns of the DIM\_ORG\_STRUCTURE table. This metadata setup supports only one hierarchy for Legal Entity.

Follow the below steps manually to populate data into DIM\_LOB and DIM\_ORG\_STRUCTURE custom dimensions for the fact table:

- 1. Add the columns N\_LOB\_ID and N\_ENTITY\_ID as part of Unique Key (Ledger\_stat) in LEDGER\_STAT table.
- Update the columns SOURCE\_COLUMN\_NAME and SKEY\_COLUMN\_NAME for the target table FCT\_LEDGER\_STAT in FSI\_BI\_SETUP\_TABLE, with the actual source and skey column values, that is N\_LOB\_ID and N\_ENTITY\_ID.
- 3. Set the value to 'Y' in JOIN\_REQUIRED column of FCT\_LEDGER\_STAT table.

Seeded entry of FSI\_BI\_SETUP\_TABLE:

| TARGET<br>TABLE_<br>NAME | TARGET<br>COL_NA<br>ME | MEMBE<br>R_<br>COL_NA<br>ME | SOURCE<br>DIM_TA<br>BLE_NA<br>ME | SOURCE<br>COLUMN<br>_NAME | SKEY_<br>COLUMN<br>_NAME | join_<br>Requir<br>Ed | GROUP_<br>BY<br>_REQUI<br>RED |
|--------------------------|------------------------|-----------------------------|----------------------------------|---------------------------|--------------------------|-----------------------|-------------------------------|
| FCT_LED<br>GER_ST<br>AT  | N_ENTIT<br>Y_SKEY      | V_ENTIT<br>Y_SKEY           | DIM_OR<br>G_STRU<br>CTURE        | -1                        | -1                       | N                     |                               |
| FCT_LED<br>GER_ST<br>AT  | N_LOB_S<br>KEY         | V_LOB_S<br>KEY              | DIM_LO<br>B                      | -1                        | -1                       | Ν                     |                               |

Updated Entry of FSI\_BI\_SETUP\_TABLE:

| TARGET<br>TABLE_<br>NAME | TARGET<br>COL_NA<br>ME | MEMBE<br>R_<br>COL_NA<br>ME | SOURCE<br>DIM_TA<br>BLE_NA<br>ME | SOURCE<br>COLUMN<br>_NAME | SKEY_<br>COLUMN<br>_NAME | join_<br>Requir<br>Ed | GROUP_<br>BY<br>_REQUI<br>RED |
|--------------------------|------------------------|-----------------------------|----------------------------------|---------------------------|--------------------------|-----------------------|-------------------------------|
| FCT_LED<br>GER_ST<br>AT  | N_ENTIT<br>Y_SKEY      | N_ENTIT<br>Y_ID             | DIM_OR<br>G_STRU<br>CTURE        | N_ENTIT<br>Y_ID           | N_ENTIT<br>Y_SKEY        | Y                     |                               |
| FCT_LED<br>GER_ST<br>AT  | N_LOB_S<br>KEY         | N_LOB_I<br>D                | DIM_LO<br>B                      | N_LOB_I<br>D              | N_LOB_S<br>KEY           | Y                     |                               |

**Note:** The new data transformation FN\_ORG\_PARENT\_CHILD has to be re executed with respect to any change in DIM\_ORG\_STRUCTURE table. This process loads the ORG\_STR\_PARENT\_CHILD\_RELATION table data, which is sourced from DIM\_ORG\_STRUCTURE table.

## **Executing the Fact Ledger Population Transformation**

You can execute the function from the Operations (formerly Information Command Center (ICC) framework) module of OFSAAI.

This component for OFSEFPA 6.1 has been seeded with the following Batch ID <**INFODOM>\_Fact\_Table\_Transformation - Task1**, which can be executed from *Batch Execution* section of OFSAAI. A single Batch triggers the transformation for both FCT\_LEDGER\_STAT and FCT\_MGMT\_REPORTING as separate tasks. You can execute these task individually, by excluding the other. In the Parameter List, include pstart\_month, pend\_month, pyears, pidentity\_code, psource\_type, pre\_run\_flg, and prcy. For example, 1,12,1994,",","Y',"USD'.

You can also define a new Batch and an underlying Task definition from the *Batch Maintenance* window of OFSAAI. For more information on defining a new Batch, refer to section How to Define a Batch, page D-1.

To define a new task for a Batch definition:

- 1. Select the check box adjacent to the newly created Batch Name in the *Batch Maintenance* window.
- 2. Click Add (+) button from the Task Details grid.

The Task Definition window is displayed.

- 3. Enter the Task ID and Description.
- 4. Select **Run Executable** component from the drop down list.
- 5. Select the following from the **Dynamic Parameters** list:
  - Datastore Type Select the appropriate datastore type from the list.
  - Datastore Name Select the appropriate datastore name from the list.
  - IP address Select the IP address from the list.
  - **Rule Name** Select **FSI\_LEDGER\_STAT\_TRM** from the drop down list of available transformations. (This is a seeded Data Transformation which is installed as part of the OFSEFPA solution installer. If you don't see this in the list, contact Oracle support).
  - **Parameter List** Enter pStart\_Month , pEnd\_Month , pYears , pIdentity\_Code , pSource\_Type , pRe\_Run\_Flg, and pRCY.
    - **pStart\_Month** This parameter indicates the starting Month.
    - **pEnd\_Month** This parameter indicates the ending Month.
    - **pYears** This is a mandatory parameter that indicates the Year value.
    - **pIdentity\_Code** This is an optional parameter that indicates the Identity Code.

This is the identity code in OFSPM LEDGER\_STAT table. The value '0' in this field indicates, only the rows in LEDGER\_STAT with identity code '0' should get processed. Identity code '0' indicates rows in LEDGER\_STAT loaded by the ledger load program. This results in movement of rows loaded by ledger load program to FCT\_LEDGER\_STAT in OFSEFPA solution. Similarly, any particular allocation output values can be moved by filtering on the identity code.

• **pSource\_Type** - This is an optional parameter that indicates the Source Type.

Source Type indicate which process populated a row in LEDGER\_STAT of profitability solution. For example, '0' indicates it was loaded by the Ledger Load program and '100' indicates the allocation rule populated it, and so on.

• **pRe\_Run\_Flg** - This is an optional parameter that indicates Re-run Flag. If value is 'Y', the existing data in the fact table will be removed and reloaded.

- **pRCY** This indicates the reporting currency with Default Value '**USD**'.
- 6. Click Save.

The Task definition is saved for the selected Batch.

7. Execute the Batch.

You can execute a Batch definition from the *Batch Execution* section of *OFSAAI Operations* module.

Ledger Stat Transformation can also be directly executed on the database through SQLPLUS.

Details are:

Function Name: FSI\_LEDGER\_STAT\_TRM

**Parameters** : pBatch\_Id, pAs\_of\_date, pStart\_Month , pEnd\_Month, pYears , pIdentity\_Code, pSource\_Type, pRe\_Run\_Flg, and prcy.

Sample parameter values are 'Batch1', '20091231', 1, 8, 2009, 0, 0, 'Y', and 'GBP' respectively.

## **Checking the Execution Status**

The Batch execution status can be monitored through *Batch Monitor* section of *OFSAAI Operations* module.

The status messages in batch monitor are:

- N Not Started
- O On Going
- F Failure
- S Success

The execution log can also be accessed on the application server in the directory *\$FIC\_DB\_HOME/log/date*, where file name will have the Batch Execution ID.

You can access the database level operations log by querying the FSI\_MESSAGE\_LOG table. Filter the Batch Run ID column for identifying the relevant log.

**Note:** Check the **.profile** file in the installation home if you are unable to find this path.

# **Fact Management Reporting Population**

Fact Management Reporting Population involves populating the FCT\_MGMT\_REPORTING table from the LEDGER\_STAT table.

This chapter covers the following topics:

- Overview of Fact Management Reporting Transformation
- Prerequisites
- Tables Used by the Fact Management Reporting Transformation
- Map New Dimensions
- Executing the Fact Management Reporting Transformation
- Checking the Execution Status

## **Overview of Fact Management Reporting Transformation**

The LEDGER\_STAT table is optimized for processing purposes, but is not a convenient structure for reporting purposes. In generating FCT\_MGMT\_REPORTING table, time from LEDGER\_STAT table is transformed into an explicit dimension in FCT\_MGMT\_REPORTING table. Fact Management Reporting transformation is used to populate the FCT\_MGMT\_REPORTING table from the Profitability LEDGER\_STAT table.

During FCT\_MGMT\_REPORTING table population, the horizontally structured MONTH column in LEDGER\_STAT is transposed to a vertical structure. The twelve Month Columns in LEDGER\_STAT table are replaced by a single N\_DATE\_SKEY column in FCT\_MGMT\_REPORTING table. The fact table is populated with reporting line codes from DIM\_REP\_LINE table.

The database components used by the Fact Management Reporting transformation are:

- Database function FN\_MGMT\_REPORTING\_TRM
- Database function MGMT\_REPORTING\_TRM, which is called by the function

FN\_MGMT\_REPORTING\_TRM mentioned above.

## Prerequisites

- 1. All the post install steps mentioned in the *Oracle Financial Services Analytical Applications Infrastructure (OFSAAI) Installation and Configuration guide* and the solution installation manuals of *Profitability Management* (only if OFSPM is installed) and *Enterprise Financial Performance Analytics* have to be completed successfully.
- **2.** Application User must be mapped to a role that has seeded batch execution function (BATPRO).
- **3.** Ensure that your FISCAL year information is configured properly. It has the following two columns:
  - 1. FISCAL\_PERIOD: This gives the number of months in the given FISCAL period.
  - 2. START\_MONTH: This indicates which month of the calendar year is the FISCAL starting month. For example, a value '1' for this column means FISCAL year starts from January and value of '4' indicates that the FISCAL year starts from April.
- **4**. Before executing a batch, check if the following services are running on the application server:
  - 1. Iccserver
  - 2. Router
  - 3. AM Server
  - 4. Messageserver
  - 5. Olapdataserver

For more information on how to check if the services are up and how to start the services, refer to *Oracle Financial Services Analytical Applications Infrastructure User Guide*.

 The following seeded Batch should be available for execution: <INFODOM>\_Fact\_Table\_Transformation – Task2.

# Tables Used by the Fact Management Reporting Transformation

• FSI\_FISCAL\_YEAR\_INFO - This table has the FISCAL year info. The entries

required in this table are mentioned in the Prerequisites, page 7-2 section.

• FSI\_BI\_SETUP\_TABLE - This table has the setup information used by the Fact Management Reporting Transformation.

They are:

- TARGET\_TABLE\_NAME This is the destination table name for transformation.
- TARGET\_COLUMN\_NAME This is the Destination column name in FCT\_MGMT\_REPORTING table.
- MEMBER\_COL\_NAME This is the column Name in source tables.
- SOURCE\_DIM\_TABLE\_NAME This is the table to which the Ledger data has to be joined to get the surrogate key value.
- SOURCE\_COLUMN\_NAME This is the column in the dimension table to which the LEDGER\_STAT\_ID column is joined.
- SKEY\_COLUMN\_NAME This is the column in the dimension table which has the surrogate key value.
- JOIN\_REQUIRED This provides the information, whether the column to be moved to FCT\_MGMT\_REPORTING table is directly available in LEDGER\_STAT table or a join has to be taken with dimension table to get the skey.
- GROUP\_BY\_REQUIRED The group by is used to find the unique records of LEDGER\_STAT for which the key column should exist as part of target table's primary key.

Sample data for this table is plotted below:

| TARGE<br>T_TABL<br>E_NAM<br>E  | TARGE<br>T_COL_<br>NAME | MEMBE<br>R_COL<br>_NAME | SOURC<br>E_DIM_<br>TABLE_<br>NAME | SOURC<br>E_COL<br>UMN_N<br>AME | SKEY_<br>COLUM<br>N_NAM<br>E | JOIN_<br>REQUIR<br>ED | GROUP<br>_BY<br>_REQUI<br>RED |
|--------------------------------|-------------------------|-------------------------|-----------------------------------|--------------------------------|------------------------------|-----------------------|-------------------------------|
| FCT_M<br>GMT_R<br>EPORTI<br>NG | N_ENTI<br>TY_SKE<br>Y   | V_ENTI<br>TY_SKE<br>Y   | DIM_O<br>RG_STR<br>UCTUR<br>E     | -1                             | -1                           | N                     | Υ                             |

| TARGE<br>T_TABL<br>E_NAM<br>E  | TARGE<br>T_COL_<br>NAME       | MEMBE<br>R_COL<br>_NAME | SOURC<br>E_DIM_<br>TABLE_<br>NAME | SOURC<br>E_COL<br>UMN_N<br>AME | SKEY_<br>COLUM<br>N_NAM<br>E  | JOIN_<br>REQUIR<br>ED | GROUP<br>_BY<br>_REQUI<br>RED |
|--------------------------------|-------------------------------|-------------------------|-----------------------------------|--------------------------------|-------------------------------|-----------------------|-------------------------------|
| FCT_M<br>GMT_R<br>EPORTI<br>NG | N_LOB_<br>SKEY                | V_LOB_<br>SKEY          | DIM_L<br>OB                       | -1                             | -1                            | Ν                     | Y                             |
| FCT_M<br>GMT_R<br>EPORTI<br>NG | N_IDEN<br>TITY_C<br>ODE       | IDENTI<br>TY_CO<br>DE   | LEDGE<br>R_STAT                   | IDENTI<br>TY_CO<br>DE          | IDENTI<br>TY_CO<br>DE         | Ν                     | Ν                             |
| FCT_M<br>GMT_R<br>EPORTI<br>NG | N_ORG<br>_UNIT_<br>SKEY       | ORG_U<br>NIT_ID         | DIM_O<br>RG_UNI<br>T              | N_ORG<br>_UNIT_I<br>D          | N_ORG<br>_UNIT_<br>SKEY       | Y                     | Y                             |
| FCT_M<br>GMT_R<br>EPORTI<br>NG | N_GL_<br>ACCOU<br>NT_SKE<br>Y | GL_AC<br>COUNT<br>_ID   | DIM_G<br>L_ACC<br>OUNT            | N_GL_<br>ACCOU<br>NT_ID        | N_GL_<br>ACCOU<br>NT_SKE<br>Y | Y                     | Ν                             |
| FCT_M<br>GMT_R<br>EPORTI<br>NG | N_PRO<br>D_SKEY               | PRODU<br>CT_ID          | DIM_PR<br>ODUCT                   | N_PRO<br>DUCT_I<br>D           | N_PRO<br>D_SKEY               | Y                     | Y                             |
| FCT_M<br>GMT_R<br>EPORTI<br>NG | N_COM<br>MON_C<br>OA_SK<br>EY | COMM<br>ON_CO<br>A_ID   | DIM_C<br>OMMO<br>N_COA            | N_COM<br>MON_C<br>OA_ID        | N_COM<br>MON_C<br>OA_SK<br>EY | Y                     | Ν                             |
| FCT_M<br>GMT_R<br>EPORTI<br>NG | V_ISO_<br>CURRE<br>NCY_C<br>D | ISO_CU<br>RRENC<br>Y_CD | LEDGE<br>R_STAT                   | ISO_CU<br>RRENC<br>Y_CD        | ISO_CU<br>RRENC<br>Y_CD       | Ν                     | Y                             |

| TARGE<br>T_TABL<br>E_NAM<br>E  | TARGE<br>T_COL_<br>NAME            | MEMBE<br>R_COL<br>_NAME   | SOURC<br>E_DIM_<br>TABLE_<br>NAME | SOURC<br>E_COL<br>UMN_N<br>AME | SKEY_<br>COLUM<br>N_NAM<br>E | JOIN_<br>REQUIR<br>ED | GROUP<br>_BY<br>_REQUI<br>RED |
|--------------------------------|------------------------------------|---------------------------|-----------------------------------|--------------------------------|------------------------------|-----------------------|-------------------------------|
| FCT_M<br>GMT_R<br>EPORTI<br>NG | N_SCE<br>NARIO_<br>CD              | CONSO<br>LIDATI<br>ON_CD  | LEDGE<br>R_STAT                   | CONSO<br>LIDATI<br>ON_CD       | CONSO<br>LIDATI<br>ON_CD     | Ν                     | Y                             |
| FCT_M<br>GMT_R<br>EPORTI<br>NG | V_ACC<br>UMULA<br>TION_T<br>YPE_CD | ACCU<br>M_TYP<br>E_CD     | LEDGE<br>R_STAT                   | ACCU<br>M_TYP<br>E_CD          | ACCU<br>M_TYP<br>E_CD        | Ν                     | Ν                             |
| FCT_M<br>GMT_R<br>EPORTI<br>NG | N_BAL<br>ANCE_<br>TYPE_C<br>D      | BALAN<br>CE_TYP<br>E_CD   | LEDGE<br>R_STAT                   | BALAN<br>CE_TYP<br>E_CD        | BALAN<br>CE_TYP<br>E_CD      | Ν                     | Ν                             |
| FCT_M<br>GMT_R<br>EPORTI<br>NG | N_FINA<br>NCIAL_<br>ELEM_I<br>D    | FINAN<br>CIAL_E<br>LEM_ID | LEDGE<br>R_STAT                   | FINAN<br>CIAL_E<br>LEM_ID      | FINAN<br>CIAL_E<br>LEM_ID    | N                     | Y                             |

- LEDGER\_STAT This table is the source for the transformation.
- DIM\_<dimension Name> The flattened dimension tables used in Business Intelligence (BI) reporting are accessed to obtain the surrogate key to be populated to FCT\_MGMT\_REPORTING dimension columns.

For example, DIM\_ORG\_UNIT, DIM\_PRODUCT, and so on.

• FCT\_MGMT\_REPORTING - This is the output table for the transformation.

For more details on viewing the structure of these tables, refer to *Oracle Financial Services Analytical Applications Data Model Data Dictionary* or the *Erwin Data Model*.

## **Map New Dimensions**

The dimensions which you can customize during OFSEFPA implementation are known as Custom Dimensions. Custom Dimensions can be added to target

FCT\_MGMT\_REPORTING table by updating the configuration table FSI\_BI\_SETUP\_TABLE. DIM\_LOB and DIM\_ORG\_STRUCTURE are two Custom Dimension tables, for which the dimension data has to be entered manually during implementation.

**Note:** All nodes in FCT\_MGMT\_REPORTING table should be part of the respective hierarchies for which the SCDs run. Otherwise, the cube will fail.

### Hierarchy Configuration for LOB and Legal Entity

### DIM\_LOB

The hierarchy to be built for LOB (Line of Business) is a level based hierarchy. All leaf nodes of this hierarchy are mapped to a single root. The branch navigation of the hierarchy starts from root node which is the Level 1 column of the DIM\_LOB table. The Leaf node has to be placed at the appropriate column between Level 1 and Level 16 of the DIM\_LOB table. This step is required only if the reports are working out of ESSBASE cubes.

### DIM\_ORG\_STRUCTURE

The hierarchy to be built for DIM\_ORG\_STRUCTURE is parent-child hierarchy. The parent node of the root has to be kept blank in the V\_PARENT\_CODE column. The hierarchy can then be built appropriately by putting a child node - parent node combination in the V\_ENTITY\_CODE and V\_PARENT\_CODE columns of the DIM\_ORG\_STRUCTURE table. This metadata setup supports only one hierarchy for Legal Entity.

V\_LCY\_CODE column needs to be entered for each legal entity. This currency column is used to calculate the amount in local currency. FSI\_EXCHANGE\_RATE\_HIST table will then guide the conversion from base currency to local currency columns in fact table.

Follow the below steps manually to populate data into DIM\_LOB and DIM\_ORG\_STRUCTURE custom dimensions for the fact table:

- 1. Add the columns N\_LOB\_ID and N\_ENTITY\_ID as part of Unique Key (Ledger\_stat) in LEDGER\_STAT table.
- 2. Update the columns SOURCE\_COLUMN\_NAME and SKEY\_COLUMN\_NAME for the target table FCT\_MGMT\_REPORTING in FSI\_BI\_SETUP\_TABLE, with the actual source and skey column values, that is N\_LOB\_ID and N\_ENTITY\_ID.
- 3. Set the value to 'Y' in JOIN\_REQUIRED and GROUP\_BY\_REQUIRED columns of

### Seeded entry of FSI\_BI\_SETUP\_TABLE:

| TARGET<br>TABLE_<br>NAME   | TARGET<br>COL_NA<br>ME | MEMBE<br>R_<br>COL_NA<br>ME | SOURCE<br>DIM_TA<br>BLE_NA<br>ME | SOURCE<br>COLUMN<br>_NAME | SKEY_<br>COLUMN<br>_NAME | join_<br>Requir<br>Ed | GROUP_<br>BY<br>_REQUI<br>RED |
|----------------------------|------------------------|-----------------------------|----------------------------------|---------------------------|--------------------------|-----------------------|-------------------------------|
| FCT_MG<br>MT_REP<br>ORTING | N_ENTIT<br>Y_SKEY      | V_ENTIT<br>Y_SKEY           | DIM_OR<br>G_STRU<br>CTURE        | -1                        | -1                       | Ν                     | Y                             |
| FCT_MG<br>MT_REP<br>ORTING | N_LOB_S<br>KEY         | V_LOB_S<br>KEY              | DIM_LO<br>B                      | -1                        | -1                       | Ν                     | Y                             |

#### Updated entry of FSI\_BI\_SETUP\_TABLE:

| TARGET<br>TABLE_<br>NAME   | TARGET<br>COL_NA<br>ME | MEMBE<br>R_<br>COL_NA<br>ME | SOURCE<br>DIM_TA<br>BLE_NA<br>ME | SOURCE<br>COLUMN<br>_NAME | SKEY_<br>COLUMN<br>_NAME | Join_<br>Requir<br>Ed | GROUP_<br>BY<br>_REQUI<br>RED |
|----------------------------|------------------------|-----------------------------|----------------------------------|---------------------------|--------------------------|-----------------------|-------------------------------|
| FCT_MG<br>MT_REP<br>ORTING | N_ENTIT<br>Y_SKEY      | N_ENTIT<br>Y_ID             | DIM_OR<br>G_STRU<br>CTURE        | N_ENTIT<br>Y_ID           | N_ENTIT<br>Y_SKEY        | Y                     | Y                             |
| FCT_MG<br>MT_REP<br>ORTING | N_LOB_S<br>KEY         | N_LOB_I<br>D                | DIM_LO<br>B                      | N_LOB_I<br>D              | N_LOB_S<br>KEY           | Y                     | Y                             |

# **Executing the Fact Management Reporting Transformation**

You can execute the function from the Operations (formerly Information Command Center (ICC) framework) module of OFSAAI.

This component for OFSEFPA 6.1 has been seeded with the Batch ID **<INFODOM>\_Fact\_Table\_Transformation**, which can be executed from *Batch* 

*Execution* section of OFSAAI. A single batch triggers the transformations for both FCT\_LEDGER\_STAT and FCT\_MGMT\_REPORTING as separate tasks. You can execute these task individually, by excluding the other. In the Parameter List, include pstart\_month, pend\_month, pyears, prcy, and pre\_run\_flg. For example, 1,12,1994,'USD','Y'.

You can also define a new Batch and an underlying Task definition from the *Batch Maintenance* window of OFSAAI.

For more information on defining a new Batch, refer to section How to Define a Batch, page D-1.

A seeded batch **<INFODOM>\_Fact\_Table\_Transformation – Task2** has to be executed. Parameter list has to be provided in the *Batch Maintenance* window after selecting Batch and the Task2. You can use Edit mode to provide the parameters associated with the Batch. Sample list of parameters is mentioned below.

To define a new task for a Batch definition:

- 1. Select the check box adjacent to the newly created Batch Name in the *Batch Maintenance* window.
- 2. Click Add (+) button from the Task Details grid.

The Task Definition window is displayed.

- 3. Enter the Task ID and Description.
- 4. Select **Run Executable** component from the drop down list.
- 5. Select the following from the **Dynamic Parameters** list:
  - **Datastore Type** Select the appropriate datastore type from the list.
  - Datastore Name Select the appropriate datastore name from the list.
  - IP address Select the IP address from the list.
  - **Rule Name** Select **FCT\_MGMT\_TRANSFORMATION** from the drop down list of available transformations. (This is a seeded Data Transformation which is installed as part of the OFSEFPA solution installer. If you don't see this in the list, contact Oracle support).
  - **Parameter List** Enter pstart\_month, pend\_month, pyears, prcy, and pre\_run\_flg.
    - **pStart\_Month** This parameter indicates the starting Month.
    - **pEnd\_Month** This parameter indicates the ending Month.

- **pYears** This is a mandatory parameter that indicates the Year value.
- prcy This indicates the reporting currency with default value 'USD'.
- **pRe\_Run\_Flg** This is an optional parameter that indicates Re-run Flag. If value is 'Y', the existing data in the fact table will be removed and reloaded.
- 6. Click Save.

The Task definition is saved for the selected Batch.

7. Execute the Batch.

You can execute a Batch definition from the *Batch Execution* section of *OFSAAI Operations* module.

Fact Management Reporting Transformation can also be directly executed on the database through SQLPLUS.

Details are:

Function Name: FN\_MGMT\_REPORTING\_TRM

**Parameters**: pBatch\_Id, pAs\_of\_date, pStart\_Month, pEnd\_Month, pYears, pRCY, and pRe\_Run\_Flg

Sample Parameter Values are 'Batch1', '20091231', 1, 8, 2009, 'USD', and 'Y' respectively.

### **Checking the Execution Status**

The Batch execution status can be monitored through *Batch Monitor* section of *OFSAAI Operations* module.

The status messages in batch monitor are:

- N Not Started
- O On Going
- F Failure
- S Success

The execution log can also be accessed on the application server in the directory *\$FIC\_DB\_HOME/log/date*, where file name will have the Batch Execution ID.

You can access the database level operations log by querying the FSI\_MESSAGE\_LOG table. Filter the Batch Run ID column for identifying the relevant log.
# **Cube Build Process**

## Introduction

OFSEFPA reports can be configured to work on Relational database or Essbase cubes. Source of data for the reports is determined by the priority set for each Logical Table Source (LTS) in OBIEE RPD. Multi-dimensional databases store aggregated data for better performance and provide mechanisms for performing non-additive rollup within a hierarchy and defining complex derived measures using cross-dimensional operations. OFSAA Infrastructure is used for defining metadata for cube building process. Cubes are optional source of data in OFSEFPA 6.1.

# **Overview of Cubes**

OFSEFPA application has the following seeded cubes:

- Cube for Financial Reporting ADPAFNRE
  - **Purpose**: The purpose of this cube is to store data for reports belonging to Financial Reporting Dashboard.
  - Dataset: DSPAFR

This cube is based on the FCT\_LEDGER\_STAT fact table.

- Cube for Management Reporting ADPAMNRE
  - **Purpose**: The purpose of this cube is to store data for reports belonging to Management Reporting Dashboard.
  - Dataset: DSPAMR

This cube is based on the FCT\_MGMT\_REPORTING fact table.

# **Creating Configuration Files**

The metadata tables of the config schema hold the details of the cube. Also, the Measure Hierarchy details are seeded in the REV\_BIHIER and the REV\_LOCALE\_HIER tables in the atomic schema.

Other Hierarchy data with their Measures are loaded into these REV tables, once following steps are performed:

- Individual re-save of each Hierarchy
- Individual re-save of each Dimension
- Metadata Authorization (If any Forms are to be authorized)
- Save Metadata

Each cube has a configuration file that contains the details of Dimensions and Measures which are part of the cube. Essbase outline is created using the configuration file. The configuration file is created during saving of the cube definition.

Follow the below steps:

- In OFSAAL, navigate to Home > Unified Metadata Manager > Business Metadata Management > Cubes.
- 2. Click Search.

All the available cubes are displayed in the *Cube* popup.

- 3. Select the Cube name that needs to be built, and click **OK** to return to the **Cube Definition** window.
- 4. Click **Save** to save the cube.

A pop up appears with a message 'Operation Successful'.

**Note:** Cube definition is saved only when the UI component detects any change event. In order to trigger the change event, type a blank space in 'Long Description' text-box and remove the same. Or a dimension can be removed from selected list, again the same dimension re-selected, variation applied for the dimension, and saved.

# **Building Of Cubes**

OFSAAI Cube definition process is as follows:

- Generate an aggregate DATA file containing the measure values for each dimension leaf that are part of the Cube definition. This is performed by the AGGREGATE DATA component task within the Batch definition.
- Create the Cube outline on Essbase server. This is performed by the CREATE CUBE component task within the Batch definition.
- Load the data to the cube. This is performed by the CREATE CUBE task within the Batch definition. Data load has to happen in sequential order for the months for which data is available in fact tables.

#### Prerequisites

The following are prerequisites for creating a Cube:

- All the post install steps mentioned in the *Oracle Financial Services Analytical Applications Infrastructure Installation Guide* and Solution installation manual have to be completed successfully.
- Parentage files need to be created for BI Hierarchies after dimension data is loaded. 'Resave Metadata' process is used to create the parentage files.
- OFSAAI user must have the necessary function roles mapped to Resave Metadata from the **Home> Unified Metadata Manager > Business Metadata Management** screen and execute a Batch from *Batch Operations* screen.
- You can save Metadata as mentioned below:
  - Navigate to Home > Administration > Save Metadata section.
  - Select the available metadata under a Hierarchy and move it to the RHS pane using '>>' button.
  - Click Save.
  - You can view the log by clicking **Show Details** button.

For more details, refer to *System Configuration* and *Administration* chapters in *Oracle Financial Services Analytical Applications Infrastructure User Manual*.

Saving metadata creates all the parentage files required for building Cubes.

- Ensure that the following services are running on the application server before doing a cube build:
  - Iccserver
  - Router

- Messageserver
- Olapdataserver
- Batches need to be created for executing. For more information, refer to section How to Define a Batch, page D-1.
- All the required Dimensions and Fact tables should be populated before executing the cube.
- The dataset for the cube should return some rows in the database for the cube build to happen.

To check the same, perform the following steps:

- Navigate to Home > Unified Metadata Manager > Business Metadata Management > Data Sets.
- Click Search.
- Select the dataset in the pop up and click **OK** to return to the data set screen.
- Click the button on right of ANSI Join text box. Enter the required expression or click the **Browse** button to define an expression using the *Expression* screen.
- Click **OK** to return to the data set screen.

For more information, refer to *Create Expression* section in *Oracle Financial Services Analytical Applications Infrastructure User Manual.* 

- Perform the same for Join/Filter Condition and Date filter.
- Frame an SQL query like this:

SELECT COUNT(1) FROM <ENTER THE PART YOU OBTAINED FROM ANSI JOIN PART ABOVE>WHERE<ENTER THE PART YOU OBTAINED FROM JOIN/FILTER CONDITION & DATE FILTER PARTS>

This query should show record count greater than zero when you fire this from SQL prompt in the database.

#### Tables Used by the Cube Build Component

Tables that are part of the dataset need to be populated before executing the cube build component. In addition, REV\_BIHIER table in atomic database schema stores the hierarchy data for Business Intelligence-enabled hierarchies for cube build. This table gets populated when a hierarchy is saved using *Save Metadata* screen.

#### **Executing the Cube Build Task**

You can execute the function from the Operations (formerly Information Command Center (ICC) framework) module of OFSAAI, as mentioned below:

Define a new Batch and an underlying Task definition from the Batch Maintenance window of OFSAAI. For more information on defining a new Batch, refer to section How to Define a Batch, page D-1.

To define a new task for a Batch definition:

#### **Aggregate Data Component:**

- 1. Select the check box adjacent to the newly created Batch Name in the *Batch Maintenance* window.
- 2. Click Add (+) button from the *Task Details* grid.

The Task Definition window is displayed.

- 3. Enter the Task ID and Description.
- 4. Select Aggregate Data component from the drop down list.
- 5. Select the following from the **Dynamic Parameters** list:
  - Datastore Type Select the appropriate datastore type from the list.
  - Datastore Name Select the appropriate datastore name from the list.
  - IP address Select the IP address from the list.
  - Cube Parameter Choose the cube code to be built from the drop down list.
  - **Operation** Choose **All** from the drop down list.
- 6. Click Save.

The Task definition is saved for the selected Batch.

#### **Create Cube Component:**

- 1. Select the check box adjacent to the newly created Batch Name in the *Batch Maintenance* window.
- 2. Click Add (+) button from the *Task Details* grid.

The *Task Definition* window is displayed.

- 3. Enter the Task ID and Description.
- 4. Select Create Cube component from the drop down list.
- 5. Select the following from the **Dynamic Parameters** list:
  - Datastore Type Select the appropriate datastore type from the list.
  - Datastore Name Select the appropriate datastore name from the list.
  - IP address Select the IP address from the list.
  - Cube Parameter Choose the cube code to be built from the drop down list.
  - Operation Choose All from the drop down list.
- 6. Click Save.

The Task definition is saved for the selected Batch.

7. Execute the Batch.

You can execute a Batch definition from the *Batch Execution* section of *OFSAAI Operations* module.

**Note:** A common issue in the Aggregate task is, Data Set not having records. You can check this as mentioned in the Prerequisites or by executing the SQL query in the Data Cruncher log file available in the path *\$FIC\_DB\_HOME/log/dc*.

In the Create Cube task one common error is the hierarchy member being the same for two different dimensions which are part of the same cube (Error message: 'Duplicate Alias' in the Create Cube log file). In this case, you can append a string to the Hierarchy member code to make it unique across the Cube or change the hierarchy data to make the node unique across the cube.

Points to be considered before executing the batches for the cubes <INFODOM>\_Financial\_Reporting\_Cube and <INFODOM>\_Management\_Reporting\_Cube:

 Populate dummy values against NULL (wherever applicable) for Level IDs and Level Names in the underlying DIM tables for the Hierarchies Product, Line of Business, and Org Unit.

For the successful execution of the cube, all the levels (Level IDs and Level Names used in the Hierarchy) having null in the underlying Dimension tables along with the level that holds the leaf should be loaded with some dummy values (with proper hierarchical structure followed) for these three Hierarchies. A new Level, LEVEL00 has been introduced which holds the leaf nodes for these hierarchies. The Hierarchy should always be balanced. Members across dimensions should be distinct in Code and Names.

For instance, if the leaf is present at LEVEL18 for a product, then LEVEL06 to LEVEL17 will have null values in Level IDs and Level Names after SCD. These null values should be updated to some dummy values, with a proper hierarchical structure. The Level ID and Level Name of LEVEL18 should also be updated along with this. The leaf node will be depicted by LEVEL00. A particular level value should not be repeated across Level IDs, Level Names, v\_prod\_code, v\_product\_name, and n\_product\_id in a row.

DIM\_PRODUCT has to be updated in this manner for only those product skeys that are part of the Fact table for which the cube is executed. This method should be applied to DIM\_ORG\_UNIT and DIM\_LOB as well.

DIM\_PRODUCT and DIM\_ORG\_UNIT have a similar Hierarchical Level structure with root being LEVEL20. But for DIM\_LOB, the root is LEVEL1. This difference should be kept in mind while populating the dummy values.

- Levels that are provided for DIM\_PRODUCT, DIM\_ORG\_UNIT and DIM\_LOB are as follows:
  - DIM\_PRODUCT: Levels will be defined from Level\_20 to Level\_6 and Level\_0 will be the leaf level. In CUBE, Dimension and Hierarchy levels get added by default. All together constituting 16 levels.
  - DIM\_ORG\_UNIT: Levels will be defined from Level\_20 to Level\_6 and Level\_0 will be the leaf level. In CUBE, Dimension and Hierarchy levels get added by default. All together constituting 16 levels.
  - DIM\_LOB: Levels will be defined from Level\_1 to Level\_16 and Level\_0 will be the leaf level. In CUBE, Dimension and Hierarchy levels get added by default. All together constituting 17 levels.
- Month data of cubes should be populated in proper order, else the AGO function in OBIEE will not give correct results.
  - Preference of reports is RDBMS and not cubes.
  - FTP can work only from RDBMS and not cubes. This is because Financial Elements are not present in cubes.

For more information on Cubes, refer to *Cubes* section under *Unified Metadata Manager* chapter in *Oracle Financial Services Analytical Applications Infrastructure User Guide*.

Seeded batches are provided along with the Enterprise Financial Performance Analytics application installer. The below are the OFSEFPA seeded batches:

• Cube for Financial Reporting

Seeded batch **<INFODOM>\_Financial\_Reporting\_Cube** is provided with the installer. Execute the batch for the required MIS Date.

• Cube for Management Reporting

Seeded batch **<INFODOM>\_Management\_Reporting\_Cube** is provided with the installer. Execute the batch for the required MIS Date.

## **Checking the Execution Status**

The Batch execution status can be monitored through Batch Monitor section of OFSAAI Operations module.

The status messages in batch monitor are:

- N Not Started
- O On Going
- F Failure
- S Success

The execution log can be accessed on the application server in the directory *\$FIC\_DB\_HOME/log/dc* for the Task 1 above (Aggregate Data). The file name will have the Batch Execution ID.

The execution log can be accessed on the application server by going to the following directory *\$FIC\_DB\_HOME/log/olap* for the Task 2 above (Create Cube). The file name will have the Batch Execution ID.

**Note:** Refer to section How to Create a New Cube, page D-1 on how to add a New cube or modifying existing ones. For any new cube added using the OFSAAI Cube screen, the tasks for execution are the same as mentioned in this section.

# **Overview of OFSEFPA Reports**

# Introduction to Dashboards

OFSEFPA offers the following dashboards that organize different kinds of reports by subject area.

- Financial Reporting
  - Financial Reporting
- Management Reporting
  - Balance Sheet
  - FTP Reports
  - Income Statement
  - Key Trends
  - Performance Measures

# **Tabular Consolidated List of OFSEFPA Reports**

| Data Source                                                                                                    | Business Intent                                                                                     | Dashboard<br>Name      | Page Name                                   | Report Name                                 |
|----------------------------------------------------------------------------------------------------|----------------------------------------------------------------------------------------------------|------------------------|---------------------------------------------|---------------------------------------------|
| Initial loads to the<br>management<br>ledger (i.e.<br>exclusive of any<br>data generated by<br>allocation rules<br>and/or transfer<br>pricing rules).<br>Reporting line is<br>General Ledger<br>Account. | Represent<br>Income<br>Statement<br>reporting lines<br>across Legal<br>Entity and Time<br>dimension | Financial<br>Reporting | Income<br>Statement                         | Income<br>Statement                         |
|                                                                                                    |                                                                                                    | Financial<br>Reporting | Income<br>Statement-Time<br>Series          | Income<br>Statement-Time<br>Series          |
|                                                                                                    |                                                                                                    | Financial<br>Reporting | Income<br>Statement<br>Variance<br>Analysis | Income<br>Statement<br>Variance<br>Analysis |
| Data from Fact<br>Management<br>table. Reporting<br>line is Reporting<br>Line Dimension.                                                                                                    | Represent<br>balance sheet<br>and show<br>balances across<br>dimensions                             | Balance Sheet          | Balance Sheet                               | Balance Sheet                               |
|                                                                                                    |                                                                                                    | Balance Sheet          | Balance<br>Sheet-Time<br>Series             | Balance<br>Sheet-Time Series                |
|                                                                                                    |                                                                                                    | Balance Sheet          | Balance Sheet -<br>Key Indicators           | Total Assets                                |
|                                                                                                    |                                                                                                    | Balance Sheet          | Balance Sheet -<br>Key Indicators           | Total Liabilities                           |

| Data Source                                                                                          | Business Intent                                                             | Dashboard<br>Name   | Page Name                                      | Report Name                                    |
|----------------------------------------------------------------------------------------------------|-----------------------------------------------------------------------------|---------------------|------------------------------------------------|------------------------------------------------|
|                                                                                                    |                                                                             | Balance Sheet       | Balance Sheet -<br>Key Indicators              | Capital                                        |
|                                                                                                    |                                                                             | Balance Sheet       | Balance Sheet -<br>Key Indicators              | Total Customer<br>Assets                       |
|                                                                                                    |                                                                             | Balance Sheet       | Balance Sheet -<br>Key Indicators              | Total Customer<br>Liabilities                  |
| Initial loads to the<br>management<br>ledger data.<br>Financial<br>elements<br>dimension is<br>used. | Show FTP<br>related Financial<br>Elements across<br>dimensions.             | FTP Reports         | TP Margin<br>Super Report                      | TP Margin Super<br>Report                      |
|                                                                                                    |                                                                             | FTP Reports         | Funding Center<br>Performance –<br>Time Series | Funding Center<br>Performance –<br>Time Series |
| Data from Fact<br>Management<br>table. Reporting<br>line is Reporting<br>Line Dimension.             | Represent<br>Income<br>Statement<br>reporting lines<br>across<br>dimensions | Income<br>Statement | Income<br>Statement                            | Income<br>Statement                            |
|                                                                                                    |                                                                             | Income<br>Statement | Income<br>Statement -<br>Time Series           | Income<br>Statement - Time<br>Series           |
|                                                                                                    |                                                                             | Income<br>Statement | Income<br>Statement - Key<br>Indicators        | Net Interest<br>Income                         |

| Data Source | Business Intent | Dashboard<br>Name   | Page Name                                   | Report Name                                    |  |
|-------------|-----------------|---------------------|---------------------------------------------|------------------------------------------------|--|
|             |                 | Income<br>Statement | Income<br>Statement - Key<br>Indicators     | Commission                                     |  |
|             |                 | Income<br>Statement | Income<br>Statement - Key<br>Indicators     | Fees                                           |  |
|             |                 | Income<br>Statement | Income<br>Statement - Key<br>Indicators     | Net Credit Loss                                |  |
|             |                 | Income<br>Statement | Income<br>Statement<br>Variance<br>Analysis | Income<br>Statement<br>Variance<br>Analysis    |  |
|             |                 | Income<br>Statement | Income<br>Statement-Line<br>Of Business     | Income<br>Statement across<br>Line Of Business |  |
|             |                 | Income<br>Statement | Income<br>Statement-Line<br>Of Business     | Key Statistics<br>from Balance<br>Sheet        |  |
|             |                 | Income<br>Statement | Income<br>Statement-Line<br>Of Business     | No. of Customers                               |  |
|             |                 | Income<br>Statement | Income<br>Statement-Line<br>Of Business     | Other Key<br>Indicators                        |  |

| Data Source                                                                              | Business Intent                                                                                              | Dashboard<br>Name | Page Name            | Report Name                                             |
|------------------------------------------------------------------------------------------|----------------------------------------------------------------------------------------------------|-------------------|----------------------|---------------------------------------------------------|
| Data from Fact<br>Management<br>table. Reporting<br>line is Reporting<br>Line Dimension. | Show trends for<br>balance and<br>movement<br>measures for key<br>line items<br>relevant to the<br>business. | Key Trends        | Key Trends           | Break-up of Total<br>Assets                             |
|                                                                                          |                                                                                                    | Key Trends        | Key Trends           | Break-up of Total<br>Liabilities                        |
|                                                                                          |                                                                                                    | Key Trends        | Key Trends           | Break-up of Total<br>Assets by Line of<br>Business      |
|                                                                                          |                                                                                                    | Key Trends        | Key Trends           | Break-up of Total<br>Liabilities by<br>Line of Business |
|                                                                                          |                                                                                                    | Key Trends        | Key Trends           | NIM<br>Speedometer                                      |
|                                                                                          |                                                                                                    | Key Trends        | Key Trends           | Balance Sheet                                           |
|                                                                                          |                                                                                                    | Key Trends        | Key Trends           | Income<br>Statement                                     |
|                                                                                          |                                                                                                    | Key Trends        | Net Loss<br>Analysis | Net Loss Rate<br>Time Series                            |
|                                                                                          |                                                                                                    | Key Trends        | Net Loss<br>Analysis | Net Loss Across<br>Line of Business                     |
|                                                                                          |                                                                                                    | Key Trends        | Net Loss<br>Analysis | Net Loss Across<br>Products                             |

| Data Source                                                                              | Business Intent                                                     | Dashboard Page Name<br>Name |                         | Report Name                       |
|------------------------------------------------------------------------------------------|---------------------------------------------------------------------|-----------------------------|-------------------------|-----------------------------------|
|                                                                                          |                                                                     | Key Trends                  | Net Loss<br>Analysis    | Net Loss Rate<br>Across Scenarios |
|                                                                                          |                                                                     | Key Trends                  | NII Impact<br>Analysis  | NII at a Glance                   |
|                                                                                          |                                                                     | Key Trends                  | NII Impact<br>Analysis  | Impact of FX<br>Fluctuation       |
|                                                                                          |                                                                     | Key Trends                  | NII Impact<br>Analysis  | Impact of<br>Volume<br>Movement   |
|                                                                                          |                                                                     | Key Trends                  | NII Impact<br>Analysis  | Impact of Yield &<br>Margin Rates |
|                                                                                          |                                                                     | Key Trends                  | Balance Trends          | Details By<br>Product             |
|                                                                                          |                                                                     | Key Trends                  | Balance Trends          | Top 10 Products -<br>Balance      |
|                                                                                          |                                                                     | Key Trends                  | Balance Trends          | Top 10 Products -<br>MOM Variance |
| Data from Fact<br>Management<br>table. Reporting<br>line is Reporting<br>Line Dimension. | Show key<br>performance<br>measures<br>relevant to the<br>business. | Performance<br>Measures     | Performance<br>Measures | Return on Total<br>Assets         |
|                                                                                          |                                                                     | Performance<br>Measures     | Performance<br>Measures | Return on Equity                  |

| Data Source | Business Intent | Dashboard Page Name<br>Name |                         | Report Name                                          |  |  |
|-------------|-----------------|-----------------------------|-------------------------|------------------------------------------------------|--|--|
|             |                 | Performance<br>Measures     | Performance<br>Measures | RAROC                                                |  |  |
|             |                 | Performance<br>Measures     | Performance<br>Measures | Profitability by<br>Product over<br>Reporting Period |  |  |
|             |                 | Performance<br>Measures     | Capital Analysis        | Capital Analysis                                     |  |  |

# Structure of Reporting Line Items

Reporting line items describe the financial meaning of the report.

The following spreadsheet contains the Management versus Financial Reporting Line Item Definitions.

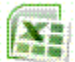

#### **Hard-Coded Dimension Members**

The node level reporting lines (including higher level nodes) of the reporting line hierarchy that are used in the OBIEE components (Web Catalog and RPD) are mentioned below for reference.

These reporting line codes should not be modified.

#### **Reporting Line Dimensions**

| Catalog/RPD | Repline Code | Repline Name         |
|-------------|--------------|----------------------|
| catalog     | 107001       | Management Reporting |
| catalog     | 107002       | Income Statement     |

| Catalog/RPD | Repline Code | Repline Name                    |
|-------------|--------------|---------------------------------|
| catalog     | 107003       | Balance Sheet                   |
| catalog     | 98000        | Net Income Before Taxes         |
| catalog     | 51000        | Cash                            |
| catalog     | 54000        | Trading Assets                  |
| catalog     | 61000        | Investments                     |
| catalog     | 63000        | Fixed Assets                    |
| catalog     | 64000        | Other Assets                    |
| catalog     | 60000        | Loans '&' Advances to Customers |
| catalog     | 72000        | Total Liabilities               |
| catalog     | 74900        | Allocated Capital               |
| catalog     | 77000        | Shareholders Equity             |
| catalog     | 72000        | Total Liabilities               |
| catalog     | 75000        | Share Capital                   |
| catalog     | 76000        | Reserves                        |
| catalog     | 60000        | Loans '&' Advances to Customers |
| catalog     | 68000        | Customer Liabilities            |

| Catalog/RPD | Repline Code | Repline Name                                 |
|-------------|--------------|----------------------------------------------|
| catalog     | 85000        | Net Interest Revenue                         |
| catalog     | 85100        | Commission                                   |
| catalog     | 85200        | Fees                                         |
| catalog     | 91910        | Credit Losses                                |
| catalog     | 91920        | Recoveries of amounts previously written-off |
| RPD         | 95000        | Operating Income before Taxes                |
| RPD         | 99500        | Provisions for Credit Losses                 |
| RPD         | 91910        | Credit Losses                                |
| RPD         | 107100       | Number of Customers                          |
| RPD         | 52000        | Interest-bearing Assets                      |
| RPD         | 74900        | Allocated Capital                            |
| RPD         | 88000        | Non-Interest Revenue                         |
| RPD         | 107120       | Number of Closed Customers                   |
| RPD         | 83000        | Credit for Float                             |
| RPD         | 82100        | Interest Income                              |

| Catalog/RPD | Repline Code | Repline Name                                 |
|-------------|--------------|----------------------------------------------|
| RPD         | 91920        | Recoveries of amounts previously written-off |
| RPD         | 107300       | Attrition Rate                               |
| RPD         | 60000        | Loans '&' Advances to Customers              |
| RPD         | 85000        | Net Interest Revenue                         |
| RPD         | 83200        | Interest Expenses                            |

#### **Other Dimensions**

- Run Dimension is hard-coded with a value zero.
- Legal Entity and Line of Business are hard-coded to -1 in the initial load. When the custom dimensions are added into LEDGER\_STAT and FACT tables, the corresponding values are used in the reports.

#### **Reporting Currency Calculation**

The base currency values are converted into reporting currency and are populated to RCY columns of Fact table using FSI\_EXCHANGE\_RATE\_HIST table. In FSI\_EXCHANGE\_RATE\_HIST table data should exist for the available currency combinations for the particular FIC\_MIS\_DATE column, for which user is running the fact transformations, that is FCT\_LEDGER\_STAT and FCT\_MGMT\_REPORTING tables.

#### **OBIEE: Catalogs Related Configuration**

This section explains the necessary configurations for OBIEE with respect to catalogs.

#### **Currency Label Modification**

The currency label in the catalogs has to be configured in such a way that the amounts are displayed in a single currency unit. For Example: Amount in \$ millions.

Follow the below steps to configure the currency label:

- 1. Open RPD in online mode.
- 2. In the Manage menu, click Variables option.
- Change the value of ABBREVIATE\_NAME variable as required. For example, " Amount in Millions (USD)".
- 4. Save and check the global consistency of the RPD.

#### **Amount Unit Modification**

Follow the below steps to configure the amount unit:

- 1. Open the RPD in online mode.
- 2. In the Manage menu, click Variables option.
- **3.** Change the value of **ABBREVIATE\_VALUE** variable as required. For example: 1000000
- 4. Save and check the global consistency of the RPD.

# Dashboards

The following sections provide the dashboard screens that demonstrate the OFSEFPA reports.

#### **Financial Reporting**

The business intent of the Financial Reporting dashboard is to analyze the General Ledger Account based Income Statement and Balance Sheet reporting.

• Financial Reporting - Income Statement

| ORACLE                                       | Business Intelligence                                       |                       |                      | Search All             | *                           | 🕑 Advan                   | ced Administration | Help ∽   Sign Out 🗲      |
|----------------------------------------------|-------------------------------------------------------------|-----------------------|----------------------|------------------------|-----------------------------|---------------------------|--------------------|--------------------------|
| Financial Reporting                          |                                                             |                       |                      | Home Catalog           | Favorites 🗸 🛛 Da            | ishboards 🗸   ष Ne        | :w 🗸 🛛 🛅 Open 🗸    | Signed In As weblogic -  |
| Income Statement                             | Income Statement-Time Series   Income Statement Variance An | alysis                |                      |                        |                             |                           |                    | E, 🕐                     |
|                                              | Reporting Period                                            |                       |                      |                        | Legal Entity<br>Bank Russia | <ul> <li>Apply</li> </ul> | Reset v            |                          |
| Income Statement<br>Time run: 3/13/2013 1:0- | for Apr-1994<br>4:52 PM                                     |                       |                      |                        |                             |                           |                    |                          |
|                                              |                                                             |                       |                      |                        |                             |                           | 1                  | umount in Millions (USD) |
|                                              |                                                             | Actual                | Actual YTD           | B/(W) Prior<br>Period  | B/(W) Prior Yr              | B/(W) Plan                | B/(W) Forecast     | 1                        |
|                                              | Income Statement                                            |                       |                      |                        |                             |                           |                    | -                        |
|                                              | Reporting Line Dimension for FR                             | 1,288.00              | 1,288.00             | 34.00                  | 34.00                       | 416.00                    | 392.00             | 5                        |
|                                              | HEPMGLFR:HEPMGLFR:ND                                        | 1,288.00              | 1,288.00             | 34.00                  | 34.00                       | 416.00                    | 392.00             | ĩ                        |
|                                              | Net Income Before Taxes                                     | 1.288.00              | 1,288.00             | 34.00                  | 34.00                       | 416.00                    | 392.00             | ĵ -                      |
|                                              | Non Operating expenses                                      | 307.00                | 307.00               | (60.00)                | (60.00)                     | (33.00)                   | (36.00             | í                        |
|                                              | Amortization Of Goodwill                                    | 145.00                | 145.00               | 50.00                  | 50.00                       | (25.00)                   | (14.00             | j l                      |
|                                              | Amortization of Restructuring Expenses                      | 67.00                 | 67.00                | (41.00)                | (41.00)                     | (18.00)                   | (41.00             | Ĩ                        |
|                                              | Income from Discontinued Operations, Net of Taxes           | 95.00                 | 95.00                | (69.00)                | (69.00)                     | 10.00                     | 19.00              | j l                      |
|                                              | Gain on sale of Assets from Discountinued Operations        |                       |                      | (95.00)                | (95.00)                     |                           | 0.00               | j -                      |
|                                              | Income from Discontinued Operations                         | 95.00                 | 95.00                | 26.00                  | 26.00                       | 10.00                     | 19.00              | j l                      |
|                                              | Operating Income before Taxes                               | 981.00                | 981.00               | 94.00                  | 94.00                       | 449.00                    | 428.00             | J                        |
|                                              | Net Impairments Losses                                      | 108.00                | 108.00               | 39.00                  | 39.00                       | 13.00                     | 23.00              | 1                        |
|                                              | Operating Expenses                                          | 627.00                | 627.00               | 68.00                  | 68.00                       | 447.00                    | 434.00             | J .                      |
|                                              | Total Revenue, Net of Interest Expenses                     | 138.00                | 138.00               | (52.00)                | (52.00)                     | (52.00)                   | ) (52.00           | 1                        |
|                                              | Net Interest Revenue                                        | 69.00                 | 69.00                | (26.00)                | (26.00)                     | (26.00)                   | ) (26.00           |                          |
|                                              | Non-Interest Revenue                                        | 69.00                 | 69.00                | (26.00)                | (26.00)                     | (26.00)                   | ) (26.00           | 1                        |
|                                              | Unexpected Losses                                           | 108.00                | 108.00               | 39.00                  | 39.00                       | 41.00                     | 23.00              | 1                        |
|                                              | A                                                           | nalvze -Edit -Refresh | -Print -Export - Add | to Briefing Book - Cop | x                           |                           |                    |                          |

#### • Financial Reporting - Income Statement - Time Series

| DRACLE B                                                                     | usiness Intellig   | ence          |                    |             |          | Search   | Al           | *               | (b)            | Advanced 🛛 Admi | nistration Help · | 🗸   Sign Out 🖕   |
|------------------------------------------------------------------------------|--------------------|---------------|--------------------|-------------|----------|----------|--------------|-----------------|----------------|-----------------|-------------------|------------------|
| inancial Reporting                                                           |                    |               |                    |             |          |          | lome Catalog | Favorites 🗸 🔤 🛛 | Dashboards 🗸 📗 | 🔮 New 🗸 🗍 🚬     | Open 🗸   Signed   | In As weblogic 、 |
| Income Statement Inco                                                        | ome Statement-Time | Series Income | e Statement Varian | ce Analysis |          |          |              |                 |                |                 |                   | Ξ, 🤇             |
| Reporting Field         Logal Entity           Reporting Field         Apply |                    |               |                    |             |          |          |              |                 |                |                 |                   |                  |
|                                                                              |                    |               |                    |             |          |          |              |                 |                |                 | Amount            | in minions (030, |
|                                                                              | May-1993           | Jun-1993      | Jul-1993           | Aug-1993    | Sep-1993 | Oct-1993 | Nov-1993     | Dec-1993        | Jan-1994       | Feb-1994        | Mar-1994          | Apr-1994         |
| Income Statement                                                             | 379.00             | 283.00        | 334.00             | 290.00      | 343.00   | 281.00   | 339.00       | 213.00          | 249.00         | 426.00          | 361.00            | 252.00           |
| HEPMGI ER HEPMGI ER 1                                                        | 379.00             | 283.00        | 334.00             | 290.00      | 343.00   | 281.00   | 339.00       | 213.00          | 249.00         | 426.00          | 361.00            | 252.00           |
| Net Income Before<br>Taxes                                                   | 379.00             | 283.00        | 334.00             | 290.00      | 343.00   | 281.00   | 339.00       | 213.00          | 249.00         | 426.00          | 361.00            | 252.00           |
| <ul> <li>Non Operating<br/>expenses</li> </ul>                               | 112.00             | 67.00         | 90.00              | 76.00       | 108.00   | 74.00    | 92.00        | 56.00           | 52.00          | 91.00           | 97.00             | 67.00            |
| Amortization Of<br>Goodwill                                                  | 25.00              | 10.00         | 15.00              | 20.00       | 35.00    | 15.00    | 20.00        | 10.00           | 30.00          | 51.00           | 35.00             | 29.00            |
| Amortization of<br>Restructuring<br>Expenses                                 | 42.00              | 15.00         | 20.00              | 10.00       | 24.00    | 20.00    | 35.00        | 18.00           | 12.00          | 15.00           | 22.00             | 18.00            |
| Income from<br>Discontinued<br>Operations, Net<br>Taxes                      | 45.00              | 42.00         | 55.00              | 46.00       | 49.00    | 39.00    | 37.00        | 28.00           | 10.00          | 25.00           | 40.00             | 20.00            |
| <ul> <li>Operating Incom<br/>before Taxes</li> </ul>                         | e 267.00           | 216.00        | 244.00             | 214.00      | 235.00   | 207.00   | 247.00       | 157.00          | 197.00         | 335.00          | 264.00            | 185.00           |
| Net Impairments<br>Losses                                                    | 20.00              | 32.00         | 40.00              | 26.00       | 14.00    | 24.00    | 17.00        | 18.00           | 26.00          | 42.00           | 22.00             | 18.00            |
| Operating<br>Expenses                                                        | 177.00             | 132.00        | 134.00             | 122.00      | 137.00   | 129.00   | 173.00       | 101.00          | 121.00         | 203.00          | 184.00            | 119.00           |
| Total Revenue<br>Net of Interest<br>Expenses                                 | 50.00              | 20.00         | 30.00              | 40.00       | 70.00    | 30.00    | 40.00        | 20.00           | 24.00          | 48.00           | 36.00             | 30.00            |
| Net Interest<br>Revenue                                                      | 25.00              | 10.00         | 15.00              | 20.00       | 35.00    | 15.00    | 20.00        | 10.00           | 12.00          | 24.00           | 18.00             | 15.00            |
| Non-Interest<br>Revenue                                                      | 25.00              | 10.00         | 15.00              | 20.00       | 35.00    | 15.00    | 20.00        | 10.00           | 12.00          | 24.00           | 18.00             | 15.00            |
| Unexpected<br>Losses                                                         | 20.00              | 32.00         | 40.00              | 26.00       | 14.00    | 24.00    | 17.00        | 18.00           | 26.00          | 42.00           | 22.00             | 18.00            |

• Financial Reporting - Income Statement Variance Analysis

| ACLE Business Intelligence                                                                                      |                         |                    | Search Al                           | ×                              | 0                           | Advanced Admir                 | nistration Help 🗸 🗍          | Sign Out    |
|----------------------------------------------------------------------------------------------------|-------------------------|--------------------|-------------------------------------|--------------------------------|-----------------------------|--------------------------------|------------------------------|-------------|
| cial Reporting                                                                                                  |                         |                    | Home                                | Catalog   Favori               | es 🗸   Dashboards 🗸         | 🎴 New 🗸   🛅 🤅                  | Dpen 🗸   Signed In A         | is weblo    |
| me Statement Income Statement-Time Series Income Statement                                                      | Variance Analysis       |                    |                                     |                                |                             |                                |                              | E,          |
| Reporting Period                                                                                                | leset v                 |                    |                                     | Le                             | gal Entity<br>nk Russia 💌   | Apply Reset ~                  |                              |             |
| run: 3/13/2013 1:10:47 PM                                                                                       |                         |                    |                                     |                                |                             |                                | Amount in P                  | 1illions (U |
|                                                                                                    | Actual                  | Average<br>Balance | Rate<br>(Actual/Average<br>Balance) | B/(W) of<br>Average<br>Balance | B/(W) of<br>Income/Expenses | Effect due to<br>Volume Change | Effect due to<br>Rate Change | ]           |
| Income Statement                                                                                                |                         |                    |                                     |                                |                             |                                |                              |             |
| Reporting Line Dimension for FR                                                                                 | 252.00                  | 65.00              | 387.69%                             | 33.00                          | (19.00)                     | 127.94                         | (298.47)                     |             |
| HEPMGLFR:HEPMGLFR:ND                                                                                            | 252.00                  | 65.00              | 387.69%                             | 33.00                          | (19.00)                     | 127.94                         | (298.47)                     |             |
| Net Income Before Taxes                                                                                         | 252.00                  | 65.00              | 387.69%                             | 33.00                          | (19.00)                     | 127.94                         | (298.47)                     |             |
| Non Operating expenses                                                                                          | 67.00                   | 33.00              | 203.03%                             | 18.00                          | (6.00)                      | 36.55                          | (93.60)                      |             |
| Amortization Of Goodwill                                                                                        | 29.00                   | 14.00              | 207.14%                             | 9.00                           | 9.00                        | 18.64                          | (27.00)                      |             |
| Amortization of Restructuring Expenses                                                                          | 18.00                   | 0.00               |                                     | 0.00                           | 0.00                        |                                |                              |             |
| Income from Discontinued Operations, Net of Taxes                                                               | 20.00                   | 19.00              | 105.26%                             | 9.00                           | (15.00)                     | 9.47                           | (46.50)                      |             |
| Gain on sale of Assets from Discountinued Operations                                                            |                         | 0.00               |                                     | 0.00                           | (20.00)                     |                                |                              |             |
| Income from Discontinued Operations                                                                             | 20.00                   | 19.00              | 105.26%                             | 9.00                           | 5.00                        | 9.47                           | (8.50)                       |             |
| Operating Income before Taxes                                                                                   | 185.00                  | 32.00              | 578.13%                             | 15.00                          | (13.00)                     | 86.72                          | (187.71)                     |             |
| Net Impairments Losses                                                                                          | 18.00                   | 0.00               |                                     | 0.00                           | 3.00                        |                                |                              |             |
|                                                                                                    | 119.00                  | 32.00              | 371.88%                             | 15.00                          | (9.00)                      | 55.78                          | (121.94)                     |             |
| Operating Expenses                                                                                              |                         | 0.00               |                                     | 0.00                           | (10.00)                     |                                |                              |             |
| Operating Expenses<br>Total Revenue, Net of Interest Expenses                                                   | 30.00                   | 0.00               |                                     |                                |                             |                                |                              |             |
| Operating Expenses  Total Revenue, Net of Interest Expenses Net Interest Revenue                                | 30.00<br>15.00          | 0.00               |                                     | 0.00                           | (5.00)                      |                                |                              |             |
| Operating Expenses<br>I Total Revenue, Net of Interest Expenses<br>Net Interest Revenue<br>Non-Interest Revenue | 30.00<br>15.00<br>15.00 | 0.00               |                                     | 0.00                           | (5.00)<br>(5.00)            |                                |                              |             |

# **Management Reporting**

The business intent of the Management Reporting dashboard is to analyze the Financial Element based on Income Statement and Balance Sheet reporting (management).

• Management Reporting - Balance Sheet

| ORACLE Business                 | Intelligence                               |                       |                        | Search All             | *                      | Advanced             | d Administration          | Help ~    | Sign Out 📿     |
|---------------------------------|--------------------------------------------|-----------------------|------------------------|------------------------|------------------------|----------------------|---------------------------|-----------|----------------|
| Balance Sheet                   |                                            |                       |                        | Home Cata              | alog   Favorites 🗸   [ | Dashboards 🗸 📋 🎦 New | 🗸 🛛 🛅 Open 🗸              | Signed In | As weblogic ~  |
| Balance Sheet Balance Sheet-Tin | me Series Balance Sheet - Key Indicators   |                       |                        |                        |                        |                      |                           |           | E, ?)          |
|                                 |                                            |                       |                        |                        |                        |                      |                           |           |                |
|                                 |                                            |                       |                        |                        |                        |                      |                           |           |                |
| Reporting Period                |                                            | Legal Ent             | tity                   |                        |                        | Line Of Business     |                           |           |                |
| Mar-1994                        | Contract Apply Reset V                     | Bank Russ             |                        | pply Reset 🗸           |                        | Missing LOB          | <ul> <li>Apply</li> </ul> | Reset ~   |                |
|                                 |                                            |                       |                        |                        |                        |                      |                           |           |                |
| Balance Sheet as of Apr-1994    |                                            |                       |                        |                        |                        |                      |                           |           |                |
| Time run: 3/13/2013 1:12:24 PM  |                                            |                       |                        |                        |                        |                      |                           |           |                |
|                                 |                                            |                       |                        |                        |                        |                      |                           | Amount in | Millions (USD) |
|                                 |                                            |                       |                        |                        |                        |                      |                           |           |                |
|                                 |                                            |                       |                        |                        |                        |                      |                           |           |                |
|                                 | Balance Sheet                              | Actual                | B/(W) Prior<br>Period  | B/(W) Prior Yr         | B/(W) Plan             | B/(W) Forecast       |                           |           |                |
|                                 | 🖂 Cash                                     | 56.00                 | (28.00)                | 12.0                   | 00 56.00               | 0 56.00              |                           |           |                |
|                                 | Balances with Central Bank                 | 38.00                 | (24.00)                | 14.0                   | 00 38.00               | 0 38.00              |                           |           |                |
|                                 | Cash and Cash-equivalent Securities        | 18.00                 | (4.00)                 | (2.0                   | 0) 18.00               | 0 18.00              |                           |           |                |
|                                 | Loans '&' Advances to Customers            | 20.00                 | (20.00)                | 6.0                    | 20.00                  | 0 20.00              |                           |           |                |
|                                 | Retail                                     | 20.00                 | (20.00)                | 6.0                    | 00 20.00               | 0 20.00              |                           |           |                |
|                                 | Loans                                      | 20.00                 | (20.00)                | 6.0                    | 20.00                  | 0 20.00              |                           |           |                |
|                                 | Education Loans                            | 20.00                 | (20.00)                | 6.0                    | 00 20.00               | 0 20.00              |                           |           |                |
|                                 | Total Liabilities '&' Sharesholders Equity | 56.00                 | (28.00)                | 22.0                   | 00 56.00               | 0 56.00              |                           |           |                |
|                                 | Total Liabilities                          | 38.00                 | (24.00)                | 14.0                   | 00 38.00               | 0 38.00              |                           |           |                |
|                                 | Customer Liabilities                       | 18.00                 | (4.00)                 | 8.0                    | 00 18.00               | 0 18.00              |                           |           |                |
|                                 | Customer Liabilities Retail                | 18.00                 | (4.00)                 | 8.0                    | 00 18.00               | 0 18.00              |                           |           |                |
|                                 | Float                                      | 18.00                 | (4.00)                 | 8.0                    | 00 18.00               | 0 18.00              |                           |           |                |
|                                 | Allocated Liabilities                      | 20.00                 | (20.00)                | 6.0                    | 20.00                  | 20.00                |                           |           |                |
|                                 | El Shareholders Equity                     | 18.00                 | (4.00)                 | 8.0                    | 18.00                  | 18.00                |                           |           |                |
|                                 | Reserves                                   | 18.00                 | (4.00)                 | 8.0                    | 18.00                  | 18.00                |                           |           |                |
|                                 | Revaluation Reserves                       | 18.00                 | (4.00)                 | 8.0                    | 00 18.00               | 0 18.00              |                           |           |                |
|                                 |                                            |                       |                        |                        |                        |                      |                           |           |                |
|                                 |                                            | Analyze -Edit -Refree | sh -Print -Export - Ad | d to Briefing Book - Q | lopy                   |                      |                           |           |                |
|                                 |                                            |                       |                        |                        |                        |                      |                           |           |                |

• Management Reporting - Balance Sheet-Time Series

| ORACLE                                                   | Business I                                         | Intelligence   |                     |          |                             |          | Search All | *                  | 0                 | Advanced Adr | ministration   Help | ∽   Sign Out 📿      |
|----------------------------------------------------------|----------------------------------------------------|----------------|---------------------|----------|-----------------------------|----------|------------|--------------------|-------------------|--------------|---------------------|---------------------|
| Balance Sheet                                            |                                                    |                |                     |          |                             |          | Home Cat   | alog   Favorites 🗸 | Dashboards 🗸      | 🔮 New 🗸   🖻  | open ↓ Signe        | d In As weblogic ~  |
| Balance Sheet Ba                                         | lance Sheet-Time                                   | e Series Balan | ce Sheet - Key Indi | cators   |                             |          |            |                    |                   |              |                     | E, 🕐                |
| Rep<br>May<br>Balance Sheet-Tin<br>Time run: 3/13/2013 1 | orting Period<br>~1993<br>The Series<br>: 14:29 PM | 8 Apply Ret    | set v               |          | Legal Entity<br>Bank Russia | ▼ Ap;    | ly Reset 🗸 |                    | Line O<br>Missing | f Business   | Apply Reset         |                     |
|                                                          |                                                    |                |                     |          |                             |          |            |                    |                   |              | Amoun               | c in Fillions (030) |
|                                                          | May-1993                                           | Jun-1993       | Jul-1993            | Aug-1993 | Sep-1993                    | Oct-1993 | Nov-1993   | Dec-1993           | Jan-1994          | Feb-1994     | Mar-1994            | Apr-1994            |
| Balance Sheet<br>Balances with<br>Central Bank           | 40.00                                              | 41.00          | 41.00               | 60.00    | 36.00                       | 38.00    | 60.00      | 26.00              | 22.00             | 40.00        | 62.00               | 38.00               |
| Cash and Cash-<br>equivalent<br>Securities               | 25.00                                              | 10.00          | 15.00               | 20.00    | 35.00                       | 15.00    | 20.00      | 10.00              | 12.00             | 15.00        | 22.00               | 18.00               |
| 🖃 Cash                                                   | 65.00                                              | 51.00          | 56.00               | 80.00    | 71.00                       | 53.00    | 80.00      | 36.00              | 34.00             | 55.00        | 84.00               | 56.00               |
| Balances with<br>Central Bank                            | 40.00                                              | 41.00          | 41.00               | 60.00    | 36.00                       | 38.00    | 60.00      | 26.00              | 22.00             | 40.00        | 62.00               | 38.00               |
| Cash and<br>Cash-<br>equivalent<br>Securities            | 25.00                                              | 10.00          | 15.00               | 20.00    | 35.00                       | 15.00    | 20.00      | 10.00              | 12.00             | 15.00        | 22.00               | 18.00               |
| 🕀 Retail                                                 | 10.00                                              | 16.00          | 11.00               | 15.00    | 21.00                       | 18.00    | 20.00      | 16.00              | 10.00             | 25.00        | 40.00               | 20.00               |
| E Loans '&'<br>Advances to<br>Customers                  | 10.00                                              | 16.00          | 11.00               | 15.00    | 21.00                       | 18.00    | 20.00      | 16.00              | 10.00             | 25.00        | 40.00               | 20.00               |
| Retail                                                   | 10.00                                              | 16.00          | 11.00               | 15.00    | 21.00                       | 18.00    | 20.00      | 16.00              | 10.00             | 25.00        | 40.00               | 20.00               |
| E Total<br>Liabilites                                    | 40.00                                              | 41.00          | 41.00               | 60.00    | 36.00                       | 38.00    | 60.00      | 26.00              | 22.00             | 40.00        | 62.00               | 38.00               |
| Shareholders     Equity                                  | 30.00                                              | 25.00          | 30.00               | 45.00    | 15.00                       | 20.00    | 40.00      | 10.00              | 12.00             | 15.00        | 22.00               | 18.00               |
| ⊟ Total<br>Liabilities '&'<br>Sharesholders<br>Equity    | 70.00                                              | 66.00          | 71.00               | 105.00   | 51.00                       | 58.00    | 100.00     | 36.00              | 34.00             | 55.00        | 84.00               | 56.00               |
|                                                          | 40.00                                              | 41.00          | 41.00               | 60.00    | 36.00                       | 38.00    | 60.00      | 26.00              | 22.00             | 40.00        | 62.00               | 38.00               |
| <ul> <li>Shareholders</li> <li>Equity</li> </ul>         | 30.00                                              | 25.00          | 30.00               | 45.00    | 15.00                       | 20.00    | 40.00      | 10.00              | 12.00             | 15.00        | 22.00               | 18.00               |

Analyze -Edit -Refresh -Print -Export - Add to Briefing Book - Copy

• Management Reporting - Balance Sheet - Key Indicators

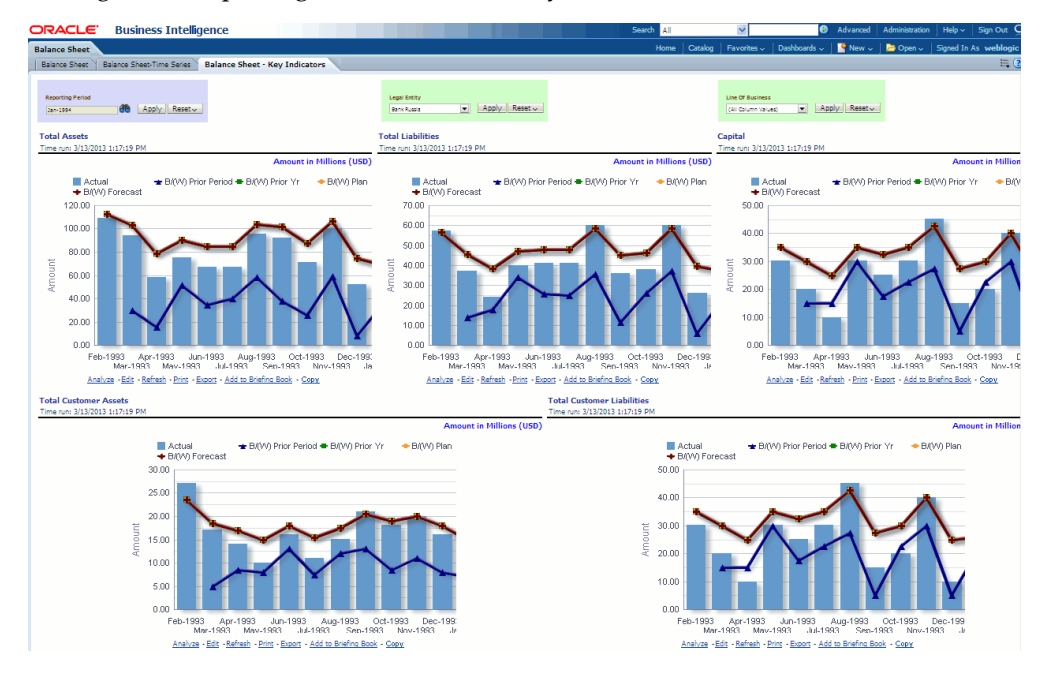

• Management Reporting - FTP Reports - TP Margin Super Report

| ACLE Busin                                                                                                    | ess Intel      | ligence                   |                    |               | Search Al         |            | *           | ۲                | Advanced                | Administration | Help ~      | Sign Out            |
|----------------------------------------------------------------------------------------------------|----------------|---------------------------|--------------------|---------------|-------------------|------------|-------------|------------------|-------------------------|----------------|-------------|---------------------|
| Reports                                                                                                    |                |                           |                    |               | Home              | Catalog    | Favorites 🗸 | Dashboards 🗸     | New 🗸                   | 눧 Open 🗸       | Signed In A | s weblog            |
| Margin Super Report                                                                                                    | Funding Center | Performance - Time Series |                    |               |                   |            |             |                  |                         |                |             | E,                  |
| Reporting Deriod                                                                                                    |                | Dec                       | lust               |               | Organization Us   | iit        |             |                  | Legal Er                | ntity          |             |                     |
| 1993 Control Control C | Apply Rese     |                           | Column Values) 💌 🗾 | Apply Reset 🗸 | (All Column Value | s) 💌       | Apply Reset | ~                | Bank Ru                 | esia 💌         | Apply Res   | et 🗸<br>Iillions (l |
| Margin Super Report<br>run: 3/7/2013 2:39:25 PM                                                                                                    | Apply Rese     | tv (A)                    | Column Values) 💌 🖬 | Apply Reset ✓ | (All Column Value | s) 💌       | Apply Reset | ng Incentive Rat | Bank Ru                 | Transfer Rate  | Apply Res   | et↓<br>lillions (U  |
| Margin Super Report<br>run: 3/7/2013 2:39:25 PM                                                                                                    | Apply Reserved | tv (A)                    | Column Values) 💌 🖌 | Apply Reset - | (Al Column Value  | s) 💌       | Apply Reset | v Incentive Rat  | Bank Ru                 | Transfer Rate  | Apply Res   | et v<br>lillions (U |
| Is93<br>Margin Super Report<br>run: 3/7/2013 2:39:25 PM<br>Product<br>Guarantee                                                                                                    | Apply Reser    | tv (4)                    | Column Values) 💌 👍 | Apply Reset > | (Al Column Value  | ent Rate a | Apply Reset | ng Incentive Rat | Bank Ru<br>Bank Ru<br>0 | Transfer Rate  | Apply Res   | et v<br>lillions (t |

• Management Reporting - FTP Reports - Funding Center Performance - Time Series

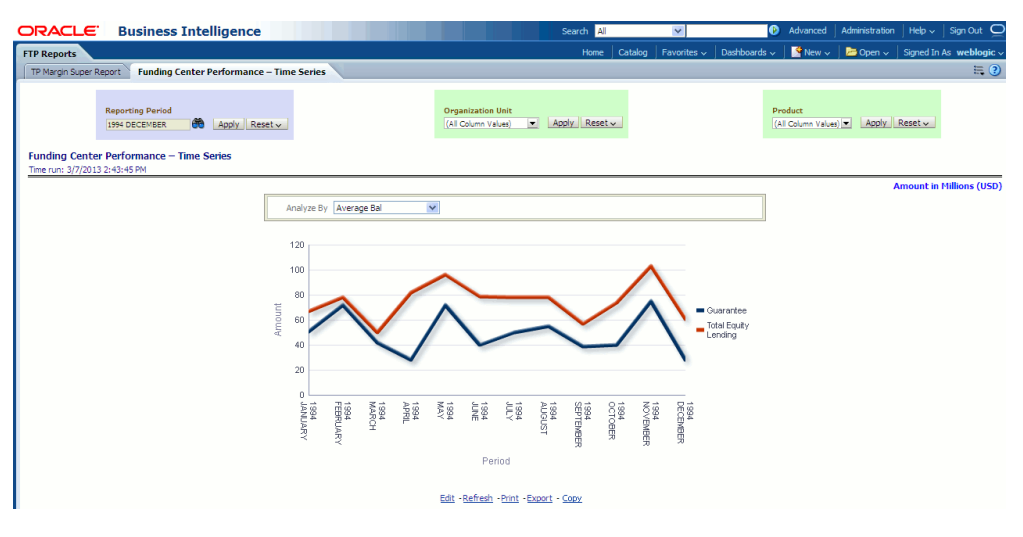

• Management Reporting - Income Statement - Income Statement

| DRACLE B                                       | usiness Intelligence                 |                           |                  |                                 | Search                  | Al 💌                                 |                     | Advanced Advanced Advanced | ninistration   Help 、      | - 🛛 Sign Out 🗲   |
|------------------------------------------------|--------------------------------------|---------------------------|------------------|---------------------------------|-------------------------|--------------------------------------|---------------------|----------------------------|----------------------------|------------------|
| Income Statement                               |                                      |                           |                  |                                 | Home                    | Catalog Favorit                      | es 🗸   Dashboards - | 🗸 🗍 🔮 New 🗸 🗍 🖻            | Open 🗸   Signed :          | In As weblogic 、 |
| Income Statement                               | Income Statement - Time Series       | tatement-Line Of Busi     | ness             |                                 |                         | II. 🤇                                |                     |                            |                            |                  |
| Reporting Period<br>1993<br>Income Statement f | Apply Reset     Bank                 | l Entity<br>Russia 💌 Appl | y Reset v        | Line Of Business<br>Missing LOB | Apply Reset 🗸           | Organization Un<br>(All Column Value | it<br>s) 💌 Apply R  | Produ<br>(All Co           | ct<br>olumn Values) 💌 🛛 Ap | ply Reset 🗸      |
|                                                |                                      |                           |                  |                                 |                         |                                      |                     |                            | Amount                     | n Millions (USD) |
|                                                |                                      |                           |                  |                                 |                         |                                      |                     |                            | 1                          |                  |
|                                                | Income Statement                     |                           | Actual           | Actual YTD                      | B/(W) Prior<br>Period   | B/(W) Prior Yr                       | B/(W) Plan          | B/(W) Forecast             |                            |                  |
|                                                | 🖂 Net Income Before Ta               | xes                       | (27.00)          | (102.00)                        | 0.00                    | 0.00                                 | (39.00)             | (23.00)                    | 1                          |                  |
|                                                | Operating Income b                   | pefore Taxes              | (27.00)          | (102.00)                        | 0.00                    | 0.00                                 | (39.00)             | (23.00)                    |                            |                  |
|                                                | <ul> <li>Total Revenue, I</li> </ul> | Net of Interest Expense   | 45.00            | 207.00                          | (15.00)                 | (15.00)                              | (15.00)             | (15.00)                    |                            |                  |
|                                                | Interest R                           | evenue                    | 15.00            | 69.00                           | (5.00)                  | (5.00)                               | (5.00)              | (5.00)                     | ]                          |                  |
|                                                | I Non-Interest €                     | Revenue                   | 45.00            | 207.00                          | (15.00)                 | (15.00)                              | (15.00)             | (15.00)                    |                            |                  |
|                                                | Other Revenue                        | e                         | (15.00)          | (69.00)                         | 5.00                    | 5.00                                 | 5.00                | 5.00                       |                            |                  |
|                                                | Net Credit Losse                     | s                         | 18.00            | 108.00                          | 3.00                    | 3.00                                 | 0.00                | 8.00                       |                            |                  |
|                                                | Credit Losses                        |                           | 18.00            | 108.00                          | 3.00                    | 3.00                                 | 0.00                | 8.00                       |                            |                  |
|                                                | Operating Experience                 | ses                       | 54.00            | 201.00                          | (18.00)                 | (18.00)                              | 24.00               | 0.00                       |                            |                  |
|                                                | Processing Ex                        | penses                    | 54.00            | 201.00                          | (18.00)                 | (18.00)                              | 24.00               | 0.00                       | ]                          |                  |
|                                                |                                      |                           | Analyze - Edit - | Refresh -Print -Expo            | rt - Add to Briefing Bo | ok - Copy                            |                     |                            |                            |                  |

• Management Reporting - Income Statement - Income Statement - Time Series

| ORACLE                                                                   | Bus                                     | iness Intelli     | gence         |                    |                       |                            |                   | Search Al         |                               | <b>*</b>             | Ø        | Advanced | Administration                | Help ~                   | Sign Out       |
|--------------------------------------------------------------------------|-----------------------------------------|-------------------|---------------|--------------------|-----------------------|----------------------------|-------------------|-------------------|-------------------------------|----------------------|----------|----------|-------------------------------|--------------------------|----------------|
| Income Statement                                                         |                                         |                   |               |                    |                       |                            |                   | Home              | Catalog Fa                    | vorites 🗸   Dash     | boards 🗸 | New 🗸    | 🛛 🗁 Open 🗸                    | Signed In                | As weblogic v  |
| Income Statement                                                         | Incon                                   | ie Statement - Ti | ne Series     | Income State       | ment - Key Indicators | Income Staten              | nent Variance Ar  | alysis Income     | Statement-Line (              | of Business          |          |          |                               |                          | 🗮 🕄            |
| Reporting Period<br>Jun-1993<br>Income Statemen<br>Time run: 3/13/2013 1 | <b>de</b><br>1 <b>t -Tim</b><br>1201335 | Apply Reset v     | Legal<br>Bank | Entity<br>Russia 💌 | Apply Reset ~         | Line Of Bus<br>Missing LOB | iness<br>App      | oly Reset 🗸       | Organization<br>(All Column V | i Unit<br>alues) 💌 🔺 | pply Res | et v     | Product<br>(All Column Values | <ul> <li>Appl</li> </ul> | y Reset 🗸      |
|                                                                          |                                         |                   |               |                    |                       |                            |                   |                   |                               |                      |          |          |                               | mount in                 | Millions (USD) |
|                                                                          |                                         |                   |               |                    |                       | Jan-1993                   | Feb-1993          | Mar-1993          | Apr-1993                      | May-1993             | Jun-199  | 3        |                               |                          |                |
|                                                                          |                                         |                   | Net Incom     | e Before Taxes     |                       | (10.00)                    | 3.0               | 0 72.0            | 0 (27.00)                     | (11.00)              | ) (      | 56.00)   |                               |                          |                |
|                                                                          |                                         |                   | Operat        | ing Income befor   | re Taxes              | (10.00)                    | 3.0               | 0 72.0            | 0 (27.00)                     | (11.00)              | ) (      | 56.00)   |                               |                          |                |
|                                                                          |                                         |                   | 🗆 Tota        | Revenue, Net o     | of Interest Expense   | 30.00                      | 75.0              | 0 120.0           | 0 60.00                       | 75.00                | )        | 30.00    |                               |                          |                |
|                                                                          |                                         |                   | ⊕ Ne          | t Interest Rever   | nue                   | 10.00                      | 25.0              | 0 40.0            | 0 20.00                       | 25.00                | )        | 10.00    |                               |                          |                |
|                                                                          |                                         |                   | E No          | in-Interest Reve   | nue                   | 30.00                      | 75.0              | 0 120.0           | 0 60.00                       | 75.00                | )        | 30.00    |                               |                          |                |
|                                                                          |                                         |                   |               | her Revenue        |                       | (10.00)                    | (25.00            | ) (40.0           | ) (20.00                      | (25.00)              | ) (      | 10.00)   |                               |                          |                |
|                                                                          |                                         |                   | 🗆 Net 🕻       | Credit Losses      |                       | 12.00                      | 24.0              | 0 18.0            | 0 15.00                       | 20.00                | )        | 32.00    |                               |                          |                |
|                                                                          |                                         |                   | Cred          | it Losses          |                       | 12.00                      | 24.0              | 0 18.0            | 0 15.00                       | 20.00                | )        | 32.00    |                               |                          |                |
|                                                                          |                                         |                   | 🖂 Oper        | ating Expenses     |                       | 28.00                      | 48.0              | 0 30.0            | 0 72.00                       | 66.00                | )        | 54.00    |                               |                          |                |
|                                                                          |                                         |                   | + Pr          | ocessing Expens    | es                    | 28.00                      | 48.0              | 0 30.0            | 0 72.00                       | 66.00                | )        | 54.00    |                               |                          |                |
|                                                                          |                                         |                   |               |                    | Analyze -             | Edit - Refresh - P         | rint - Export - A | dd to Briefing Bo | ak - <u>Copy</u>              |                      |          |          |                               |                          |                |

• Management Reporting - Income Statement - Income Statement - Key Indicators

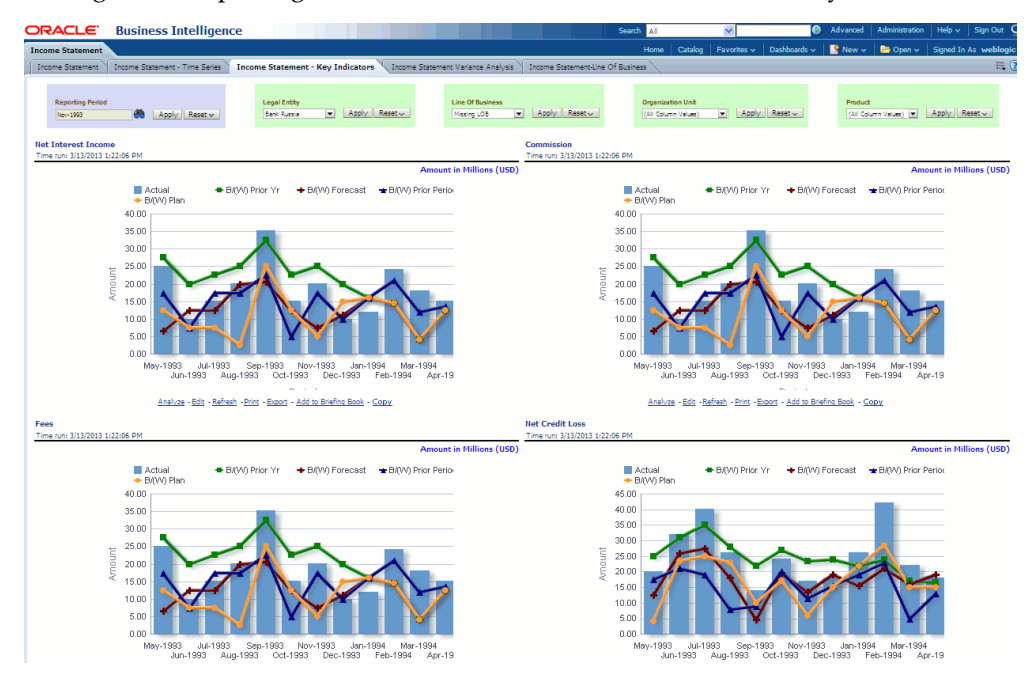

• Management Reporting - Income Statement - Income Statement Variance Analysis

| ORACLE                                                                  | Business Intelliger            | nce                           |                                                                                             |                                                      | Search                                                                       | Al                                                                                                    | /               | •             | Advanced | Administration                | Help 🗸     | Sign Out C     |
|-------------------------------------------------------------------------|--------------------------------|-------------------------------|---------------------------------------------------------------------------------------------|------------------------------------------------------|------------------------------------------------------------------------------|----------------------------------------------------------------------------------------------------|-----------------|---------------|----------|-------------------------------|------------|----------------|
| Income Statement                                                        |                                |                               |                                                                                             |                                                      | Ho                                                                           | me Catalog Fave                                                                                                    | orites 🗸 📗      | Dashboards 🗸  | New 🗸    | ,<br>Doen v                   | Signed In  | As weblogic v  |
| Income Statement                                                        | Income Statement - Time Series | Income Statement -            | Key Indicators Income S                                                                     | Statement Variance                                   | e Analysis 🗌 In                                                              | come Statement-Line C                                                                                                    | f Business      |               | -        |                               | -          | E ?            |
| Reporting Period<br>Jan-1993<br>Income Statemen<br>Tme run: 3/19/2013 9 | Apply Reset     Apply Reset    | Legal Entity<br>Bank Russia 💌 | Apply_Reset ~                                                                               | .ine Of Business<br>Abernate Investmer 💌             | Apply Reset v                                                                | Organization<br>(All Column Va                                                                                                 | Unit<br>lues) 💌 | Apply Res     | etv      | Product<br>(All Column Values |            | / Reset v      |
|                                                                         |                                |                               |                                                                                             |                                                      |                                                                              |                                                                                                    |                 |               |          | 4                             | mount in I | Millions (USD) |
|                                                                         |                                |                               |                                                                                             |                                                      | Actual                                                                       | F                                                                                                    | rior Perio      | d             |          |                               |            |                |
|                                                                         | Meas                           | sure Type                     |                                                                                             | Amount                                               |                                                                              | B/(W) of Amount                                                                                                    | B/(W            | ) % of Amount |          |                               |            |                |
|                                                                         | Aver                           | age Balance                   |                                                                                             |                                                      |                                                                              |                                                                                                    | 0.00            |               |          |                               |            |                |
|                                                                         |                                |                               | Analyze - Edit - f<br>Income Statement<br>(a) Net Income Before Taxes<br>Analyze - Edit - f | Actual<br>Amount<br>i 10.0<br>Refresh - Print - Expe | Prt - Add to Briefing<br>B/(W) of<br>Amount<br>0 3:<br>prt - Add to Briefing | Book         Conv           ior Period         B/(W) % of<br>Amount           1.00         (145.45           Baok         Conv | 36)             |               |          |                               |            |                |

Management Reporting - Income Statement - Income Statement-Line Of Business

| ORACLE                                | Business Intelligen                         | ice                               |                                                                                   | Search All                                  | *                   | 0               | Advanced               | Administration | Help 🗸     | Sign Out    |
|---------------------------------------|---------------------------------------------|-----------------------------------|-----------------------------------------------------------------------------------|---------------------------------------------|---------------------|-----------------|------------------------|----------------|------------|-------------|
| Income Statement                      |                                             |                                   |                                                                                   | Home Ca                                     | talog 🕴 Favorites 🗸 | Dashboards 🗸    | New 🗸                  | 🛅 Open 🗸       | Signed In  | As weblogic |
| Income Statement                      | Income Statement - Time Series              | Income Statement - Key Indicators | Income Statement Variance Analysis                                                | Income Stateme                              | nt-Line Of Business |                 |                        |                |            | II. (       |
| R                                     | eporting Period<br>994 QUARTER 1 Apply      | Reset v                           | Organization Unit<br>(All Column Values)                                          | Apply Reset 🗸                               |                     | Produ<br>(All C | act<br>olumn Values) 💌 | Apply Res      | iet v      |             |
| Income Stateme<br>Time run: 3/13/2013 | nt across Line Of Business fo<br>1:24:38 PM | or 1994 QUARTER 1                 |                                                                                   |                                             |                     |                 |                        |                |            |             |
|                                       |                                             |                                   |                                                                                   |                                             |                     |                 |                        | Amo            | unt in Mil | lions (USD) |
|                                       |                                             | Analy                             | Miss Income Statement Income Before Taxes C. Edit - Refresh - Print - Export - Ac | (75.00) (75.00)<br>d to Briefing Book - Cor | w.                  |                 |                        |                |            |             |
| Key Statistics fro                    | m Balance Sheet as of 1994                  | QUARTER 1                         |                                                                                   |                                             |                     |                 |                        |                |            |             |
| Time run: 3/13/2013                   | 1:24:38 PM                                  |                                   |                                                                                   |                                             |                     |                 |                        | Amo            | unt in Mil | lions (USD) |
|                                       |                                             |                                   |                                                                                   | Missing LO                                  | в                   |                 |                        |                |            |             |
|                                       |                                             |                                   | Key Statistics From Balance She                                                   | et                                          |                     |                 |                        |                |            |             |
|                                       |                                             | Enc                               | I of Period Balance - Customer Assets                                             | 10.0                                        | 0                   |                 |                        |                |            |             |
|                                       |                                             | Ris                               | <ul> <li>weighted Balance - Investments &amp; Tra</li> </ul>                      | ding Assets                                 |                     |                 |                        |                |            |             |
|                                       |                                             | Analy                             | ze -Edit - Refresh - Print - Export - Ad                                          | id to Briefing Book - Co                    | 22                  |                 |                        |                |            |             |

• Management Reporting - Key Trends - Key Trends

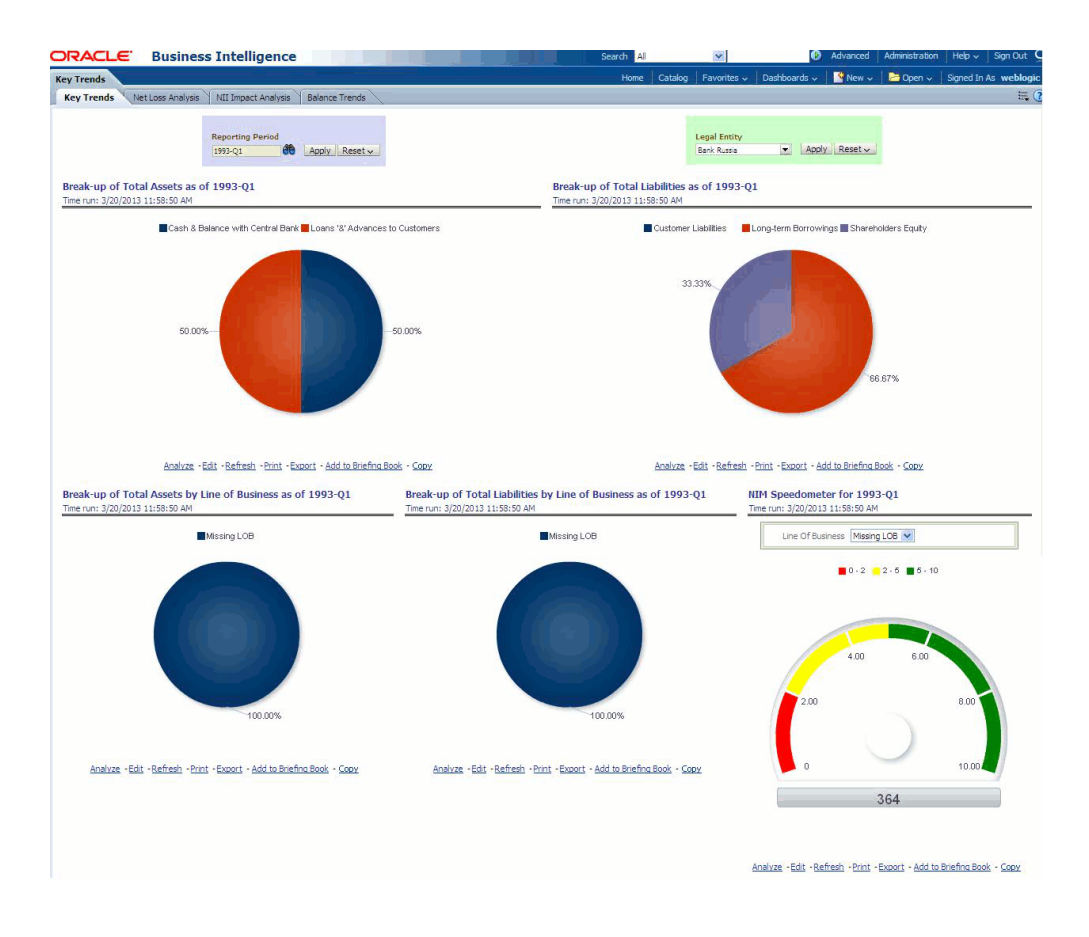

• Management Reporting - Key Trends - Net Loss Analysis

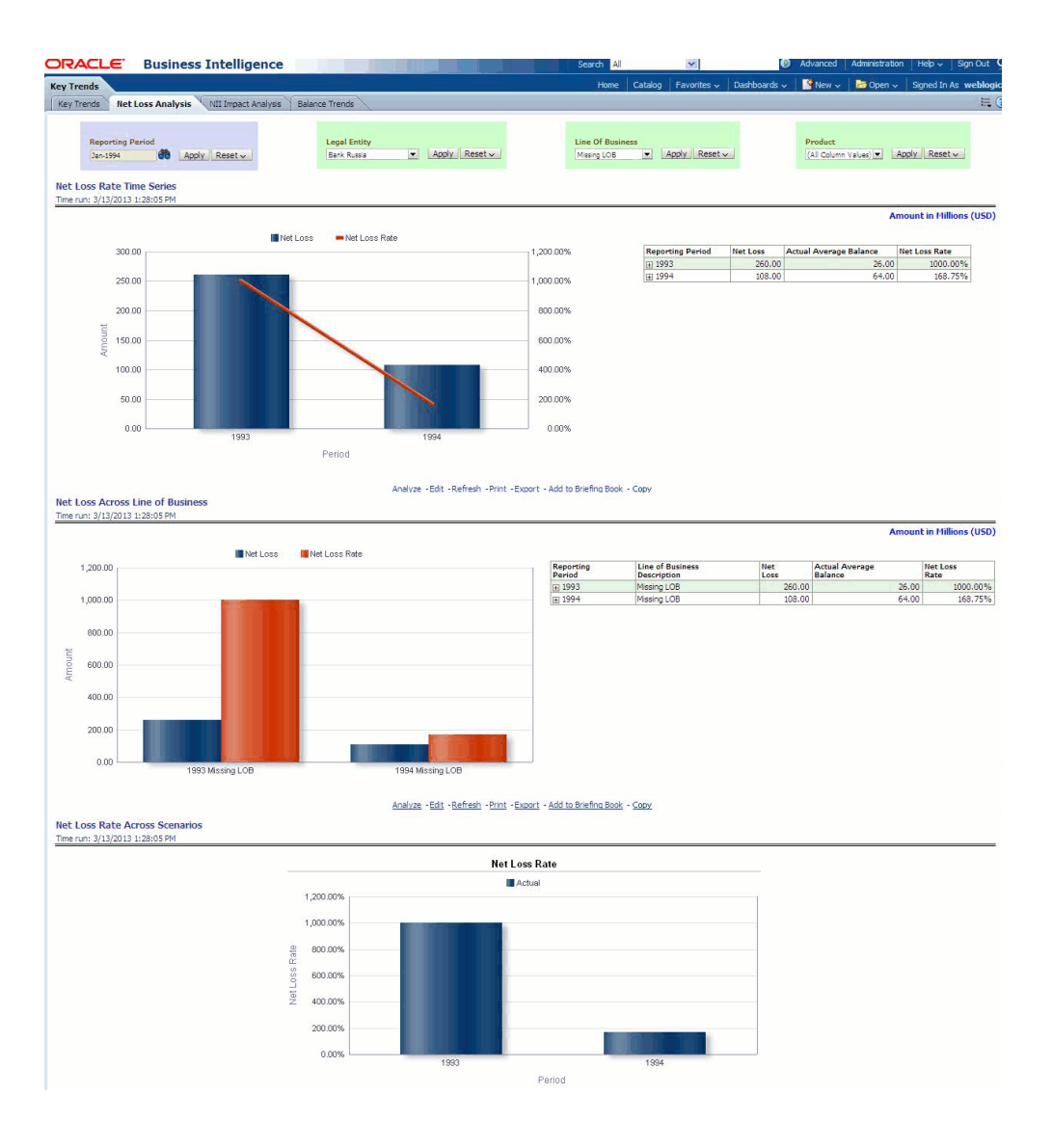

• Management Reporting - Key Trends - NII Impact Analysis

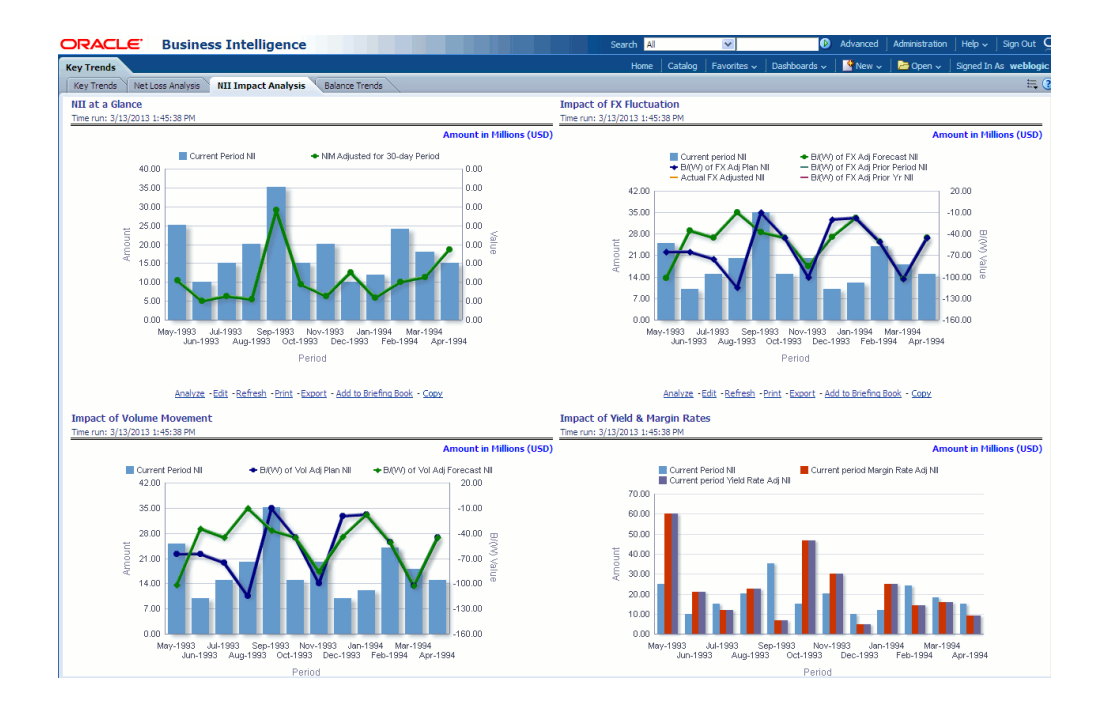

• Management Reporting - Key Trends - Balance Trends

| DRACLE Bus                                               | iness Intellige           | nce              |                          |               |           |                                           |                                         | Se           | irch All                |                        | 0                 | Advanced                      | Administration   | Help 🗸 🛛 Sign Out     |
|----------------------------------------------------------|---------------------------|------------------|--------------------------|---------------|-----------|-------------------------------------------|-----------------------------------------|--------------|-------------------------|------------------------|-------------------|-------------------------------|------------------|-----------------------|
| Key Trends                                               |                           |                  |                          |               |           |                                           |                                         |              | Home Cat                | alog   Favorites ~   D | ashboards 🗸 📗     | New 🗸                         | Dpen 🗸           | Signed In As weblogi  |
| Key Trends Net Loss Analy                                | ysis NII Impact Analys    | is Balance Tren  | de                       |               |           |                                           |                                         |              |                         |                        |                   |                               |                  | E,                    |
| Reporting Period<br>Dec-1995                             | 🔲 Apply Reset -           |                  | Legal Entity<br>Bark USA | Apply Rese    | tv        | Line Of Business<br>(All Column Values) 💌 | Apply Reset -                           | Prod<br>(All | uct<br>Column Values) 💌 | Apply Reset -          |                   | Organization<br>(All Column V | unit<br>alues) 💌 | Apply_Reset -         |
| Details By Product Dec-1<br>Time run: 12/4/2013 12:22:29 | 1995<br>IPM               |                  |                          |               |           |                                           |                                         |              |                         |                        |                   |                               |                  |                       |
|                                                          |                           |                  |                          |               |           | Dec                                       | - 1005                                  |              |                         |                        |                   |                               | , ,              | Amount in Millions (U |
|                                                          |                           | Current Month    | Previous Month           | B/(W) Month-o | wer-Month | B/(W) Year-over-Year                      | Previous Month Yea                      | r-over-Year  | 8/(W) Mon               | th-over-Month Previo   | us Year Ra        | ink EOP                       |                  |                       |
|                                                          | Product                   |                  |                          |               |           |                                           |                                         |              |                         |                        |                   |                               |                  |                       |
|                                                          | Usance1                   | 882.00           | 907.2                    |               | -2.78     | %                                         |                                         |              |                         |                        |                   |                               | 1                |                       |
| Top 10 Products - Balan<br>Time run: 12/4/2013 12:22:29  | ICE as of Dec-1995        |                  |                          |               |           |                                           |                                         |              |                         |                        |                   |                               |                  |                       |
|                                                          |                           |                  |                          |               |           |                                           |                                         |              |                         |                        |                   |                               |                  | Amount in Millions (U |
|                                                          |                           |                  |                          | Product       | Balance   | B/(W) Honth-over-Month                    | B/(W) Year-over-                        | Year Rank    |                         |                        |                   |                               |                  |                       |
|                                                          |                           |                  |                          | Usance1       | 882.00    | -2.                                       | 78%                                     |              | 1                       |                        |                   |                               |                  |                       |
| Top 10 Products - B/(W<br>Time run: 12/4/2013 12:22:29   | () Month-over-Montl<br>PM | h as of Dec-1995 |                          |               | Anthat -  | Edit -Refresh -Print -Export -            | <u>Add to Briefina Book</u> - <u>Ca</u> | ex.          |                         |                        |                   |                               |                  |                       |
|                                                          |                           |                  |                          |               |           |                                           |                                         |              |                         |                        |                   |                               |                  | Amount in Millions (U |
|                                                          |                           |                  |                          | 0             | Balance   | B/(W) Month-over-Month                    | B/(W) Year-over-'                       | rear Rank    | _                       |                        |                   |                               |                  |                       |
|                                                          |                           |                  |                          | Usance 1      | 882.00    | -2.3                                      | 8%                                      |              | 1                       |                        |                   |                               |                  |                       |
|                                                          |                           |                  |                          |               | Analyze - | Edt -Refresh -Print -Export -             | Add to Briefing Book - Co               | ex.          |                         |                        |                   |                               |                  |                       |
|                                                          |                           |                  |                          |               |           |                                           |                                         |              |                         |                        |                   |                               |                  |                       |
|                                                          |                           |                  |                          |               |           |                                           |                                         |              |                         |                        |                   |                               |                  |                       |
|                                                          |                           |                  |                          |               |           |                                           |                                         |              |                         |                        |                   |                               |                  |                       |
|                                                          |                           |                  |                          |               |           |                                           |                                         |              |                         |                        |                   |                               |                  |                       |
|                                                          |                           |                  |                          |               |           |                                           |                                         |              |                         |                        |                   |                               |                  |                       |
|                                                          |                           |                  |                          |               |           |                                           |                                         |              |                         |                        |                   |                               |                  |                       |
|                                                          |                           |                  |                          |               |           |                                           |                                         |              |                         |                        |                   |                               |                  |                       |
|                                                          |                           |                  |                          |               |           |                                           |                                         |              |                         |                        |                   |                               |                  |                       |
|                                                          |                           |                  |                          |               |           |                                           |                                         |              |                         |                        |                   |                               |                  |                       |
|                                                          |                           |                  |                          |               |           |                                           |                                         |              |                         | 🔍 Local                | intranet   Protei | cted Mode:                    | Off              | A • • • 100% •        |

• Management Reporting - Performance Measures - Performance Measures

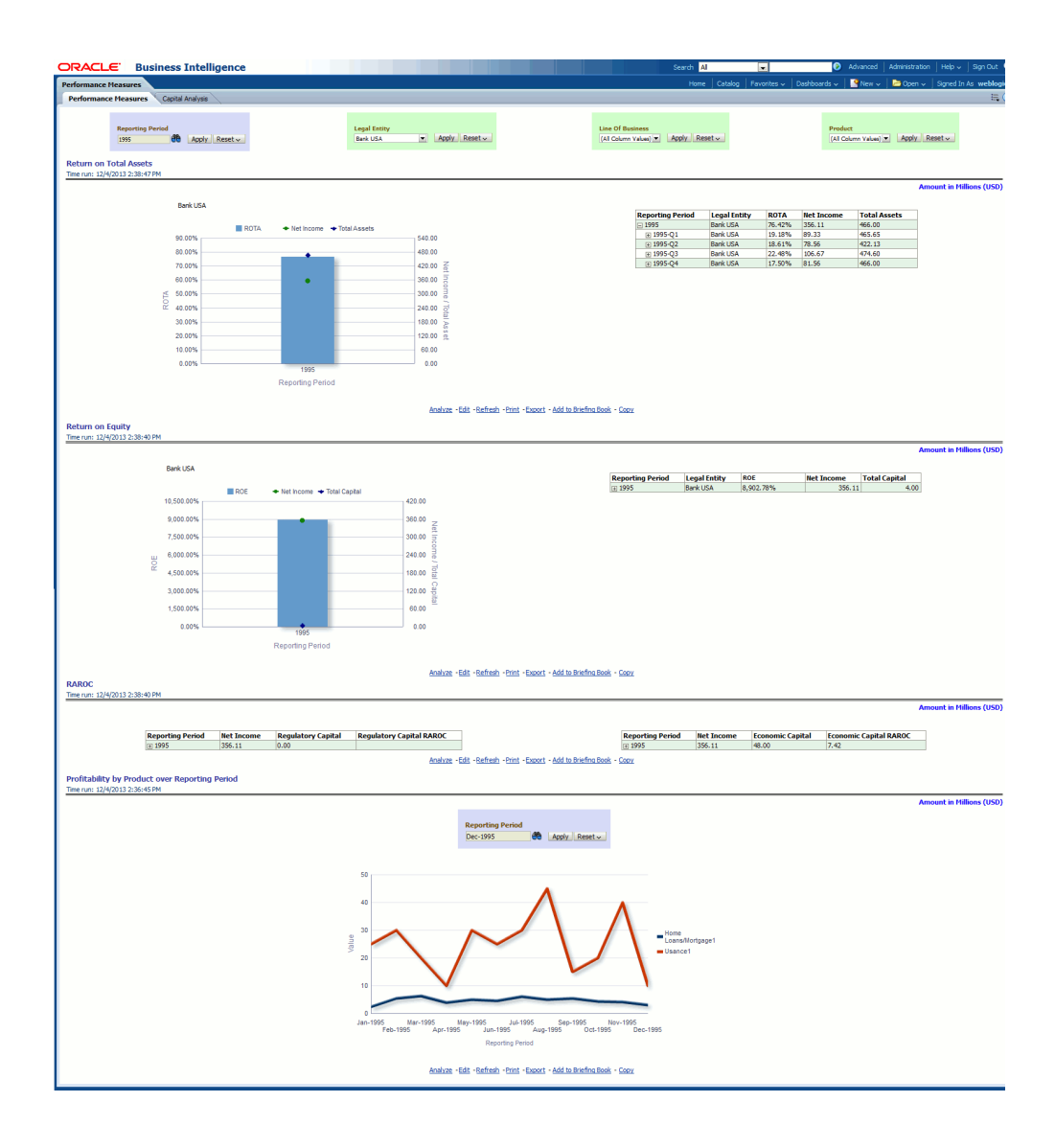

• Management Reporting - Performance Measures – Capital Analysis

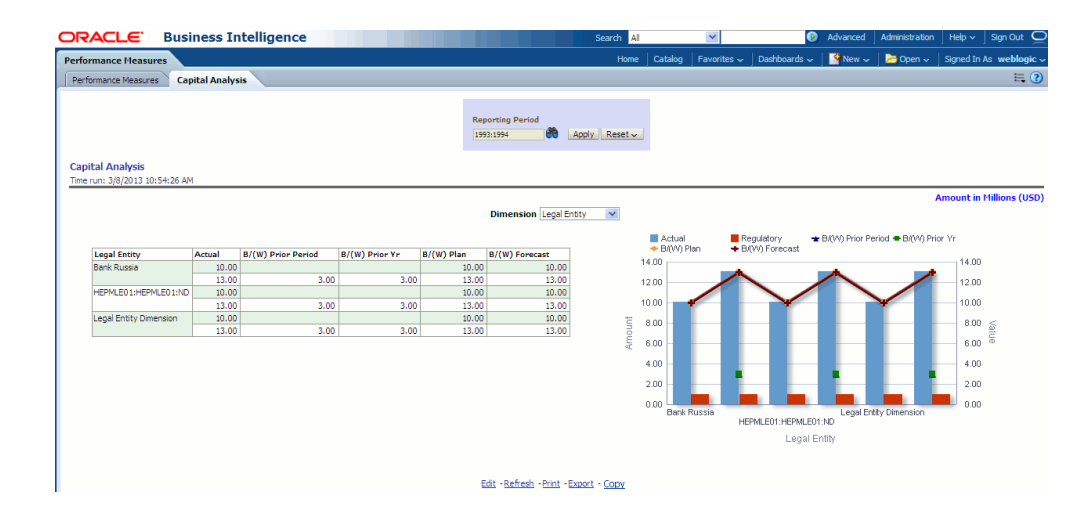

#### **FTP Reports**

A Subject Area by name, FTP Reports is present in the OBIEE for the Treasury, Finance, Controller, and FTP application users.

The FTP Reports dashboard comprises of two scorecards:

• TP Margin Super Report

This report is designed to capture financial elements across products for dimensions Product, Legal Entity, and Organization Unit.

The financial elements that are used for this report are:

| Financial Element ID | Financial Element Name            |
|----------------------|-----------------------------------|
| 100                  | End Balance                       |
| 140                  | Average Balance                   |
| 170                  | Average Transfer Rate             |
| 174                  | Average Liquidity Adjustment Rate |
| 175                  | Average Basis Risk Cost Rate      |
| 176                  | Average Pricing Incentive Rate    |
| 177                  | Average Other Adjustment Rate     |

| JAACTE                       | Busine                       | ess Intel                         | lligence                    |                          |                   |             | Search Al                             |                    | ¥              | ۲               | Advanced            | Administration          | Help 🗸                      | Sign Out                   |
|------------------------------|------------------------------|-----------------------------------|-----------------------------|--------------------------|-------------------|-------------|---------------------------------------|--------------------|----------------|-----------------|---------------------|-------------------------|-----------------------------|----------------------------|
| TP Reports                   |                              |                                   |                             |                          |                   |             | Home                                  | Catalog            | Favorites 🗸    | Dashboards 🗸 🛛  | New 🗸               | 📄 Open 🗸                | Signed In A                 | s weblogic                 |
| TP Margin Super              | Report                       | Funding Center                    | r Performance – Time Series |                          |                   |             |                                       |                    |                |                 |                     |                         |                             | E, ?                       |
| Reporting<br>1993            | Period                       | Apply Rese                        | Pr (A                       | duct<br>Column Values) 💌 | Apply Reset ~     |             | Organization Un<br>(All Column Values | ít<br>s) 💌         | Apply Reset    | ~               | Legal Er<br>Bank Ru | ntity<br>ssia 💌         | Apply Res                   | et v                       |
| Time run: 3/7/2013           | 2:39:25 PM                   |                                   |                             |                          |                   |             |                                       |                    |                |                 |                     | ,                       | Amount in f                 | Tillions (USD              |
| Time run: 3/7/2013           | er Report<br>2:39:25 PM      | Average Bal                       | Average Basis Risk Cost     | Rate Average Li          | quidity Adjustmen | t Rate Aver | age Other Adjustm                     | ent Rate           | Average Pricir | g Incentive Rat | e Average           | /<br>Transfer Rate      | Amount in f                 | lillions (USD              |
| Time run: 3/7/2013           | er Report<br>2:39:25 PM<br>A | Average Bal                       | Average Basis Risk Cost     | Rate Average Li          | quidity Adjustmen | t Rate Aven | age Other Adjustm                     | ent Rate           | Average Pricir | g Incentive Rat | e Average           | /<br>Transfer Rate      | mount in f                  | tillions (USD              |
| Produc<br>Guaran             | A ct tee                     | Average Bal                       | Average Basis Risk Cost     | Rate Average Li          | quidity Adjustmen | t Rate Aver | age Other Adjustm                     | ent Rate<br>201.00 | Average Pricir | g Incentive Rat | e Average           | Transfer Rate           | End Balan<br>490.           | tillions (USD)<br>ce       |
| Produc<br>Guaran<br>Total Ec | A A ct tee quity Lending     | Average Bal<br>505.00<br>1,093.00 | Average Basis Risk Cost     | Rate Average Li          | quidity Adjustmen | t Rate Aven | age Other Adjustm                     | ent Rate<br>201.00 | Average Pricit | g Incentive Rat | e Average           | Transfer Rate<br>292.00 | End Balan<br>490.<br>1,048. | tillions (USD)<br>ce<br>10 |

• Funding Center Performance - Time Series

This report is designed to capture financial elements across products for dimensions Product and Organization Unit.

The financial elements that are used for this report are:

| Financial Element ID | Financial Element Name |
|----------------------|------------------------|
| 140                  | Average Bal            |
| 170                  | Average Transfer Rate  |
| 450                  | Charge/Credit          |

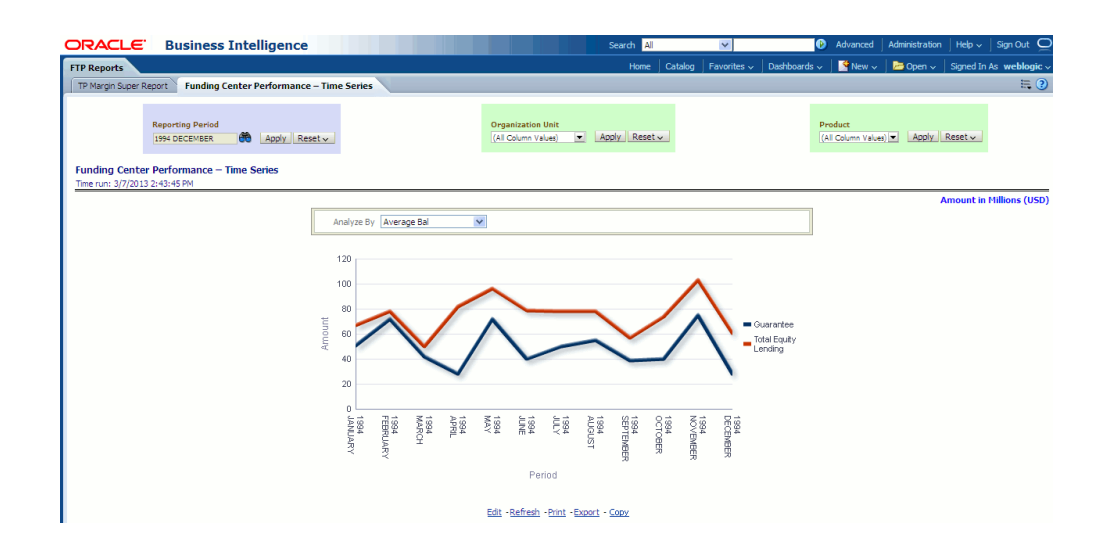

#### List of Reports not Supported by Essbase Cubes

The following reports presented in a tabular format are not available through Essbase Cubes:

| Dashboard Name | Page Name                                      | Report Name                                    | Comments                                              |
|----------------|------------------------------------------------|------------------------------------------------|-------------------------------------------------------|
| FTP Reports    | TP Margin Super<br>Report                      | TP Margin Super<br>Report                      | Financial element<br>Dimension is not part<br>of cube |
| FTP Reports    | Funding Center<br>Performance - Time<br>Series | Funding Center<br>Performance - Time<br>Series | Financial element<br>Dimension is not part<br>of cube |

# A

# How to Define a Dimension

# **Introduction - Dimension Definition**

As a prerequisite, dimension tables should be added in the data model and the fact table needs to have the referential key with the dimension table. These dimension tables hold the dimension members and can be level-based or parent-child. Level based dimension tables contain columns for each level of the hierarchy, while parent-child dimension tables contain columns for storing the relationship between the parent and child members. These dimension tables can be loaded from external systems or can be maintained within the Dimension Management component of OFSAAI. If user intends to maintain the dimension within OFSAAI for adding dimension tables, refer to *Oracle Financial Services Analytical Applications Data Model Utilities User Guide*. If the dimension data is fetched from OFSPM, it reads only the nodes/leafs belonging to a single hierarchy. Therefore, before fetching dimension have data present for only one hierarchy.

# **Dimension Definition Process**

#### **Create Business Hierarchy**

- 1. From **Unified Metadata Manager**, select **Business Metadata Management**, then select **Business Hierarchy**.
- From Business Hierarchy, click Add to create a Business hierarchy definition. In the *Business Hierarchy Definition (Add mode)* window, select the Hierarchy Type. Hierarchy Type can be :
  - **Regular** for representing non-time and non-measure dimensions in a hierarchical format. Examples of this type are Product, Organization Unit, and so on.

- **Measure** for representing the measures in the hierarchical format. An example of this type is Management Reporting Line.
- **Time** for representing the calendar or date dimension in a hierarchical format. An example of this type is Calendar hierarchy.
- 3. Select Hierarchy Sub Type.

Hierarchy Sub Type can be:

- Non Business Intelligence Enabled for representing the hierarchy with underlying data store containing just leaves and nodes are built within the metadata of the hierarchy. This sub type is useful for modelling bucket/range, ragged and non-additive hierarchies.
- **Business Intelligence Enabled** for representing the hierarchy with underlying data store as level-based dimension table. This sub-type is useful for modelling balanced hierarchies.
- Parent **Child** for representing the hierarchy with underlying data store as a parent-child dimension table. This sub type is useful for modelling ragged hierarchies.
- **4**. Select **Total Required** property, if a TOTAL is required to be included as the root node of the hierarchy.
- 5. Select List property, if hierarchy is a flat list of members without any levels.
- 6. Select the Entity and Attribute on which the hierarchy is based.

The components for hierarchy definition differ for each sub type of the hierarchy.

- If sub type is **Non Business Intelligence Enabled**, then the user can add nodes and the order in which the node should appear in the hierarchy (sort-order). Node identifiers are SQL expressions that are specified for leaf members and data is classified based on the node identifiers.
- If sub type is **Business Intelligence Enabled**, then the user can specify the levels and SQL expression for each level within the hierarchy.
- If sub type is **Parent Child**, then the user can specify the column that contains the parent member and the column that contains the child member.

For more details, refer to *Oracle Financial Services Analytical Applications Infrastructure User Guide*.

| tp://10.184.108.11  | 0:6959/IFRSTST/umm/hierarchy/     | business_hierarchy_popup.jsp? | vAddModify=ADD&ardDSN=IFRSTST | auth-true Ru Recult-              |   |
|---------------------|-----------------------------------|-------------------------------|-------------------------------|-----------------------------------|---|
|                     |                                   |                               |                               | adum=udeowcesouc=                 |   |
|                     |                                   |                               |                               |                                   |   |
|                     |                                   | Add                           | Business Hierarchy            |                                   | Θ |
| Business Hierarchy  | y > Business Hierarchy Definition | n (Add mode)                  |                               |                                   |   |
| 8 Business Hie      | rarchy Details                    |                               |                               |                                   |   |
| Code *              | HEPM001                           |                               |                               |                                   |   |
| Short Description * | PRODUCT HIERARC                   | HY                            |                               |                                   |   |
| Long Description    | PRODUCT HIERARC                   | нү                            |                               |                                   |   |
| * Business Hie      | rarchy Definition                 |                               |                               |                                   |   |
| Hierarchy Type      | REGULAR                           | ~                             | Hierarchy Sub Type            | Non Business Intelligence Enabled |   |
| Total Required      |                                   |                               | List                          |                                   |   |
| Entity              |                                   |                               |                               |                                   | 2 |
| Attribute           |                                   |                               |                               |                                   |   |
| * Business Hi       | erarchy                           |                               |                               |                                   |   |
| Node                |                                   | Short Description             | Node Identifier               | Sort Order                        |   |
|                     |                                   |                               |                               |                                   |   |
|                     | Paymente                          |                               | Save Cancel                   |                                   |   |
| ser Info User       | Comments                          |                               |                               |                                   |   |

#### **Create Business Dimension**

- 1. From **Unified Metadata Manager**, select **Business Metadata Management**, then select **Business Dimension**.
- From Business Dimension, click Add to create a Business dimension definition. In the *Business Dimension Definition (Add mode)* window, select the Dimension Type. Dimension type is same as Hierarchy type and helps to filter the hierarchies that will be part of the dimension.
- **3.** A dimension will contain one or many hierarchies. Select the hierarchies that are part of the dimension.

|                                                                                                    | Add Business D                | limension                                      | 0 |
|----------------------------------------------------------------------------------------------------|-------------------------------|------------------------------------------------|---|
| Business Dimension > Business Di                                                                           | mension Definition (Add mode) |                                                |   |
| * Business Dimension Details                                                                               | 5                             |                                                |   |
| Code *                                                                                                    | DEPM001                       |                                                |   |
| Short Description *                                                                                        | PRODUCT DIMENSION             |                                                |   |
| Dimension Type                                                                                             | REGULAR                       | *                                              |   |
| DataType                                                                                                   | TEXT                          | •                                              |   |
| Long Description                                                                                           |                               |                                                |   |
|                                                                                                    |                               |                                                |   |
| * Hierarchies                                                                                              | No Hierarch                   | nies Selected                                  |   |
| A Hierarchies<br>정 Selected Hierarchies                                                                    | No Hierarch<br>Save           | lies Selected                                  |   |
| A Hierarchies                                                                                              | No Hierarch<br>Save           | iles Selected                                  |   |
| Hierarchies     Hierarchies     Selected Hierarchies     ser Info     User Comments User Info ated By      | No Hierarch<br>Save           | hes Selected<br>Cancel                         |   |
| A Hierarchies Hierarchies Hierarchies Hierarchies User Info User Comments User Info ated By tt Modified By | No Hierarch<br>Save           | hes Selected Cancel Created Date Modified Date |   |

### **Modify Dataset**

- 1. From **Unified Metadata Manager**, select **Business Metadata Management**, then select **Data Sets**.
- 2. Identify data sets that are based on the modified fact table.
- **3**. Edit the data set definition.
- 4. Include the new dimension table in the data set.
- **5.** Modify the data set JOIN to include the join clause between the fact table and new dimension table.
- **6**. Save the data set.
|                                             |                                | Edit Data Se                                                                                                    | ets        |  |                   |
|---------------------------------------------|--------------------------------|----------------------------------------------------------------------------------------------------|------------|--|-------------------|
| Data Sets > Data Set Definition (Edit mode) |                                |                                                                                                    |            |  |                   |
| A Data Set Details                          |                                |                                                                                                    |            |  |                   |
| Code *                                      | DSFVINCP                       |                                                                                                    |            |  |                   |
| Short Description *                         | Account Fai                    | r-Value Inception                                                                                                    |            |  |                   |
| Long Description                            | Hedge Mana                     | gement Inception Dataset for A                                                                                                 | Account FV |  |                   |
| * Entities                                  |                                |                                                                                                    |            |  | 1 to 5 of 5 🚺 🚺 🚺 |
| Selected Entities                           |                                |                                                                                                    |            |  |                   |
| DIM_DATES                                   |                                |                                                                                                    |            |  |                   |
| DIM_FCST_RATES_SCENARIO                     |                                |                                                                                                    |            |  |                   |
| DIM_HEDGE                                   |                                |                                                                                                    |            |  |                   |
| FCT_ACCOUNT_FAIR_VALUE                      |                                |                                                                                                    |            |  |                   |
| FSI_HM_HEDGE_INSTRU_MAP                     |                                |                                                                                                    |            |  |                   |
| * Data Set Definition                       |                                |                                                                                                    |            |  |                   |
| ANSI Join                                   |                                |                                                                                                    |            |  |                   |
| Join/Filter Condition                       | DIM_HEDGE.N_HE<br>AND FCT_ACCO | MI_HEDGE.N_HEDGE_D = FSI_HM_HEDGE_NSTRU_MAP.HEDGE_D<br>AND FCT_ACCOUNT_FAIR_VALUE.N_D_NUMBER = FSI_HM_HEDGE_NSTRU_MAP.D_NUMBER |            |  |                   |
| Date Filter                                 |                                |                                                                                                    |            |  |                   |
| Order By                                    |                                |                                                                                                    |            |  |                   |

## Β

### How to Define a Measure

#### **Introduction to Measure Definition**

As a prerequisite, the fact table needs to have the column that holds values for the new measure.

#### **Measure Definition Process**

#### **Create Business Measure**

- 1. From **Unified Metadata Manager**, select **Business Metadata Management**, then select **Business Measures**.
- From Business Measures, click Add to create a Business measure definition. In the Business Measure Definition (Add mode) window, Select Aggregation Function. Aggregation Function can be:
  - SUM for summing up the values in the column of the fact table.
  - COUNT for determining the number of records in the fact table.
  - MAXIMUM for identifying the maximum value of a column in the fact table.
  - MINIMUM for identifying the minimum value of a column in the fact table.
  - COUNT DISTINCT for determining the distinct count of records in the fact table.
- 3. Specify if this measure needs to be rolled up against hierarchies.
- 4. Select the fact table as part of the Entity.

- 5. Select the column of the fact table as part of the Attribute. This column will hold the value of the measure.
- **6**. Specify Business Exclusions and Filters, if required.
- 7. Save the measure.

|                         |                  | Add Bus               | iness Measures |         |  |  |
|-------------------------|------------------|-----------------------|----------------|---------|--|--|
| Business Measures > Bus | iness Measure De | finition (Add mode)   |                |         |  |  |
| Business Measure I      | Details          |                       |                |         |  |  |
| Code *                  |                  | MEPM001               |                |         |  |  |
| Short Description *     |                  | EOP Balance           |                |         |  |  |
| Long Description        |                  | End of period balance |                |         |  |  |
| * Business Measure I    | Definition       |                       |                |         |  |  |
| Aggregation Function    | SUM              | *                     | DataType       | Decimal |  |  |
| Roll up                 | <b>V</b>         |                       |                |         |  |  |
| Entity                  |                  |                       |                |         |  |  |
| Attribute               |                  |                       |                |         |  |  |
| Business Exclusions     |                  |                       |                |         |  |  |
| Filter Expression       |                  |                       |                |         |  |  |

## How to Develop a New Cube

#### Introduction

This section details the steps to be performed by the user for developing a new cube. Make sure that the existing cubes do not provide the required analytics/reporting coverage before deciding to define a new cube. If you like to see measures against a new dimension that is not part of the existing seeded metadata, then include the new dimension as part of the existing cubes instead of creating a new cube. As a prerequisite, you should have defined datasets, measures, hierarchies, and dimensions.

#### **Cube Definition**

- From OFSAAI Home screen, navigate to Unified Metadata Manager > Business Metadata Management > Cube and specify the MDB details to be created in ESSBASE.
- **2.** Include dimensions that are part of the cube definition. It is mandatory that you include TIME and MEASURE dimensions.
- 3. Specify variations between each of the measures to the respective dimensions.

All the measures that are part of the cube need not vary against all of the dimensions. Depending on business needs, variations can be specified to control the rollup of measures against a set of dimensions.

- Specify dataset corresponding to the selected dimensions and measures. Dataset supplies required data to the cube.
- 5. Specify the node level formulas for the nodes within the hierarchy.
- 6. Save the cube.

Define and execute the Batch from *Operations* module of OFSAAI.

For more information on Cubes, refer to *Cubes* section under *Unified Metadata Manager* chapter in *Oracle Financial Services Analytical Applications Infrastructure User Guide*.

# D

## How to Define a Batch

#### **Batch Definition**

Create a batch from the OFSAAI Batch Maintenance screen as follows:

- 1. From the OFSAAI Home menu, navigate to **Operations > Batch Maintenance**.
- In the *Batch Maintenance* window, Select '+' button from the *Batch Name* tool bar. The *New Batch Definition* window is displayed.

| Field      | Description                                                                                                    |
|------------|----------------------------------------------------------------------------------------------------|
| Batch Name | The <b>Batch Name</b> is auto generated by the system. You can edit to specify a Batch name based on the following conditions: |
|            | • The Batch Name should be unique across the Information Domain.                                                               |
|            | • The Batch Name must be alphanumeric and should not start with a number.                                                      |
|            | • The Batch Name should not exceed 41 characters in length.                                                                    |
|            | <ul> <li>The Batch Name should not contain special<br/>characters "." and "-".</li> </ul>                                      |

3. Enter the Batch details as tabulated.

| Field                                     | Description                                                                                                    |
|-------------------------------------------|----------------------------------------------------------------------------------------------------|
| Batch Description                         | Enter a description for the Batch based on the Batch Name.                                                                                                    |
| Duplicate Batch                           | (Optional) Select the check box to create a new Batch by duplicating the existing Batch details.<br>On selection, the <b>Batch ID</b> field is enabled.                                                                                   |
| Batch ID (If duplicate Batch is selected) | It is mandatory to specify the Batch ID if Duplicate Batch<br>option is selected.<br>Select the required <b>Batch ID</b> from the list.                                                                                                   |
| Sequential Batch                          | Select the check box if the Batch has to be created sequentially based on the task specified. For example, if there are 3 tasks defined in a Batch, task 3 should have precedence as task 2, and task 2 should have precedence as task 1. |

4. Click **Save** to save the Batch definition details.

The new Batch definition details are displayed in the *Batch Name* section of *Batch Maintenance* window with the specified **Batch ID**.